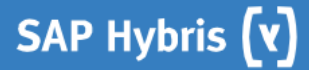

# UX Specification SmartEdit CMS

# 6.0 Release

Amy Cho 5/17/2016

## **Table of Contents**

| Table of Contents                                | 2  |
|--------------------------------------------------|----|
| 1. CX Suite UI Overview & General Guidelines     | 6  |
| 2. A. HEADER & HAMBURGUER MENU                   | 7  |
| 2.1. Element Annotations                         | 7  |
| 3. A1. Hamburger Menu Panel                      | 8  |
| 3.1. Element Annotations                         | 9  |
| 4. A2. Menu panel sliding to show sub-navigation | 10 |
| 4.1. Element Annotations                         | 10 |
| 5. A3. SubNavigation                             | 11 |
| 5.1. Element Annotations                         | 11 |
| 6. B. ADD COMPONENT ONTO PAGE                    | 13 |
| 6.1. Element Annotations                         | 14 |
| 7. B1. CMS Component Menu: Customized List       | 15 |
| 7.1. Element Annotations                         | 16 |
| 8. B2. Drag Component onto page                  | 17 |
| 8.1. Element Annotations                         | 17 |
| 9. B3. Dropping on a Visible Slot                | 18 |
| 9.1. Element Annotations                         | 19 |
| 10. B4. Dropping on an Empty Slot                | 20 |
| 10.1. Element Annotations                        | 20 |
| 11. B5. Drop Not Allowed                         | 21 |
| 11.1. Element Annotations                        | 21 |
| 12. C. COMPONENT EDITOR MODAL: GENERIC EDITOR    | 23 |
| 12.1. Element Annotations                        | 24 |
| 13. C1.a Tab MORE                                | 25 |
| 13.1. Element Annotations                        | 25 |
| 14. C1.b Tab error validation                    | 26 |
| 14.1. Element Annotations                        |    |
| 15. C2. PARAGRAPH Content Tab                    | 27 |

| 15.1. Element Annotations                                                                                                    |                                                                                                    |
|----------------------------------------------------------------------------------------------------|----------------------------------------------------------------------------------------------------|
| 16. C2.a Localization for text field                                                                                                    |                                                                                                    |
| 16.1. Element Annotations                                                                                                    |                                                                                                    |
| 17. C2.b Error Validation                                                                                                    |                                                                                                    |
| 17.1. Element Annotations                                                                                                    |                                                                                                    |
| 18. C2.c Error Validation for security issues on content                                                                                                    |                                                                                                    |
| 18.1. Element Annotations                                                                                                    |                                                                                                    |
| 19. C2.d Red warning for security issue error message                                                                                                    |                                                                                                    |
| 19.1. Element Annotations                                                                                                    |                                                                                                    |
| 20. C3. SIMPLE BANNER Content Tab                                                                                                    |                                                                                                    |
| 20.1. Element Annotations                                                                                                    |                                                                                                    |
| 21. C4. SIMPLE RESPONSIVE BANNER Content Tab                                                                                                    |                                                                                                    |
| 21.1. Element Annotations                                                                                                    |                                                                                                    |
| 22. C5. BASIC INFO TAB                                                                                                    |                                                                                                    |
| 22.1. Element Annotations                                                                                                    |                                                                                                    |
|                                                                                                    | 43                                                                                                    |
| 23. C5.a. BASIC INFO TAB: Errors                                                                                                    |                                                                                                    |
| 23. C5.a. BASIC INFO TAB: Errors         23.1. Element Annotations                                                                                                    |                                                                                                    |
| <ul> <li>23. C5.a. BASIC INFO TAB: Errors.</li> <li>23.1. Element Annotations</li></ul>                                                                                                    |                                                                                                    |
| <ul> <li>23. C5.a. BASIC INFO TAB: Errors.</li> <li>23.1. Element Annotations</li> <li>24. C6. ADMIN Tab.</li> <li>24.1. Element Annotations</li> </ul>                                                                                                    | 43<br>43<br>43<br>45                                                                                                    |
| <ul> <li>23. C5.a. BASIC INFO TAB: Errors.</li> <li>23.1. Element Annotations</li></ul>                                                                                                    | 43<br>43<br>45<br>45<br>45                                                                                                    |
| <ul> <li>23. C5.a. BASIC INFO TAB: Errors.</li> <li>23.1. Element Annotations</li></ul>                                                                                                    | 43<br>43<br>45<br>45<br>47<br>48                                                                                                    |
| <ul> <li>23. C5.a. BASIC INFO TAB: Errors</li></ul>                                                                                                    | 43<br>43<br>45<br>45<br>45<br>47<br>47<br>48<br>48                                                                                     |
| <ul> <li>23. C5.a. BASIC INFO TAB: Errors</li></ul>                                                                                                    | 43<br>43<br>45<br>45<br>45<br>47<br>48<br>48<br>48<br>49<br>50                                                                         |
| <ul> <li>23. C5.a. BASIC INFO TAB: Errors</li></ul>                                                                                                    | 43<br>43<br>45<br>45<br>45<br>47<br>48<br>48<br>49<br>50<br>50                                                                         |
| <ul> <li>23. C5.a. BASIC INFO TAB: Errors.</li> <li>23. 1. Element Annotations</li></ul>                                                                                                    | 43<br>43<br>45<br>45<br>45<br>47<br>48<br>48<br>49<br>50<br>50<br>51                                                                   |
| <ul> <li>23. C5.a. BASIC INFO TAB: Errors</li></ul>                                                                                                    | 43<br>43<br>45<br>45<br>45<br>47<br>48<br>48<br>49<br>50<br>50<br>51<br>51<br>51                                                       |
| <ul> <li>23. C5.a. BASIC INFO TAB: Errors.</li> <li>23.1. Element Annotations</li></ul>                                                                                                    | 43<br>43<br>45<br>45<br>45<br>47<br>48<br>48<br>49<br>50<br>50<br>51<br>51<br>51<br>51                                                 |
| <ul> <li>23. C5.a. BASIC INFO TAB: Errors.</li> <li>23.1. Element Annotations</li> <li>24. C6. ADMIN Tab.</li> <li>24.1. Element Annotations</li> <li>25. D. CONTEXTUAL MENU TO EDIT COMPONENTS: Menu options</li> <li>25. 1. Element Annotations</li> <li>26. D1. Confirmation message: Component removed</li> <li>26. 1. Element Annotations</li> <li>27. D2. Drag and Drop component.</li> <li>27.1. Element Annotations</li> <li>28. D3. Slot adjust when component was moved out</li> <li>28. 1. Element Annotations</li> <li>29. E. PREVIEW EXPERIENCE: Open Experience Selector Panel</li> </ul> | 43<br>43<br>45<br>45<br>45<br>47<br>48<br>49<br>50<br>50<br>51<br>51<br>51<br>51<br>52<br>52<br>52<br>53                               |
| <ul> <li>23. C5.a. BASIC INFO TAB: Errors</li></ul>                                                                                                    | 43<br>43<br>45<br>45<br>45<br>47<br>48<br>49<br>50<br>50<br>51<br>51<br>51<br>51<br>52<br>52<br>52<br>52<br>52                         |
| <ul> <li>23. C5.a. BASIC INFO TAB: Errors</li></ul>                                                                                                    | 43<br>43<br>45<br>45<br>45<br>47<br>48<br>49<br>50<br>50<br>51<br>51<br>51<br>51<br>52<br>52<br>52<br>52<br>52<br>52<br>53<br>54       |
| <ul> <li>23. C5.a. BASIC INFO TAB: Errors.</li> <li>23.1. Element Annotations</li> <li>24. C6. ADMIN Tab</li></ul>                                                                                                    | 43<br>43<br>45<br>45<br>45<br>47<br>48<br>49<br>50<br>50<br>51<br>51<br>51<br>52<br>52<br>52<br>52<br>52<br>52<br>52<br>53<br>54<br>55 |

\_\_\_\_\_

## SAP Hybris (v)

| 31. E2. OUTCOME: Navigating using a configured Experience                           | 57 |
|-------------------------------------------------------------------------------------|----|
| 31.1. Element Annotations                                                           | 58 |
| 32. F. YOUR SITES (Catalog Landing Page) & SYNCHRONIZATION                          | 59 |
| 32.1. Element Annotations                                                           | 60 |
| 33. F1. Confirmation Sync                                                           | 61 |
| 33.1. Element Annotations                                                           | 61 |
| 34. F2. Sync in Progress                                                            | 63 |
| 34.1. Element Annotations                                                           | 63 |
| 35. F3. Loading Page Message                                                        | 65 |
| 35.1. Element Annotations                                                           | 65 |
| 36. G. AUTHENTICATION: SSO for Desktop                                              | 67 |
| 36.1. Element Annotations                                                           | 67 |
| 37. G1. SSO Error Messages                                                          | 69 |
| 37.1. Element Annotations                                                           | 69 |
| 38. G2. ReAuth Modal                                                                | 71 |
| 38.1. Element Annotations                                                           | 72 |
| 39. G3. Re-Auth Errors                                                              | 73 |
| 39.1. Element Annotations                                                           | 73 |
| 40. H. INFLECTION POINTS: User Choses DESKTOP inflection point                      | 74 |
| 40.1. Element Annotations                                                           | 74 |
| 41. H1. User Chooses TABLET Inflexion Point                                         | 76 |
| 41.1. Element Annotations                                                           | 76 |
| 42. H2. User Chooses MOBILE Inflexion Point                                         | 78 |
| 42.1. Element Annotations                                                           | 78 |
| 43. I. GENERAL CONFIGURATION: Popup modal to manage SmartEdit General Configuration | 80 |
| 43.1. Element Annotations                                                           | 81 |
| 44. I1. Adding New General Configuration                                            | 82 |
| 44.1. Element Annotations                                                           | 82 |
| 45. I2. Editing configuration entry from the list                                   | 84 |
| 45.1. Element Annotations                                                           | 84 |
| 46. I3. Security check for external URL                                             | 86 |
|                                                                                     |    |

\_

| 46.1. Element Annotations | <br>7 |
|---------------------------|-------|
| 46.1. Element Annotations | <br>1 |

\_\_\_\_\_

## 1. CX Suite UI Overview & General Guidelines

#### **Document Purpose:**

The purpose of this document is to provide designers and developers full UI Specification information.

Page Notes: give an overview of the purpose and overall behavior of the page

**Element Annotations**: give more specific information about expected behavior, inputs, business logic, and state-based UI responses **Content:** presents which content should be used on the interface

#### Important UX Design/Development Notes:

#### UX Specs:

- Recommended specification to layout pages and elements, flow of action and
- The most updated version of UX specs is available on: https://app.box.com/files/0/f/5813560009/Specification

#### Visual:

- Default fonts used for all design/protoypes: Open Sans and Dosis. Free download to install: Open Sar, Dosis
- Updadate PSD files: https://app.box.com/files/0/f/3948549871/PSDs

#### UI Styling:

- Tooling is responsive using the standard Bootstrap v3 grid
- Style guide should follow the latest vertsion of Techne, unless otherwise specified.
- Contextual view selections will match the responsive ACC breakpoints, not be device-specific
- Within the SmartEdit view, any link that opens in an non-SmartEdit page, or external link, will open in a new window outside of the SmartEdit view

#### Browse/OS/Device Support Matrix:

#### Summary:

Primary Support: all flows, paths, and displays must render as spec'd. (Desktop/Laptop: Chrome/IE on Windows; Safari on Mac)

Secondary Support: business critical flows, paths, and displays must render as spec'd. Rendering issues of non business-critical information is acceptable. (Desktop/Laptop: FF on Windows)

Not Supported: not officially tested or supported at this time (Tablet, Mobile)

#### Localization

SmartEdit can be localized per basic configuration functionality

## 1. A. HEADER & HAMBURGUER MENU

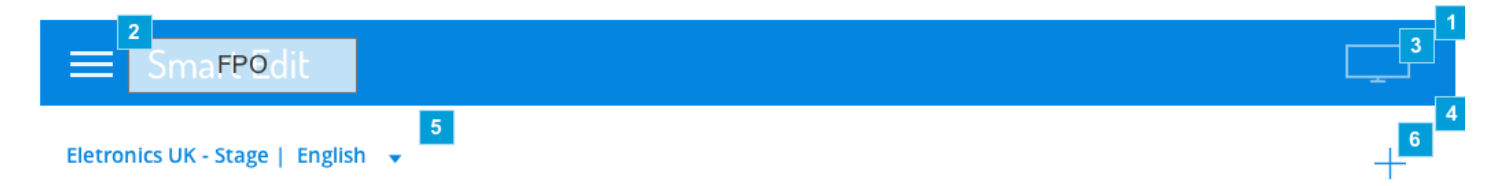

| Footnote | Name                  | Note                                                                                                    | Content             |
|----------|-----------------------|----------------------------------------------------------------------------------------------------|---------------------|
| 1        | Blue ribbon           | The blue header is available at all times while user is on SmartEdit.                                                                                                    |                     |
| 2        | Hamburger<br>Menu     | The hamburger menu opens a menu where user has access to catalog list, global configurations, login credentials and log out.                                                                    |                     |
| 3        | Inflection Point icon | The INFLECTION POINT icon is only available when user access a page from a catalog.                                                                                                    | Inflection<br>point |
| 4        | White Ribbon          | White ribbon is a secondary header that offers users tools to edit content on the page. This header is only available when user access a page to manage.                                        |                     |
| 5        | Preview<br>Selector   | The experience selector is only available when user access a page from a catalog. It allows user to change configuration and preview a page based on those criteria.                            |                     |
| 6        | Add Component<br>Icon | The plus icon refers to ADD COMPONENT and offers to the user access to a panel where components can be searched and selected to be added on the page. The content is to be used on the tooltip. | Add<br>Component    |

## 2. A1. Hamburger Menu Panel

| Jiker Name | 1                                                                                              |                                          |
|------------|------------------------------------------------------------------------------------------------|------------------------------------------|
| Sign Out   |                                                                                                | +                                        |
| SITES      | LELD CAMCORDERS 1 POWER SUPPLIES                                                               | Sign In<br>Create Account<br>CART \$0.00 |
|            |                                                                                                |                                          |
|            | RIES & SUPPLIES                                                                                | SHOP NOW                                 |
|            |                                                                                                |                                          |
|            | Our Best Selling Products                                                                      |                                          |
|            |                                                                                                |                                          |
|            | PHOTOSMART         PHOTOSMART         PHOTOS           \$112.41         \$112.41         \$112 | MARI PHOTOSMART<br>.41 \$112.41          |

| Footnote | Name                    | Note                                                                                                    | Content                  |
|----------|-------------------------|----------------------------------------------------------------------------------------------------|--------------------------|
| 1        | Hamburger<br>menu panel | The panel accommodates links that are not directly related to the content management of pages and catalogs. Recommended size for the panel is 350 px. It is also recommended a pad of 30 px on both sides. |                          |
| 2        | Close button            | On click or tap the user can close the hamburger menu panel.                                                                                                    |                          |
| 3        | User's<br>credentials   | The logged user is identified by his user name. A "Sign Out" is available to quit SmartEdit.                                                                                                    | <%User Name><br>Sign Out |
| 4        | Menu item               | On click or tap the user is redirected to the page that lists all sites and catalogs.                                                                                                    | SITES                    |
| 5        | Menu item               | On click or tap redirects the user to the Configuration Center sub navigation. The system creates a smooth transitions from the first panel to the second panel.                                           | CONFIGURATION<br>CENTER  |

\_\_\_\_

## 3. A2. Menu panel sliding to show sub-navigation

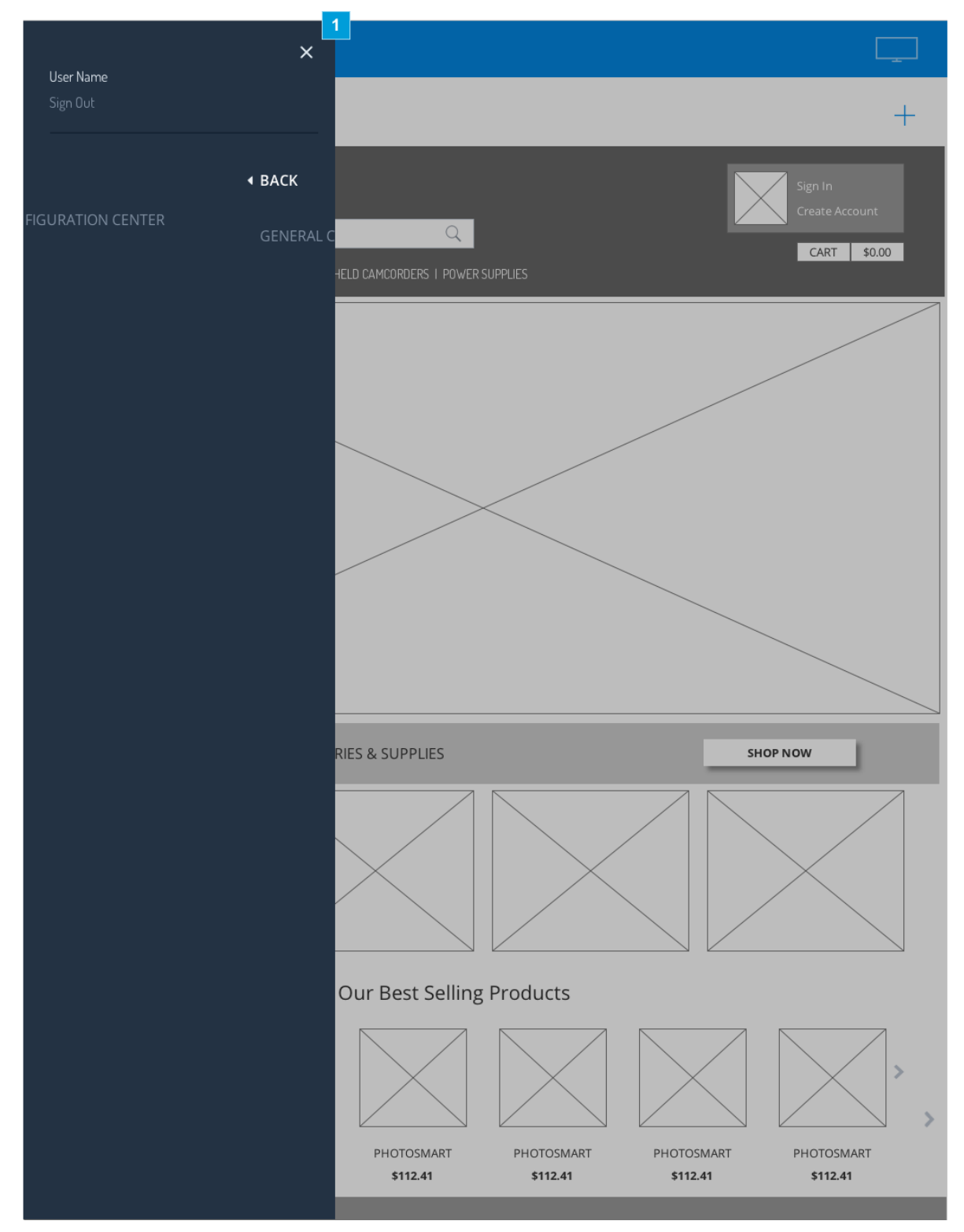

| 1 Panel and content The panel allows the menu list to nest children links and presents a smooth transition to reveal mo | Footnote | Name                         | Note                                                                                                    |
|----------------------------------------------------------------------------------------------------|----------|------------------------------|----------------------------------------------------------------------------------------------------|
| transition items.                                                                                                    | 1        | Panel and content transition | The panel allows the menu list to nest children links and presents a smooth transition to reveal more menu items. |

## 4. A3. SubNavigation

| Hore Name             | × |                                                                        |
|-----------------------|---|------------------------------------------------------------------------|
| user name<br>Sign Out |   | +                                                                      |
| GENERAL CONFIGURATIO  |   | Sign In<br>Create Account<br>-IELD CAMCORDERS I POWER SUPPLIES         |
|                       |   |                                                                        |
|                       |   | RIES & SUPPLIES SHOP NOW                                               |
|                       |   |                                                                        |
|                       |   | Our Best Selling Products                                              |
|                       |   |                                                                        |
|                       |   | PHOTOSMART PHOTOSMART PHOTOSMART PHOTOSMART \$112.41 \$112.41 \$112.41 |

#### 4.1. Element Annotations

| Footnote | Name         | Note                                                                                                    | Content |
|----------|--------------|----------------------------------------------------------------------------------------------------|---------|
| 1        | Back<br>link | On click/tap, follow a hierarchical 'Back' per the navigation structure. The link stands out from the rest of items on the menu list. Suggested Font size 16 Open Sans, color white | BACK    |

-

| Footnote | Name         | Note                                                                                  | Content                  |
|----------|--------------|---------------------------------------------------------------------------------------|--------------------------|
| 2        | Menu<br>item | On click/tap, user is redirected to the page or modal as indicated in the navigation. | GENERAL<br>CONFIGURATION |

\_

#### 5. B. ADD COMPONENT ONTO PAGE

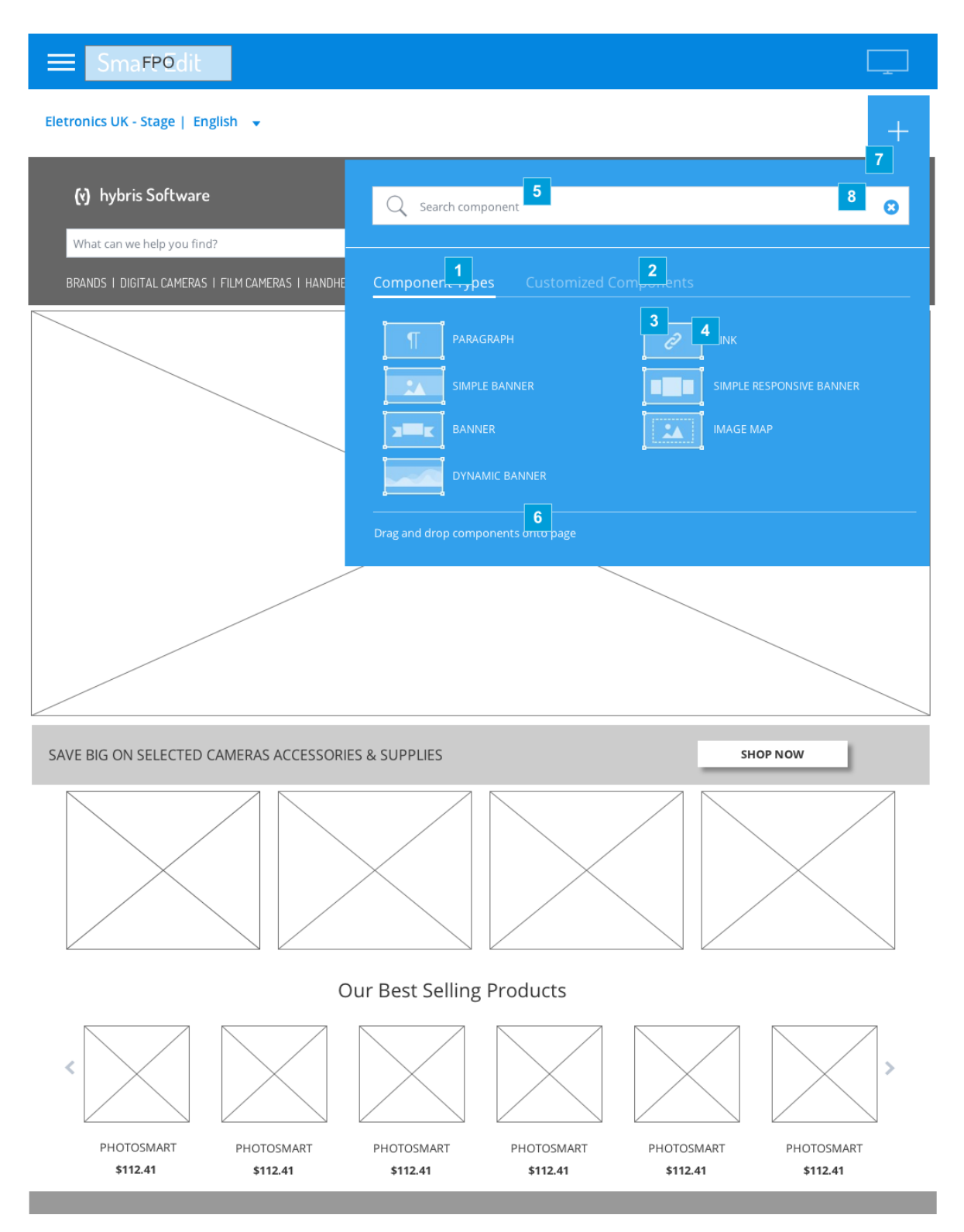

| Footnote | Name                             | Note                                                                                                    | Content                              |
|----------|----------------------------------|----------------------------------------------------------------------------------------------------|--------------------------------------|
| 1        | Tab:<br>Component<br>Type        | The tab allows user to access the list of new components. When tab is selected it is highlighted, content turns bold and is underlined.                                                                                                    | Component Types                      |
| 2        | Tab:<br>Customized<br>Components | This tab is available to access all created and saved components. They are called Customized Components                                                                                                    | Customized<br>Components             |
| 3        | Component icon                   | Icon makes reference to the component type. One unique icon is used to represent all component types in 6.0.                                                                                                    |                                      |
| 4        | Component<br>type name label     | Label to reference the component type name.                                                                                                    | %ComponentName                       |
| 5        | Search field                     | A user may search for customized components using the search field within the panel. When user starts typing, the system redirects him to the tab named "Customized Components" and presents a list of search results. The result list adjust dynamically based on the type ahead entry. The search is also performed on the Component Type name, but the user has to open that tab again to check search results. | Search customized<br>component       |
| 6        | Note text                        | Note reminds user that he can select a component and drag it to the page.                                                                                                    | Drag and drop<br>component onto page |
| 7        | Add component panel              | The Add Component panel allows user to search and select components. A user may drag and drop any available CMS component available via the menu onto the page, into any available slot.                                                                                                    |                                      |
| 8        | Reset key<br>words               | On click/tap, the system cleans the search box content and the search result list is replaced with the list of Customized Components.                                                                                                    |                                      |

## 6. B1. CMS Component Menu: Customized List

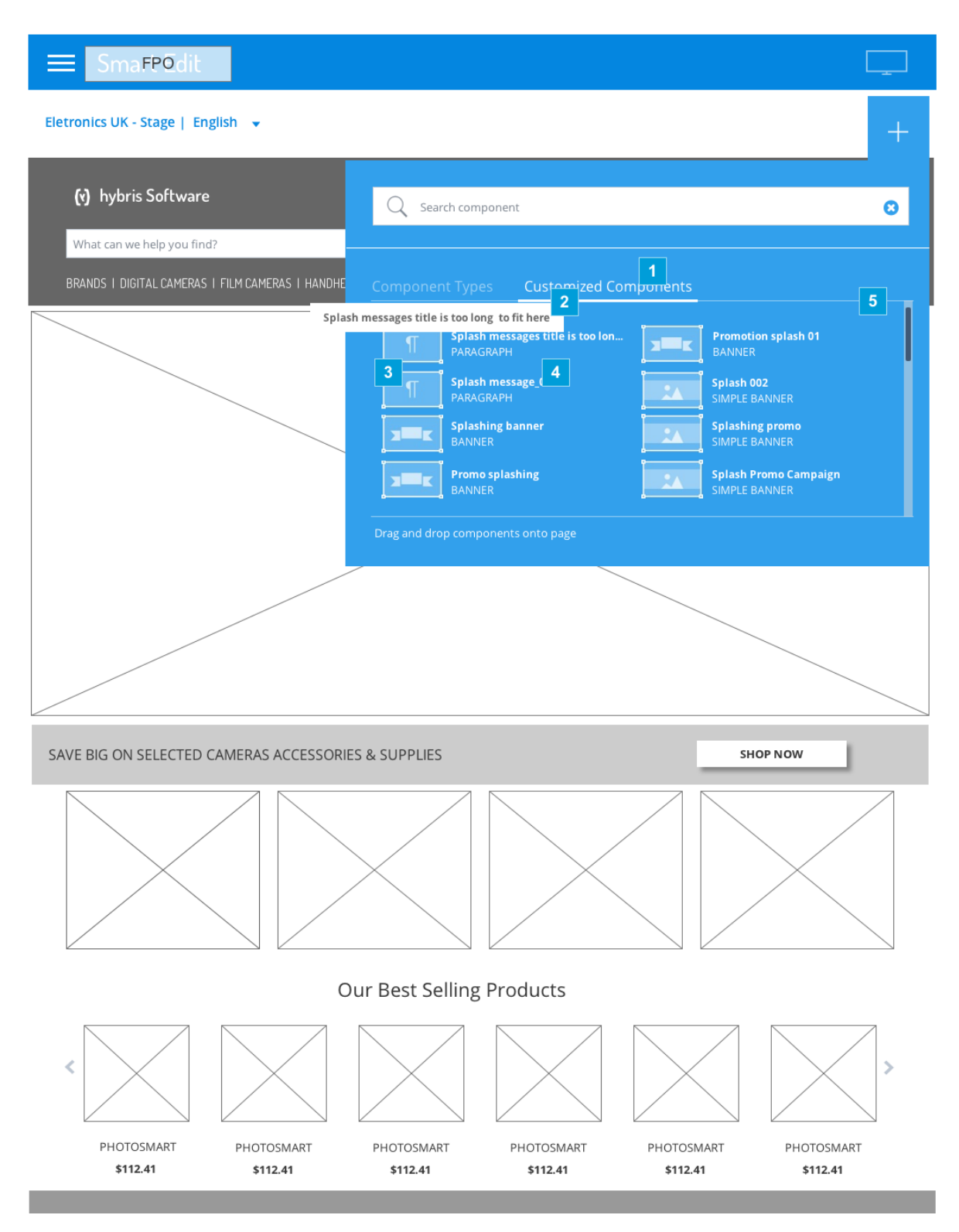

| Footnote | Name                          | Note                                                                                                    | Content                                      |
|----------|-------------------------------|----------------------------------------------------------------------------------------------------|----------------------------------------------|
| 1        | Tab: Customized<br>Components | The tab displays a list with all available customized component (saved components) available on the library. The most recent created component appears on the top of the list. Search results auto adjust to show matching results based on what the user is typing. | Customized<br>Components                     |
| 2        | Tooltip                       | Tooltip presents the full component name. It helps user to identify a component by its name when the label is too long to be displayed on the panel.                                                                                                    | %component<br>name                           |
| 3        | Saved component<br>Icon       | The saved component shares the same icon used on the component type tab.                                                                                                    |                                              |
| 4        | Component identification      | Customized Components are saved to the library and are identified by name and type.                                                                                                    | <%Component<br>name><br><%Component<br>Type> |
| 5        | Scroll bar                    | When list of result is extensive the scroll allows the user to access items far from the top.                                                                                                    |                                              |

## 7. B2. Drag Component onto page

| ≡ Sma <b>FPO</b> dit                              |                                                                                                    |                                         |                               |                               |
|---------------------------------------------------|----------------------------------------------------------------------------------------------------|-----------------------------------------|-------------------------------|-------------------------------|
| Eletronics UK - Stage   English 👻                 |                                                                                                    |                                         |                               | +                             |
| (v) hybris Software<br>What can we help you find? | Q Search com                                                                                                    | ponent                                  |                               | o                             |
| BRANDS   DIGITAL CAMERAS   FILM CAMERAS   HANDHE  | Component Typ                                                                                                    | es Customized Co                        |                               |                               |
|                                                   | Image: state state sta | GRAPH<br>LE BANNER<br>IER<br>MIC BANNER | LINK<br>SIMPLE R              | ESPONSIVE BANNER              |
|                                                   | Drag and drop comp                                                                                                    | oonents onto page                       |                               |                               |
|                                                   |                                                                                                    |                                         |                               |                               |
| SAVE BIG ON SELECTED CAMERAS ACCESSOR             | ES & SUPPLIES                                                                                                    |                                         | SH                            | OP NOW                        |
|                                                   |                                                                                                    |                                         |                               |                               |
| (                                                 | Our Best Selling                                                                                                    | Products                                |                               |                               |
|                                                   |                                                                                                    |                                         |                               | >                             |
| PHOTOSMART PHOTOSMART<br>\$112.41 \$112.41        | PHOTOSMART<br><b>\$112.41</b>                                                                                                    | PHOTOSMART<br><b>\$112.41</b>           | PHOTOSMART<br><b>\$112.41</b> | PHOTOSMART<br><b>\$112.41</b> |

| Footnote | Name                                    | Note                                                                                                    |
|----------|-----------------------------------------|----------------------------------------------------------------------------------------------------|
| 1        | User Drag & Drop<br>component onto page | The selected component type is dragged to be placed on the page (on an available slot). As soon the icon leaves the panel, the panel disappears to allow better visibility of the page. |
|          |                                         |                                                                                                    |

## 8. B3. Dropping on a Visible Slot

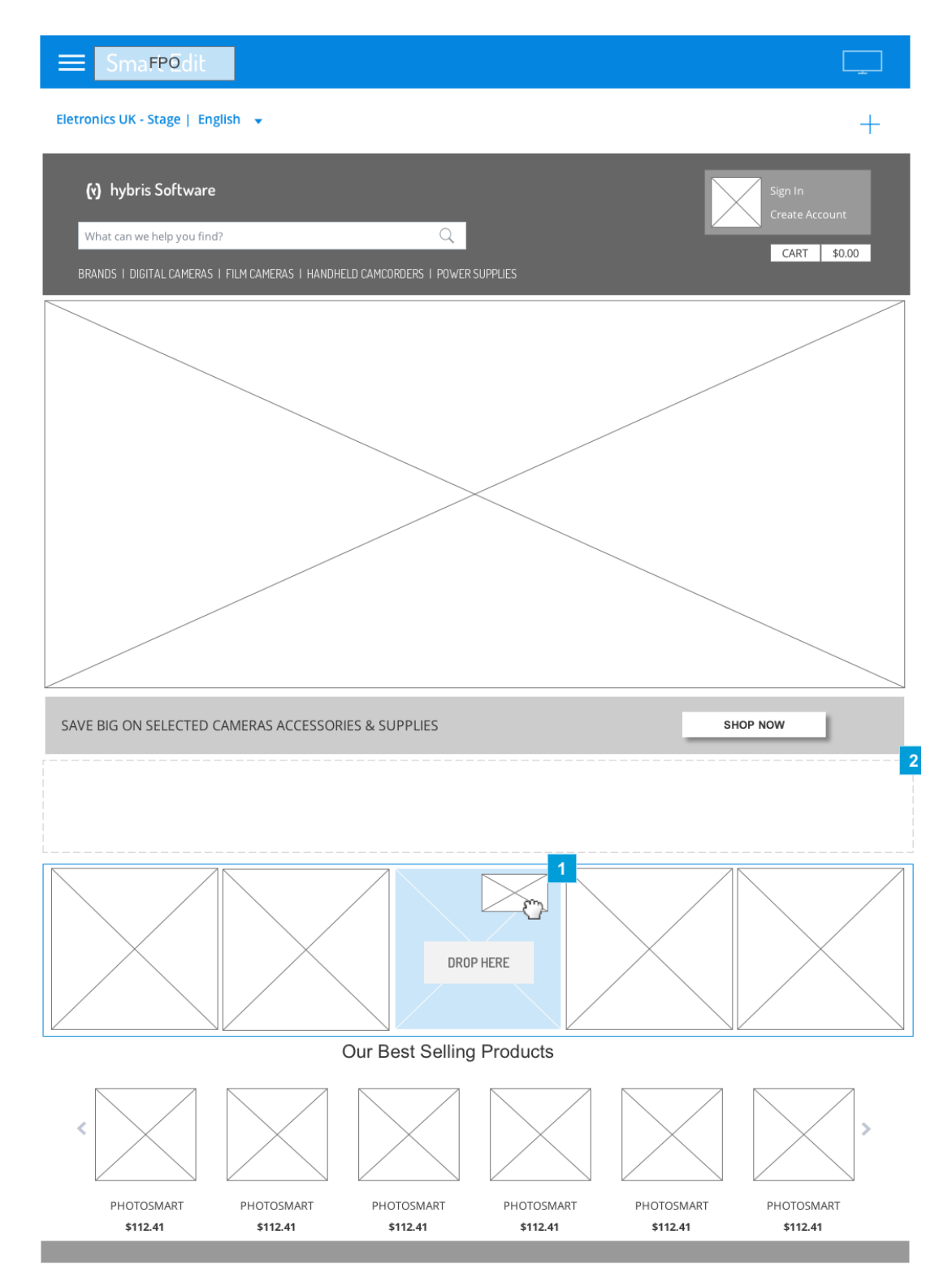

| Footnote | Name           | Note                                                                                                    | Content      |
|----------|----------------|----------------------------------------------------------------------------------------------------|--------------|
| 1        | Drop<br>Here   | <ul> <li>When the dragged component is allowed on the slot:</li> <li>1. The space where the new component will be placed is represented by a blue box and a sign "Drop here".</li> <li>2. For some components the slot adjusts to show the full size the components will take when dropped and how it will compose with others components on the page</li> </ul> | DROP<br>HERE |
| 2        | Empty<br>Slots | Empty slots are available when user initiates Drag & Drop action. The slot is outlined in a dotted grey line on hover.                                                                                                    |              |

## 9. B4. Dropping on an Empty Slot

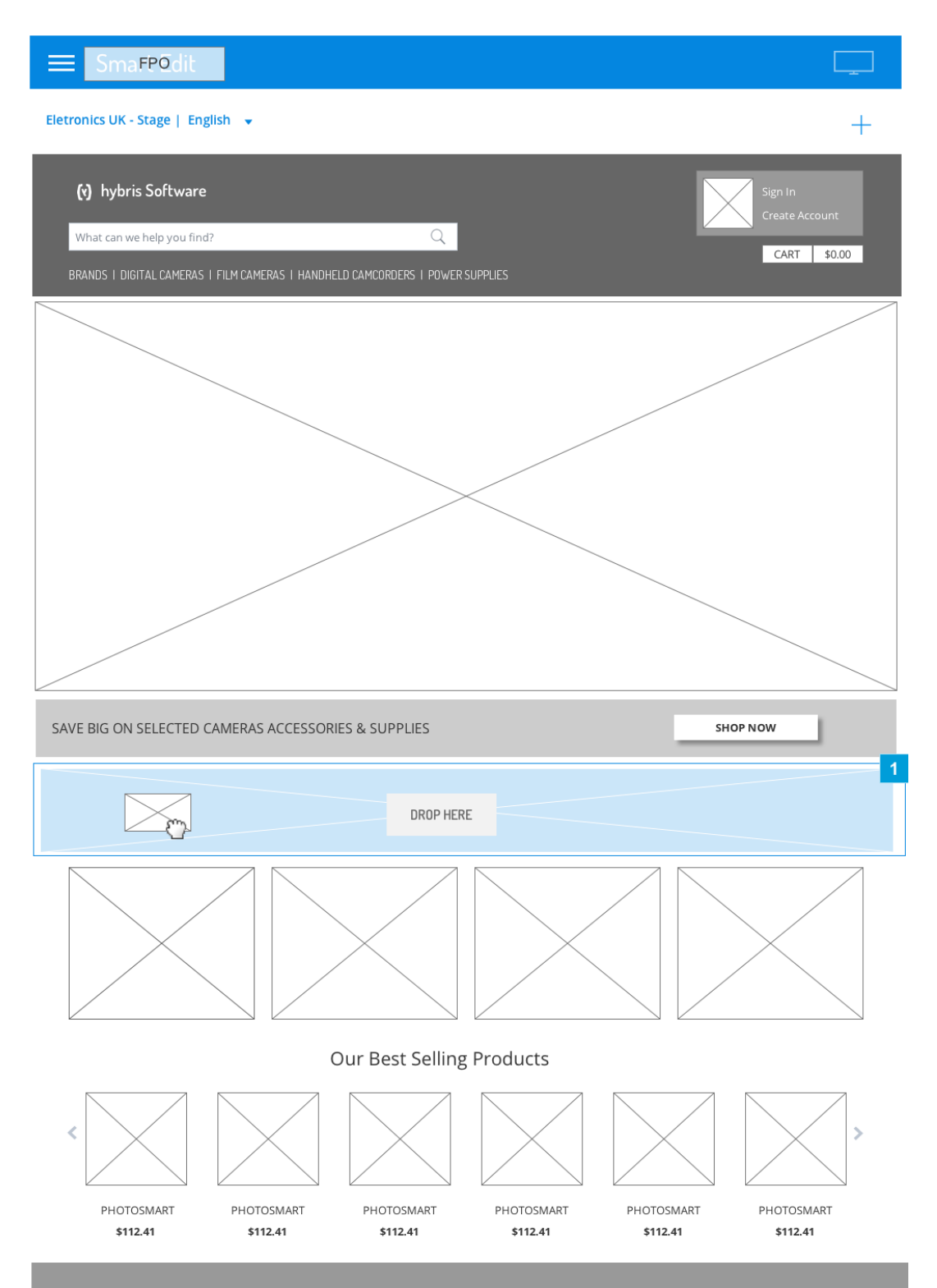

| Footnote | Name               | Note                                                                                                    | Content      |
|----------|--------------------|----------------------------------------------------------------------------------------------------|--------------|
| 1        | Drop Here<br>image | When the dragged component can be dropped on the slot, an image suggests how the new component will be placed as a blue box. The tag Drop Here instructs the user to drop the component on the slot. | DROP<br>HERE |

## 10. B5. Drop Not Allowed

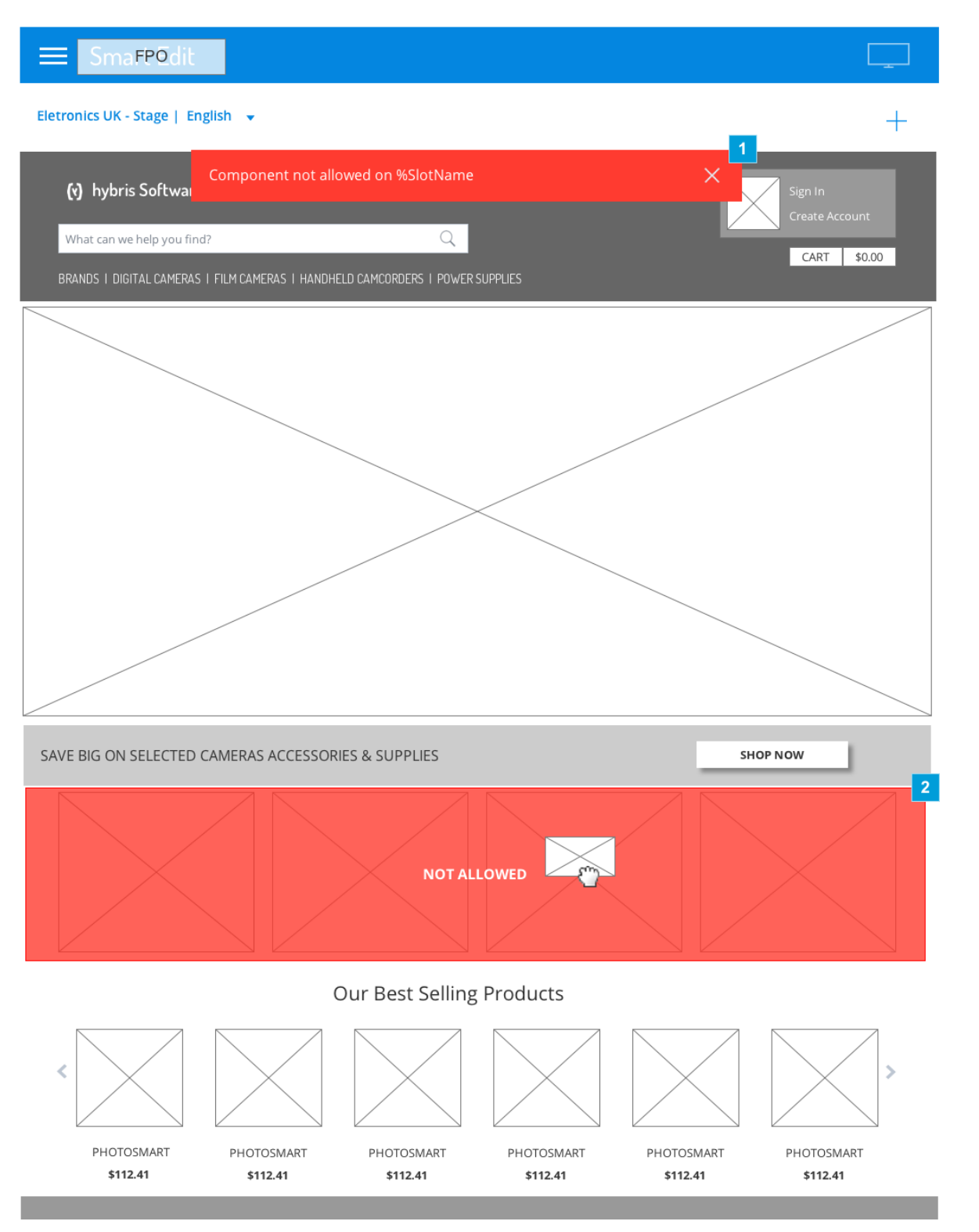

| Footnote | Name                    | Note                                                                                                    | Content                             |
|----------|-------------------------|----------------------------------------------------------------------------------------------------|-------------------------------------|
| 1        | Notification<br>Message | If user drops the component on a not allowed slot the system will inform that the drop failed<br>and the page layout goes back to normal. | Component not allowed on %SlotName. |

| Footnote | Name                | Note                                                                                                    | Content     |
|----------|---------------------|----------------------------------------------------------------------------------------------------|-------------|
| 2        | Not Allowed<br>Slot | If user drags the component over a slot that cannot accommodate that type of component, the slot is colored in red and a message informs that the component cannot be dropped in there. | NOT ALLOWED |

\_\_\_\_

#### **11. C. COMPONENT EDITOR MODAL: GENERIC EDITOR**

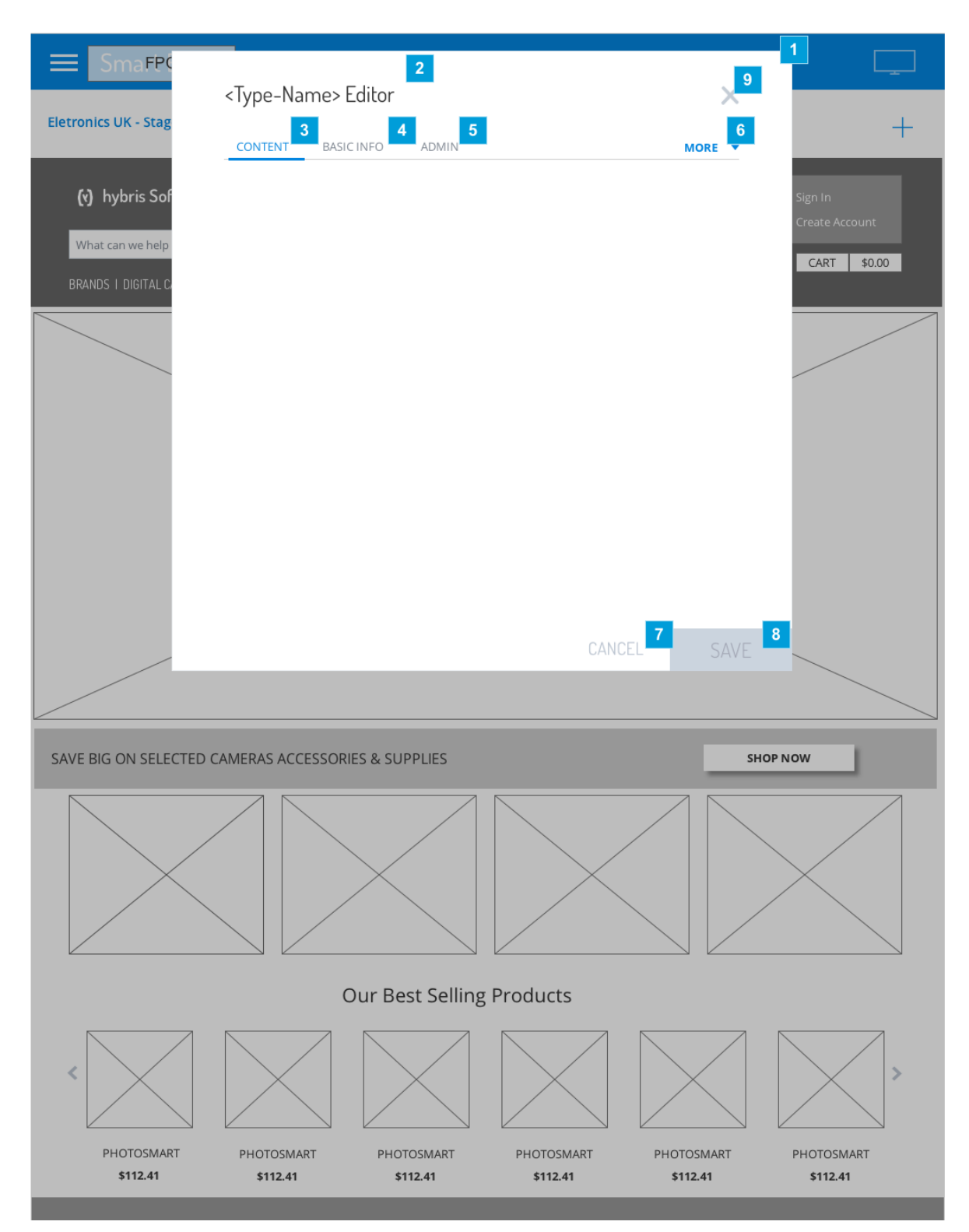

| Footnote | Name                             | Note                                                                                                    | Content                            |
|----------|----------------------------------|----------------------------------------------------------------------------------------------------|------------------------------------|
| 1        | Modal for<br>Component<br>Editor | The vertical size of the modal adjusts to the amount of content on it.                                                                                                    |                                    |
| 2        | Title of the modal               | The title of the modal will inform the component type name followed by the word 'Editor".                                                                                                    | <type-name><br/>Editor</type-name> |
| 3        | Tab CONTENT                      | The content tab will have a tailored form for each component type. This tab contains allows user to feed information that will be used as content on the page. This content can contain rich text, media, link and other complex content. Some fields are mandatory. | CONTENT                            |
| 4        | Tab BASIC INFO                   | Basic Information related to the component including a "Name" given to the component. NAME is a mandatory field.                                                                                                    | BASIC INFO                         |
| 5        | Tab ADMIN                        | Admin Information contains non-editable fields related to the component.                                                                                                    | ADMIN                              |
| 6        | More menu                        | The generic editor can support a large number of tabs. The additional tabs will be shown under the 'More' drop down.                                                                                                    | MORE                               |
| 7        | Cancel Button                    | If user clicks on Cancel the modal will close and no information will be saved. A warning is displayed asking the user to confirm or Cancel action.                                                                                                    | CANCEL                             |
| 8        | Save Button                      | Save button is inactive until user enters or changes information in the tabs. On click, all changes to the component are saved.                                                                                                    | SAVE                               |
| 9        | Close modal                      | The 'x' sign closes the modal. A warning is displayed asking the user to confirm he wants to close the modal. If confirmed no information will be saved                                                                                                    |                                    |

#### 12. C1.a Tab MORE

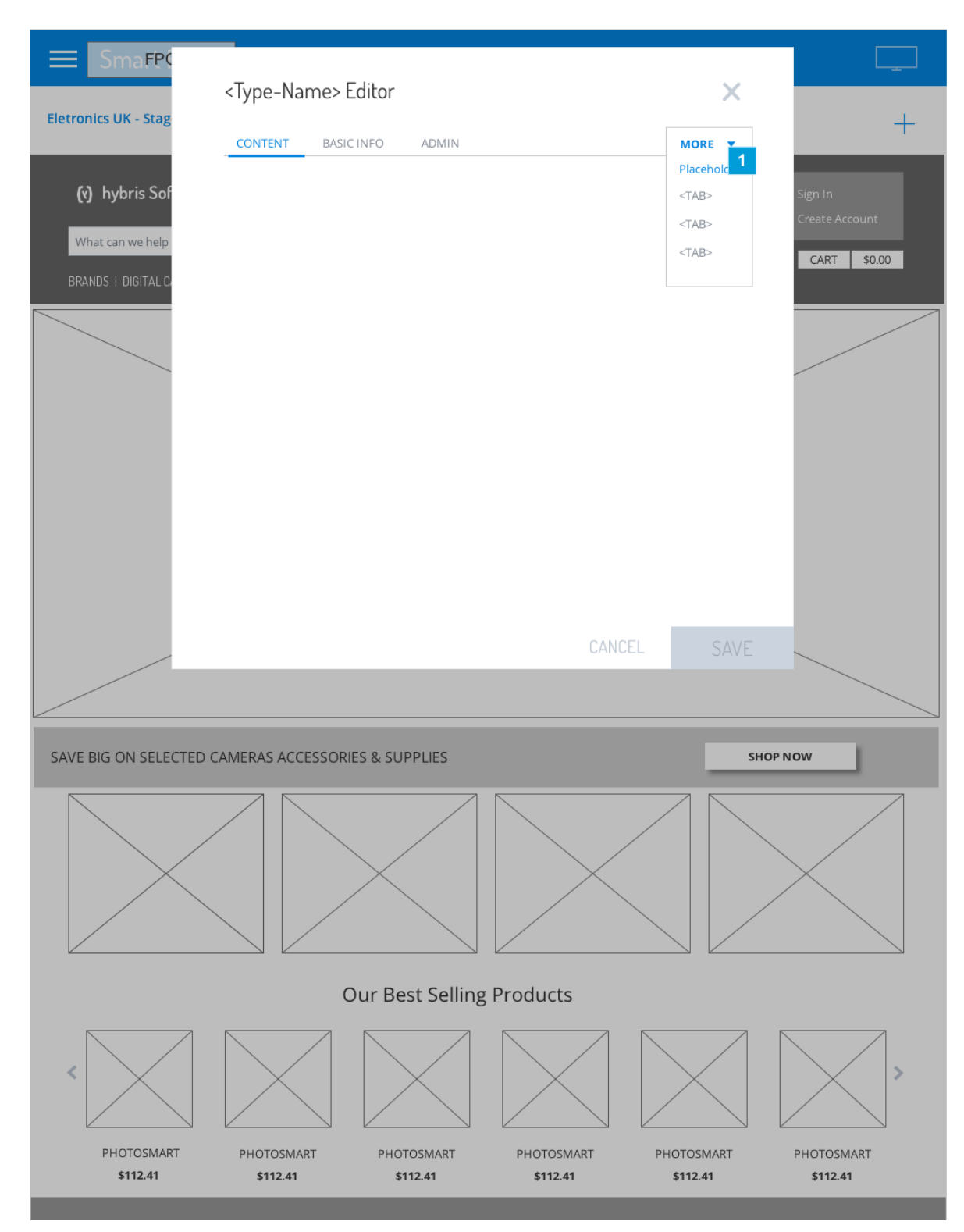

| Footnote | Name               | Note                                                                                             |
|----------|--------------------|--------------------------------------------------------------------------------------------------|
| 1        | More Dropdown Tabs | The tabs are extensible and partners are free to create their own configurations for components. |

## 13. C1.b Tab error validation

| — Smafp(                      |                               |                               |                               |                        |                               |
|-------------------------------|-------------------------------|-------------------------------|-------------------------------|------------------------|-------------------------------|
|                               | <type-name></type-name>       | Editor                        |                               | ×                      |                               |
| Eletronics UK - Stag          |                               |                               |                               |                        | +                             |
|                               |                               |                               |                               | : MORE +               |                               |
| (y) hybris Sof                |                               |                               |                               |                        | Sign In<br>Create Account     |
| What can we help              |                               |                               |                               |                        | CART \$0.00                   |
| BRANDS I DIGITAL G            |                               |                               |                               |                        |                               |
|                               |                               |                               |                               |                        |                               |
|                               |                               |                               | CANC                          | EL SAVE                |                               |
|                               |                               |                               |                               |                        |                               |
| SAVE BIG ON SELECTED          | CAMERAS ACCESSOF              | RIES & SUPPLIES               |                               | SHC                    | DP NOW                        |
|                               |                               |                               |                               |                        |                               |
|                               |                               | Our Best Selling              | Products                      |                        |                               |
|                               |                               |                               |                               |                        |                               |
| PHOTOSMART<br><b>\$112.41</b> | PHOTOSMART<br><b>\$112.41</b> | PHOTOSMART<br><b>\$112.41</b> | PHOTOSMART<br><b>\$112.41</b> | PHOTOSMART<br>\$112.41 | PHOTOSMART<br><b>\$112.41</b> |
|                               |                               |                               |                               |                        |                               |

| Footnote | Name            | Note                                                                                                    |
|----------|-----------------|----------------------------------------------------------------------------------------------------|
| 1        | Error on<br>tab | After clicking on "SAVE" the system may encounter validations errors. The system will prompt these errors by changing the label to red. |

#### 14. C2. PARAGRAPH Content Tab

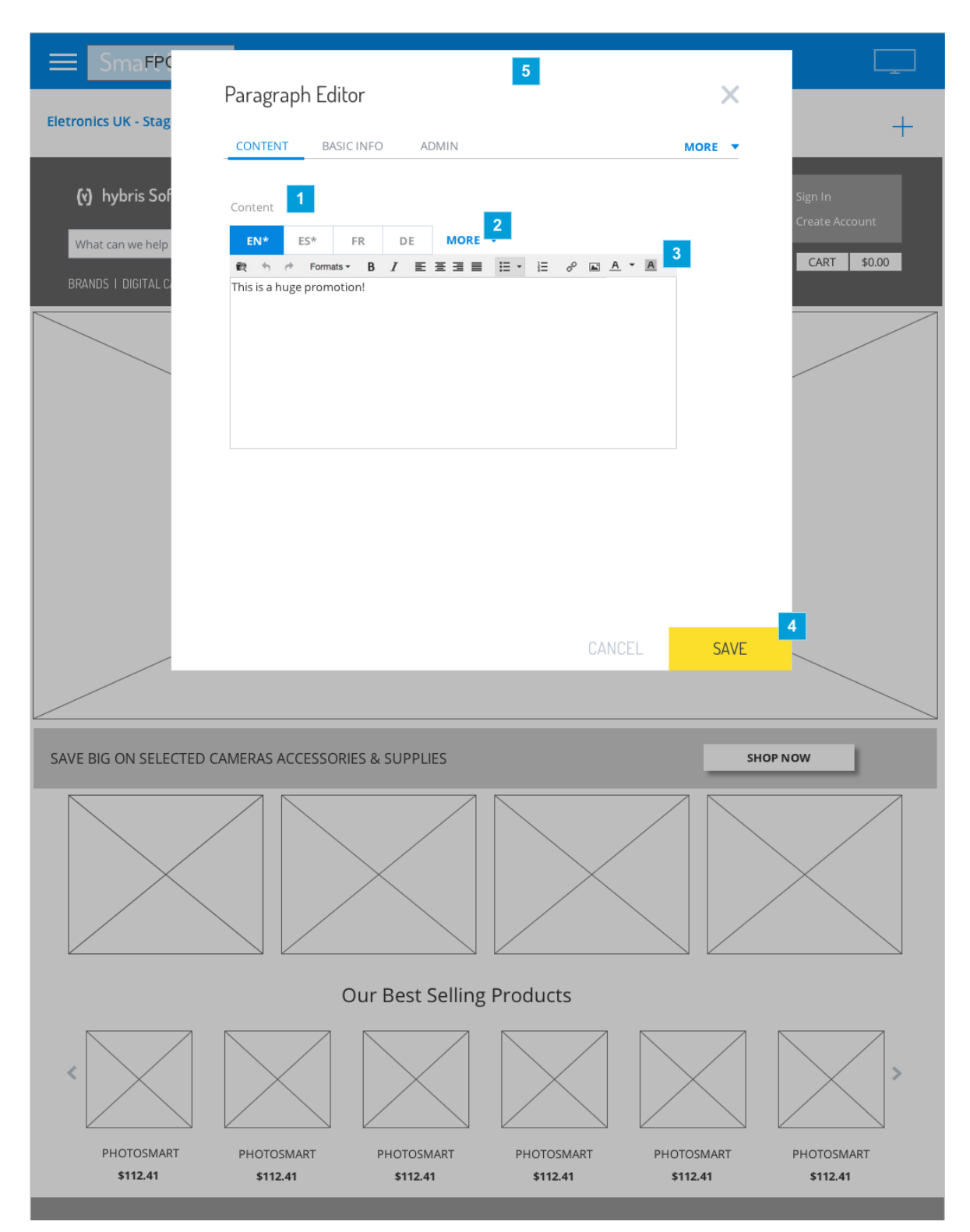

| Footnote | Name                 | Note                                                                                                    | Content             |
|----------|----------------------|----------------------------------------------------------------------------------------------------|---------------------|
| 1        | Field Label          | The available field under the Content tab are not required or mandatory. But when a new component is placed on the page the Save button will be available only when some content is provided. This helps avoiding empty components on the page.              | Content             |
| 2        | Localization<br>Tabs | Localization tabs allow user to enter content to different languages. Tabs size are built with a minimum width to avoid skinny tabs due to abbreviations like "IT" in contrast with "CH". The more menu works similarly as the tabs on the component editor. |                     |
| 3        | Edit Section         | A user creates a rich paragraph content using the WIZYWIG editor.                                                                                                    |                     |
| 4        | Save Button          | If user clicks on SAVE the system will save all information, close the modal and update the content on the page. If the system finds errors while saving, validation cues will be prompted on each tab and field.                                            |                     |
| 5        | Modal Title          | The title of the modal contains the component type name.                                                                                                    | Paragraph<br>Editor |

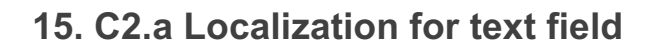

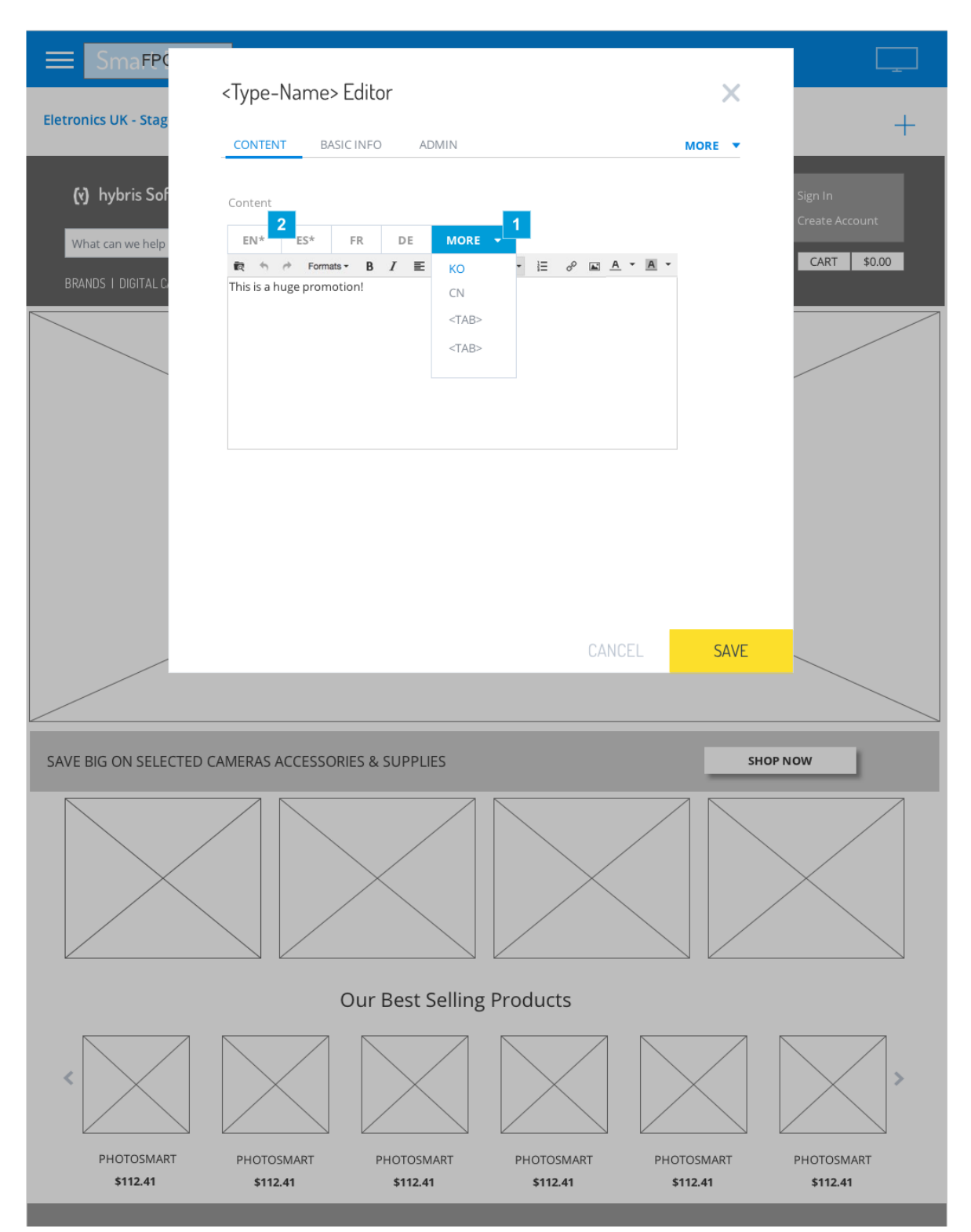

| Footnote | Name      | Note                                                                                    | Content |
|----------|-----------|-----------------------------------------------------------------------------------------|---------|
| 1        | More Menu | The more menu will hold more languages if there are too many languages to be displayed. | More    |

| Footnote | Name             | Note                                                                                                    | Content                  |
|----------|------------------|----------------------------------------------------------------------------------------------------|--------------------------|
| 2        | Localization tab | The content comes from internal configuration. The language is presented as configured by admin users on the main platform. The field is mandatory if it is configured as such. | %language<br>description |

\_

#### 16. C2.b Error Validation

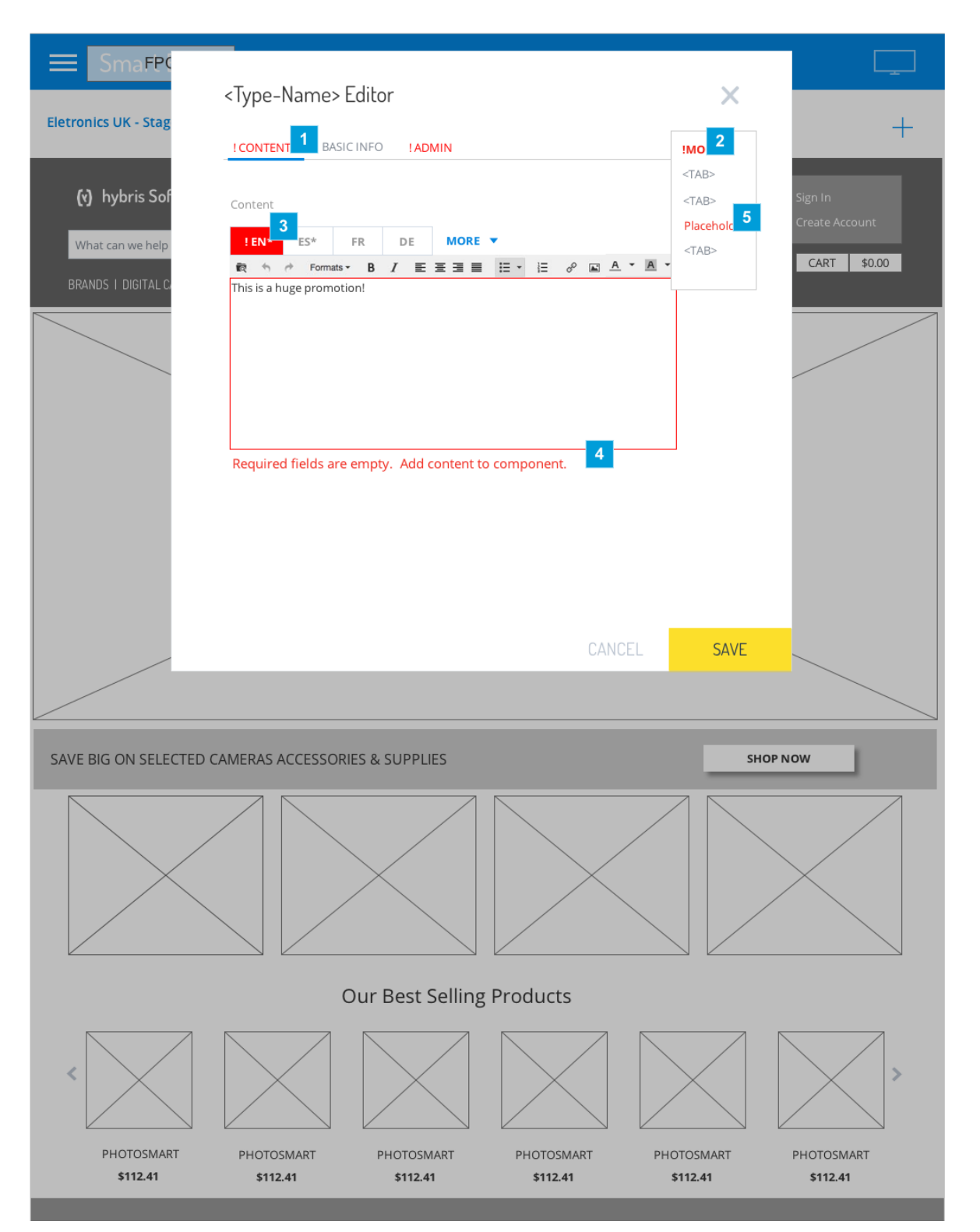

| Footnote | Name                   | Note                                              |
|----------|------------------------|---------------------------------------------------|
| 1        | Tab content with error | A tab that contains a validation error turns red. |

#### SmartEdit CMS

| Footnote | Name                          | Note                                                                                                    |
|----------|-------------------------------|----------------------------------------------------------------------------------------------------|
| 2        | Additional Tabs with<br>Error | If tabs under the 'More' menu have validation errors this tab is highlighted in red and so its problematic placeholder tab. |
| 3        | Localization tab error        | The localization tab is filled in red when an error is detected.                                                            |
| 4        | Error Inline Message          | Error message informs the user the issue to be resolved. In this case, content is a mandatory fields.                       |
| 5        | Label displaying error        | The one label that contains error is highlighted in red.                                                                    |

\_

## **17. C2.c Error Validation for security issues on content**

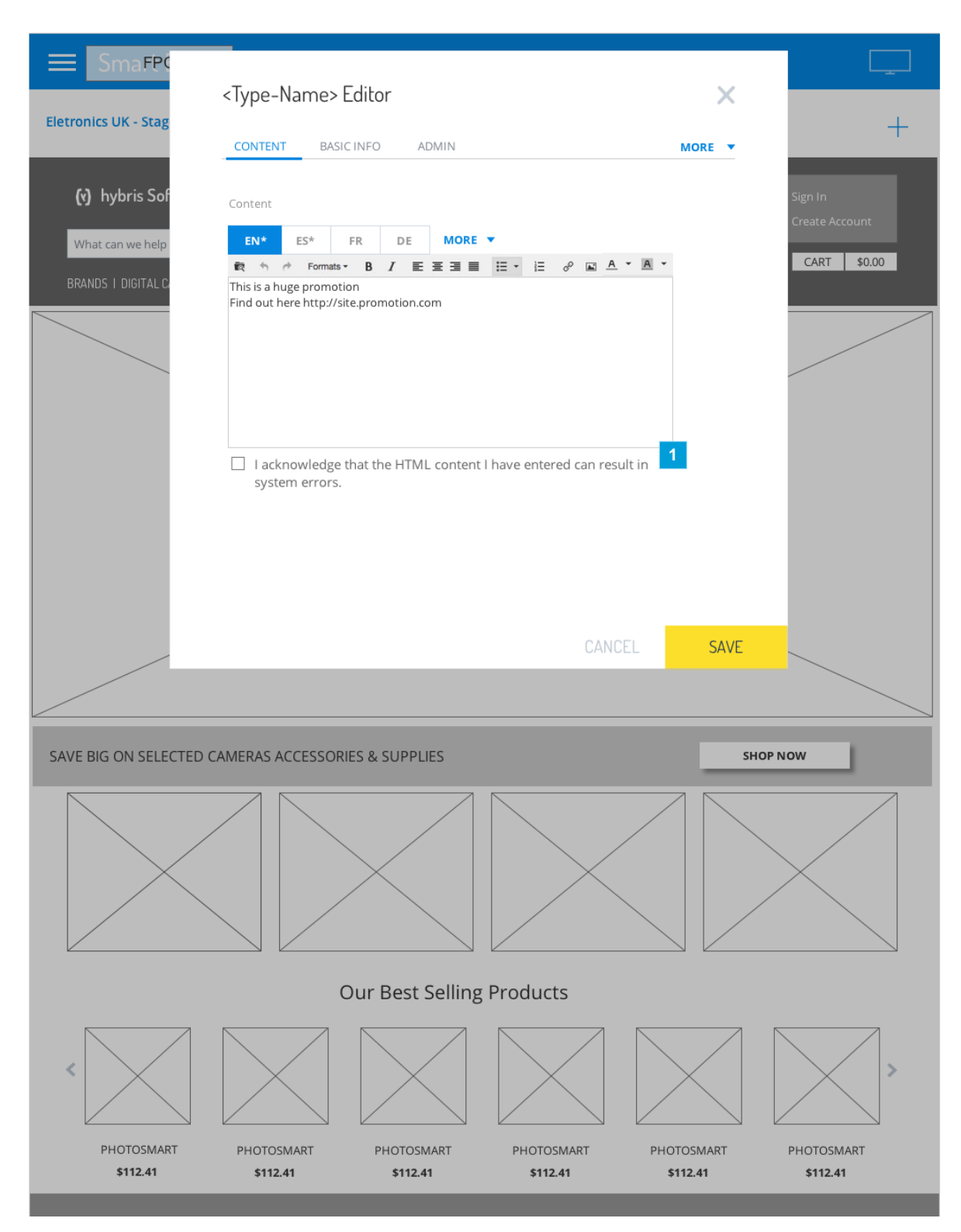

| Footnote | Name             | Note                                                                                                    | Content                                                                         |
|----------|------------------|----------------------------------------------------------------------------------------------------|---------------------------------------------------------------------------------|
| 1        | Error<br>Message | As soon the user enters a content on the form detected as dangerous, the system prompts a checkbox asking the user to acknowledge the content in order to save it. If the user attempts to save without acknowledgement, the system will make the message red. | I acknowledge that the HTML content I have entered can result in system errors. |

## 18. C2.d Red warning for security issue error message

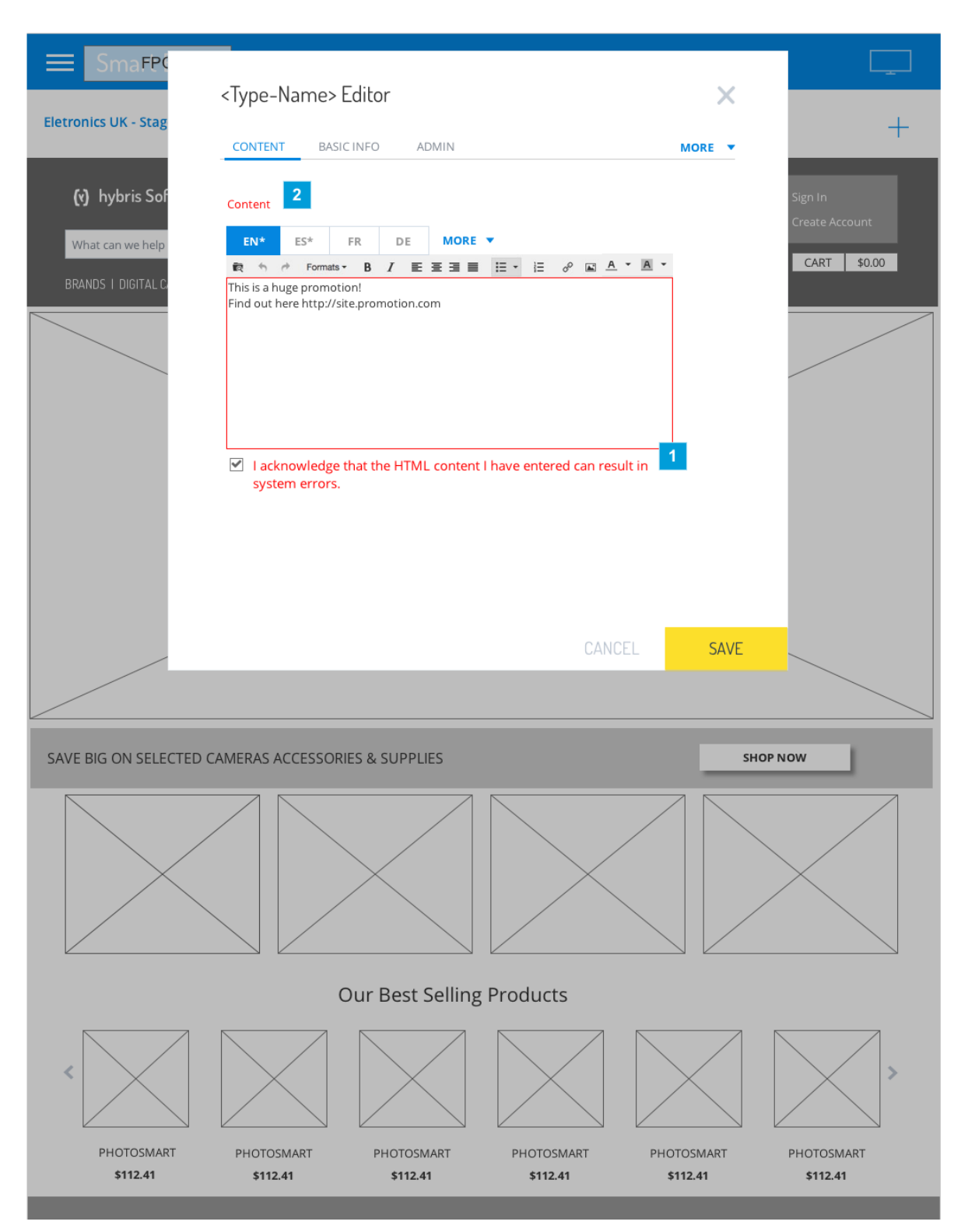

| Footnote | Name          | Note                                                                                                    |
|----------|---------------|----------------------------------------------------------------------------------------------------|
| 1        | Error Message | If user attempts to save, the system will not accept. The error message prompted previously will turn red to warn the user. |

| Footnote | Name  | Note                                                                                 |
|----------|-------|--------------------------------------------------------------------------------------|
| 2        | Label | The tab label "Content" also turns red if content is considered as a security issue. |

\_
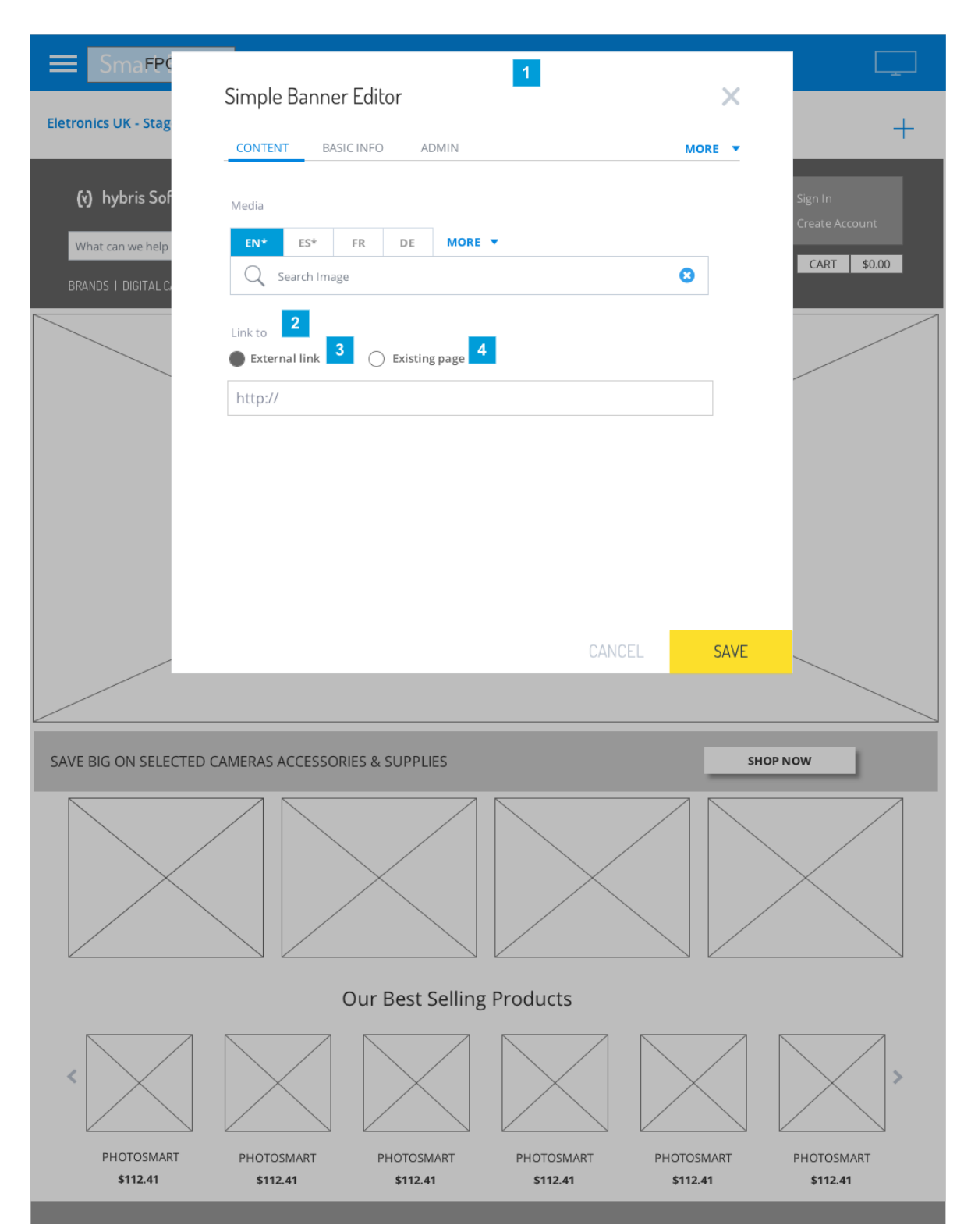

19. C3. SIMPLE BANNER Content Tab

| Footnote | Name        | Note                                                     | Content              |
|----------|-------------|----------------------------------------------------------|----------------------|
| 1        | Modal Title | The title of the modal contains the component type name. | Simple Banner Editor |

#### SmartEdit CMS

| Footnote | Name          | Note                                                                             | Content       |
|----------|---------------|----------------------------------------------------------------------------------|---------------|
| 2        | Label name    | Link allows user to associate the content with another page.                     |               |
| 3        | External Link | User can select 'External link' or 'Existing page'.                              | External link |
| 4        | Existing link | 'Existing page' will link with an internal page. Search is not supported on 6.0. | Existing page |

## 20. C4. SIMPLE RESPONSIVE BANNER Content Tab

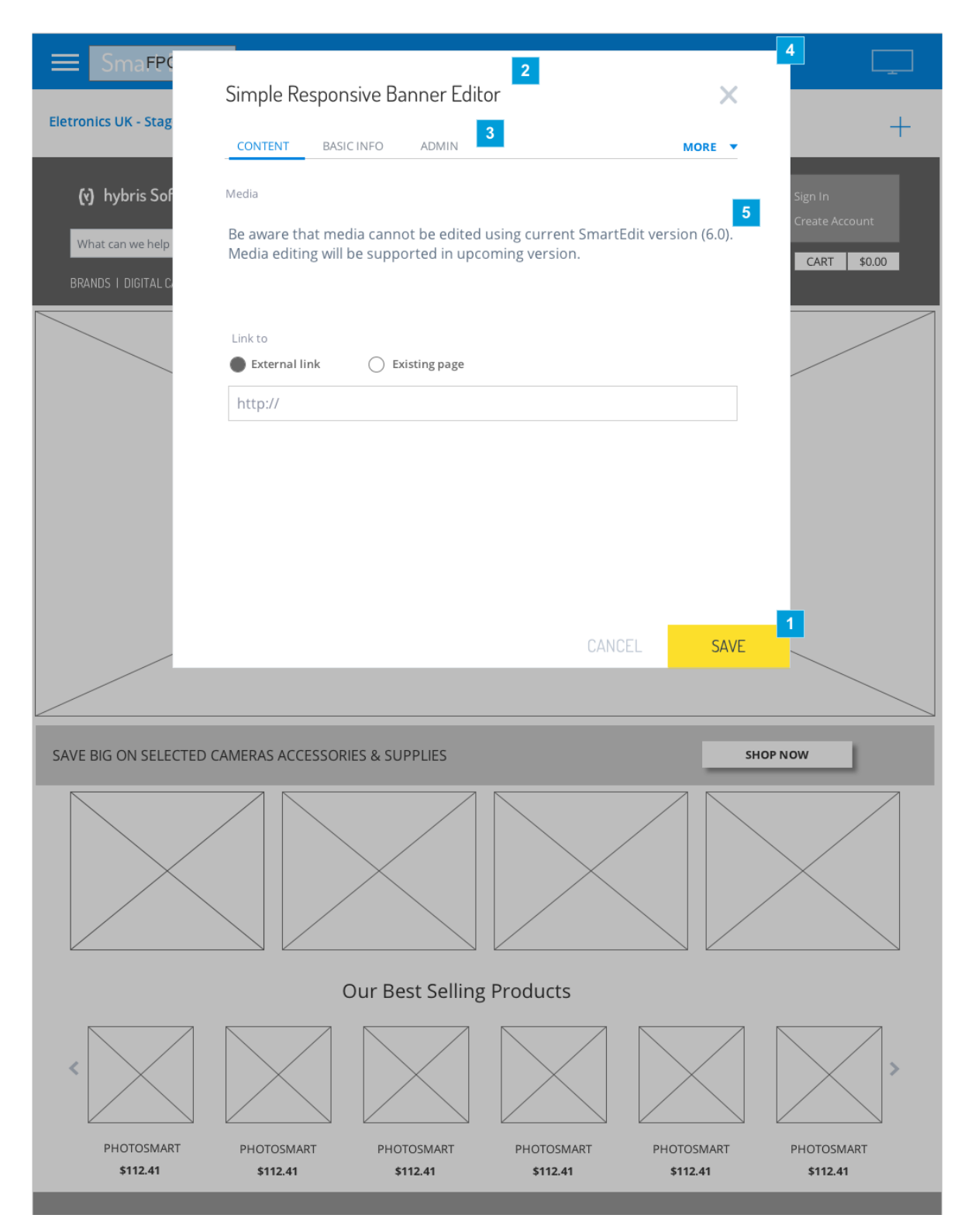

| Footnote | Name                                 | Note                                                                                                    | Content                                                                                                    |
|----------|--------------------------------------|----------------------------------------------------------------------------------------------------|----------------------------------------------------------------------------------------------------|
| 1        | Save Button                          | Save button is inactive until user enters or changes content in any tab.<br>On click, system saves all changes to the component and closes the<br>modal. If the system finds error while saving the errors will be prompted<br>on each tab and field. | SAVE                                                                                                    |
| 2        | Modal Title                          | The title of the modal contains the component type name. In this case it should be called "Simple Responsive Banner".                                                                                                    | Simple Responsive Banner Editor                                                                                                    |
| 3        | Tabs                                 | All tabs are accessible at any time.                                                                                                    |                                                                                                    |
| 4        | Simple<br>Responsive<br>Banner Modal | This modal will only be used to edit content for saved components. User will not be able to create new components type Simple Responsive Banner.                                                                                                    |                                                                                                    |
| 5        | Media not<br>supported<br>message    | On Simple Responsive Banner the media container is supported on 6.0 for editing or previewing.                                                                                                    | Be aware that media cannot be edited<br>using current SmartEdit version (6.0).<br>Media editing will be supported in upcoming<br>version. |

## 21. C5. BASIC INFO TAB

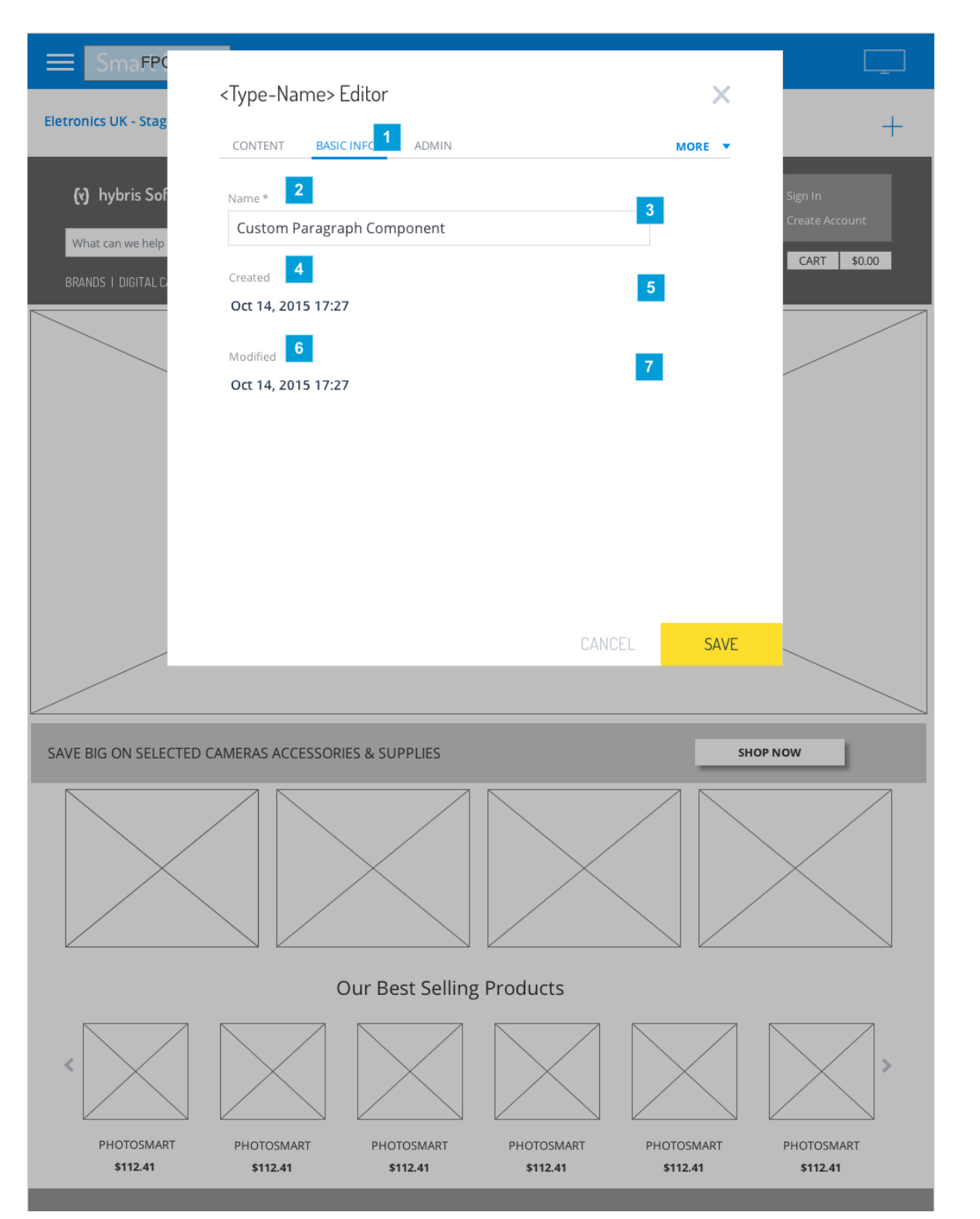

| Footnote | Name                     | Note                                                                    | Content |
|----------|--------------------------|-------------------------------------------------------------------------|---------|
| 1        | Modal Tab: Basic<br>Info | Basic Info is where the user should go to give a name to the component. |         |

#### SmartEdit CMS

| Footnote | Name                     | Note                                                                                                    | Content  |
|----------|--------------------------|----------------------------------------------------------------------------------------------------|----------|
| 2        | Fields name:<br>Name     | Name field is mandatory. This prevents unknown components on the list of customized components.                                                       | Name *   |
| 3        | Name Field               | A user edits the name of the current component.                                                                                                    |          |
| 4        | Field title:<br>Created  | This field is non-editable and created by the system. It is the date and time when the current component has been created.                            | Created  |
| 5        | Created Field            | The information refers to the day and time when the component was created. It is a disabled field that presents information which is not editable.    |          |
| 6        | Field title:<br>Modified | Field title<br>This field is non-editable and created by the system. It is the date and time when the last time a user has<br>modified the component. | Modified |
| 7        | Modified Field           | A disabled field that informs the day and time when the component was last modified.                                                                  |          |

\_

# 22. C5.a. BASIC INFO TAB: Errors

|                        | <type-name< td=""><td>Fditor</td><td></td><td>×</td><td></td></type-name<> | Fditor                   |                       | ×                      |                        |
|------------------------|----------------------------------------------------------------------------|--------------------------|-----------------------|------------------------|------------------------|
| Eletronics UK - Stag   | i)pe name                                                                  |                          |                       |                        | +                      |
|                        | CONTENT ! BA                                                               | SIC INFC ADMIN           |                       | MORE 🔻                 |                        |
| (v) hybris Sof         | Name *                                                                     |                          |                       | _                      | Sign In                |
|                        | Custom Parag                                                               | raph Component           |                       | _ 2                    | Create Account         |
| What can we help       | The name is alrea                                                          | ady in use by another co | mponent. Choose anoth | er 3                   | CART \$0.00            |
| BRANDS I DIGITAL C     | Created                                                                    |                          |                       |                        |                        |
|                        | Oct 14, 2015 17                                                            | 27                       |                       |                        |                        |
|                        | M                                                                          |                          |                       |                        |                        |
|                        | Oct 14. 2015 17                                                            | 27                       |                       |                        |                        |
|                        | 00014,201017                                                               |                          |                       |                        |                        |
|                        |                                                                            |                          |                       |                        |                        |
|                        |                                                                            |                          |                       |                        |                        |
|                        |                                                                            |                          |                       |                        |                        |
|                        |                                                                            |                          |                       |                        |                        |
|                        |                                                                            |                          |                       |                        |                        |
|                        |                                                                            |                          | CANCE                 | SAVE                   |                        |
|                        |                                                                            |                          | CANCE                 | LL SAVE                |                        |
|                        |                                                                            |                          |                       |                        |                        |
| ~                      |                                                                            |                          |                       |                        |                        |
| SAVE BIG ON SELECTED   | CAMERAS ACCESSC                                                            | RIES & SUPPLIES          |                       | SHOP                   | NOW                    |
|                        |                                                                            |                          |                       |                        |                        |
|                        |                                                                            |                          |                       |                        |                        |
|                        |                                                                            |                          |                       |                        |                        |
|                        |                                                                            |                          |                       |                        |                        |
|                        |                                                                            |                          |                       |                        |                        |
|                        |                                                                            |                          |                       |                        |                        |
|                        |                                                                            | Our Best Selling         | Products              |                        |                        |
|                        |                                                                            | Our Best Selling         | Products              |                        |                        |
|                        |                                                                            | Our Best Selling         | Products              |                        | <b>,</b>               |
| <                      |                                                                            | Our Best Selling         | Products              |                        | >                      |
| PHOTOSMART             | PHOTOSMART                                                                 | Our Best Selling         | Products              | PHOTOSMART             | PHOTOSMART             |
| PHOTOSMART<br>\$112.41 | PHOTOSMART<br>\$112.41                                                     | Our Best Selling         | Products              | PHOTOSMART<br>\$112.41 | PHOTOSMART<br>\$112.41 |

\_\_\_\_\_

| Footnote | Name                 | Note                                                                            | Content |
|----------|----------------------|---------------------------------------------------------------------------------|---------|
| 1        | Tab error<br>message | Basic Info is highlighted in red if there is a validation error on of the form. |         |

| Footnote | Name          | Note                                                                      | Content                                                             |
|----------|---------------|---------------------------------------------------------------------------|---------------------------------------------------------------------|
| 2        | Field Error   | Validation makes box outline turns red to show it has a validation issue. |                                                                     |
| 3        | Error Message | The message explains why the field needs to be fixed.                     | The name is already in use by another component.<br>Choose another. |

\_

## 23. C6. ADMIN Tab

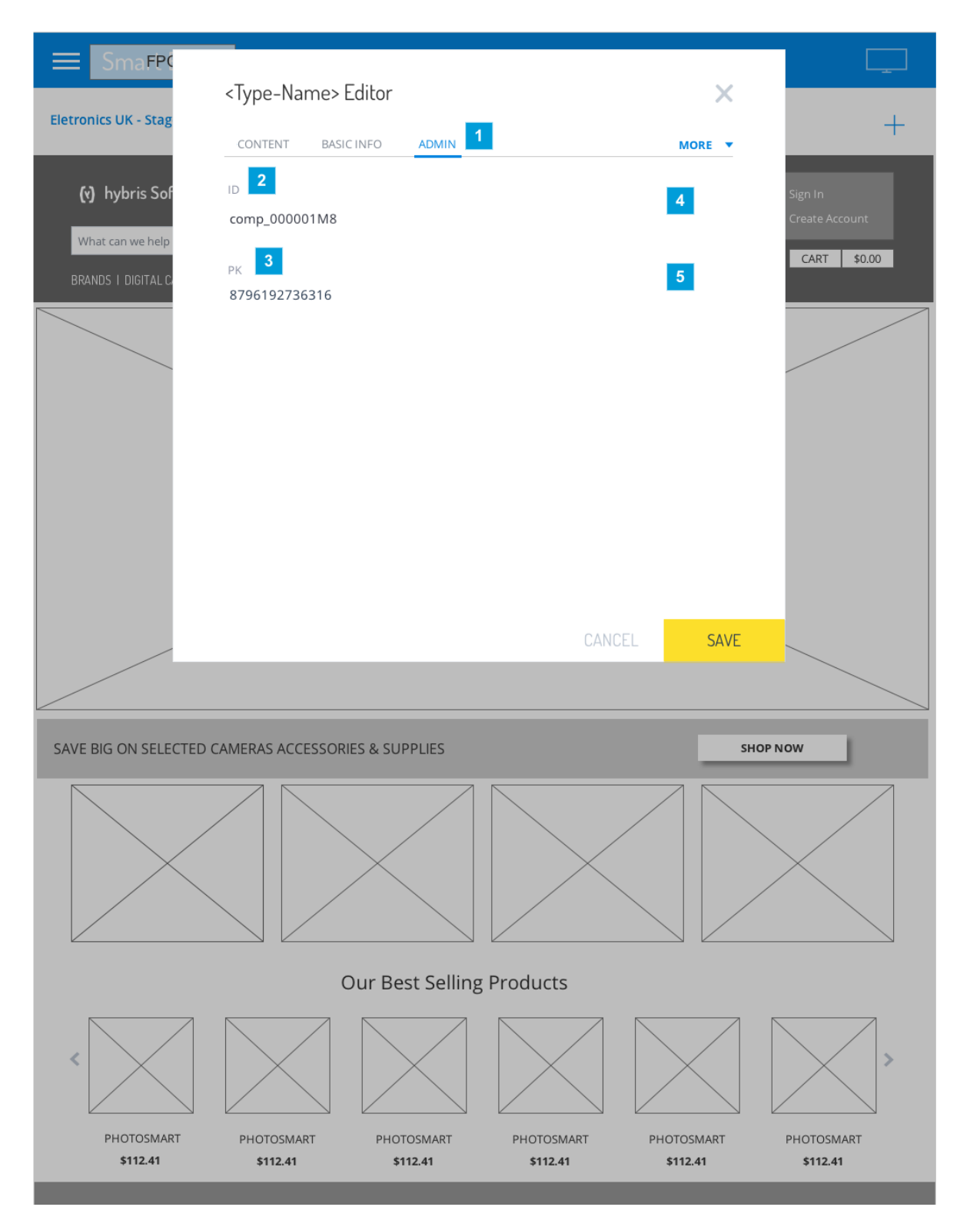

| Footnote | Name       | Note                                                                | Content |
|----------|------------|---------------------------------------------------------------------|---------|
| 1        | TAB: Admin | Admin tab contains prefilled information and they are not editable. | ADMIN   |

| Footnote | Name                      | Note                                                                                                    | Content    |
|----------|---------------------------|----------------------------------------------------------------------------------------------------|------------|
| 2        | ID field                  | ID of the component is a non-editable field.                                                                          | ID         |
| 3        | Primary Key label         | A disabled field that notes the primary key of the component. This info is given by the system and cannot be changed. | PK         |
| 4        | Field for Component<br>ID | This field is pre-filled by the system when user and the field is not editable.                                       | %ID        |
| 5        | Field PK                  | Information is pre-filled by the system and it is a read only field.                                                  | <%PK<br>#> |

\_\_\_\_

# 24. D. CONTEXTUAL MENU TO EDIT COMPONENTS: Menu options

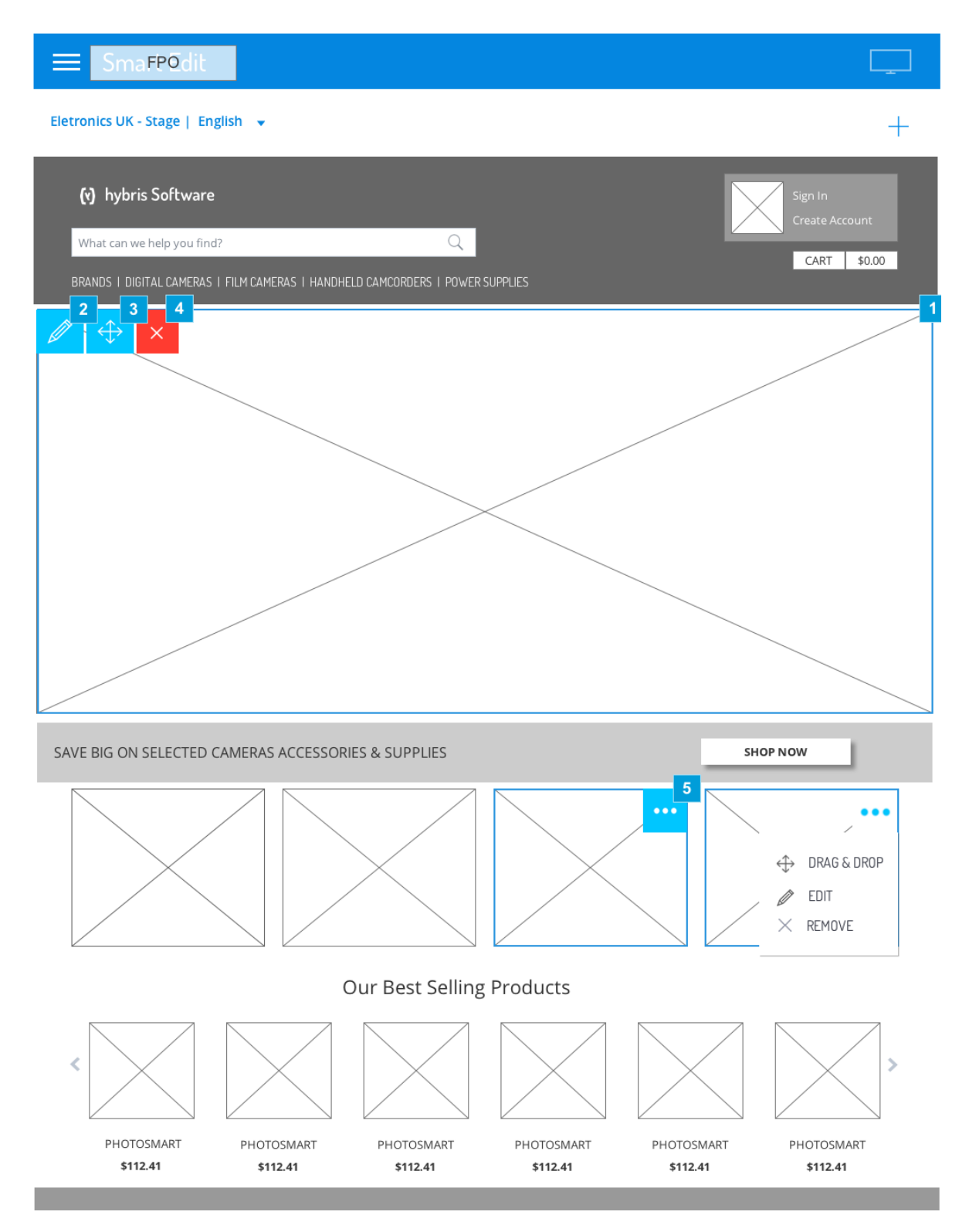

| Footnote | Name                             | Note                                                                                                    | Content        |
|----------|----------------------------------|----------------------------------------------------------------------------------------------------|----------------|
| 1        | Selected<br>Component<br>Outline | When user mouse over a component system applies a blue border around the component and show its contextual menu.                                                                                                    |                |
| 2        | Contextual Menu<br>Item          | This icon allows user to edit this component. Clicking on this icon a modal will pop up so that the user can edit information for this component (see Component Editor for more details). Tooltip used is "Edit". Button turns white on mouse over.                                                             | Edit           |
| 3        | Contextual Menu<br>Item          | This button allows the user to drag the component across the page. The user can drag the component across the page and place it on an available slot. Tooltip used is "Drag & Drop".                                                                                                    | Drag &<br>Drop |
| 4        | Contextual Menu<br>Item          | This icon allows the user to remove the component from the page. As the component has been already saved on the library, it is available to be placed on the page again. Tooltip used is "Remove".                                                                                                    | Remove         |
| 5        | Contextual Menu<br>Item          | If the component width cannot accommodate all buttons available on the contextual menu, a "More" button accommodates all actions available. The more menu will be always placed on the right top corner of the component. If clicked the more menu will turn white and show a list of options on a white panel. | More           |

# 25. D1. Confirmation message: Component removed

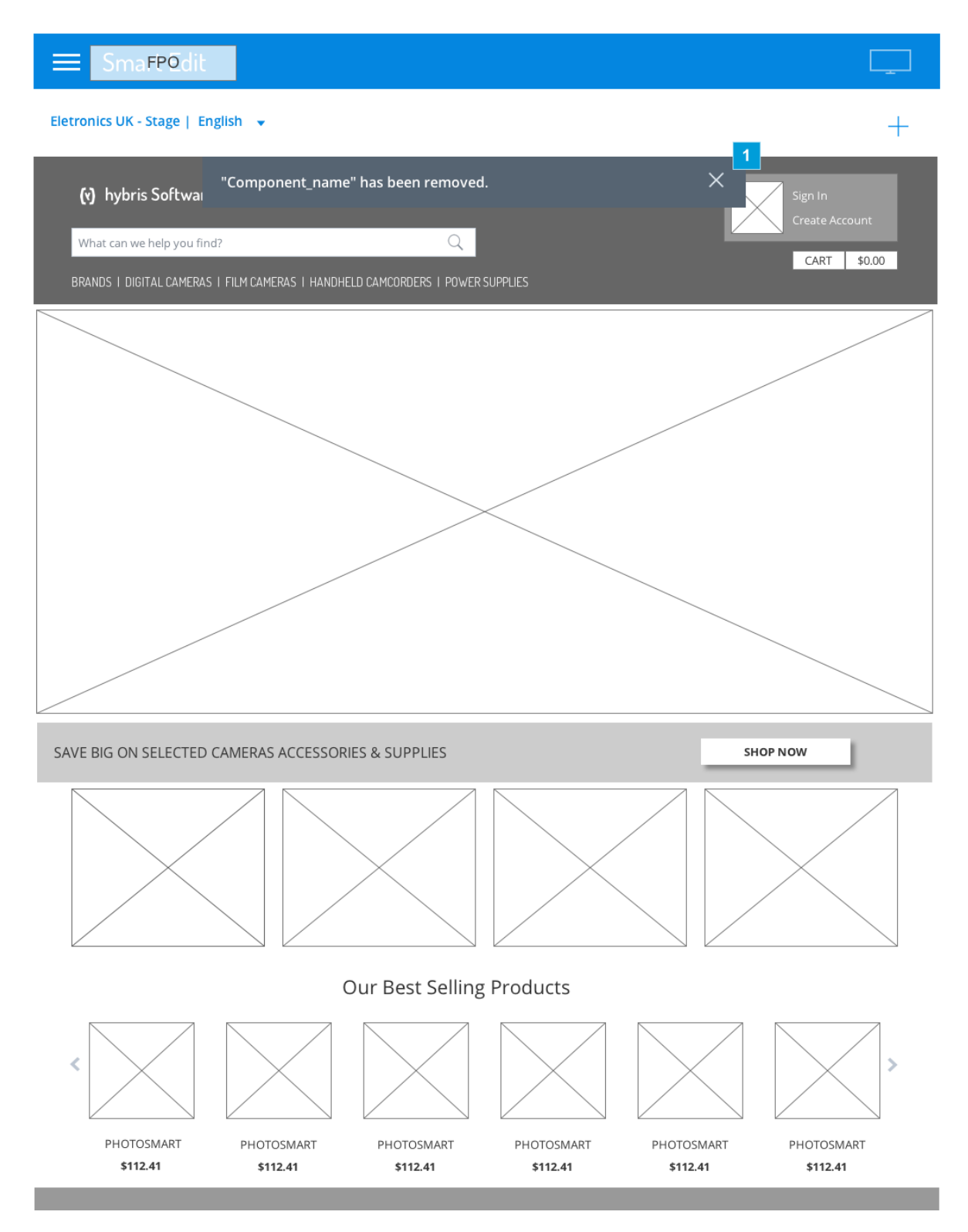

| Footnote | Name                    | Note                                                                                                    | Content                             |
|----------|-------------------------|----------------------------------------------------------------------------------------------------|-------------------------------------|
| 1        | Notification<br>Message | After a user clicks on 'Remove' button from the contextual menu, a notification message is displayed to inform the component has been removed. The message disappears after two seconds and no Undo is available. | "%Component_name" has been removed. |

## 26. D2. Drag and Drop component

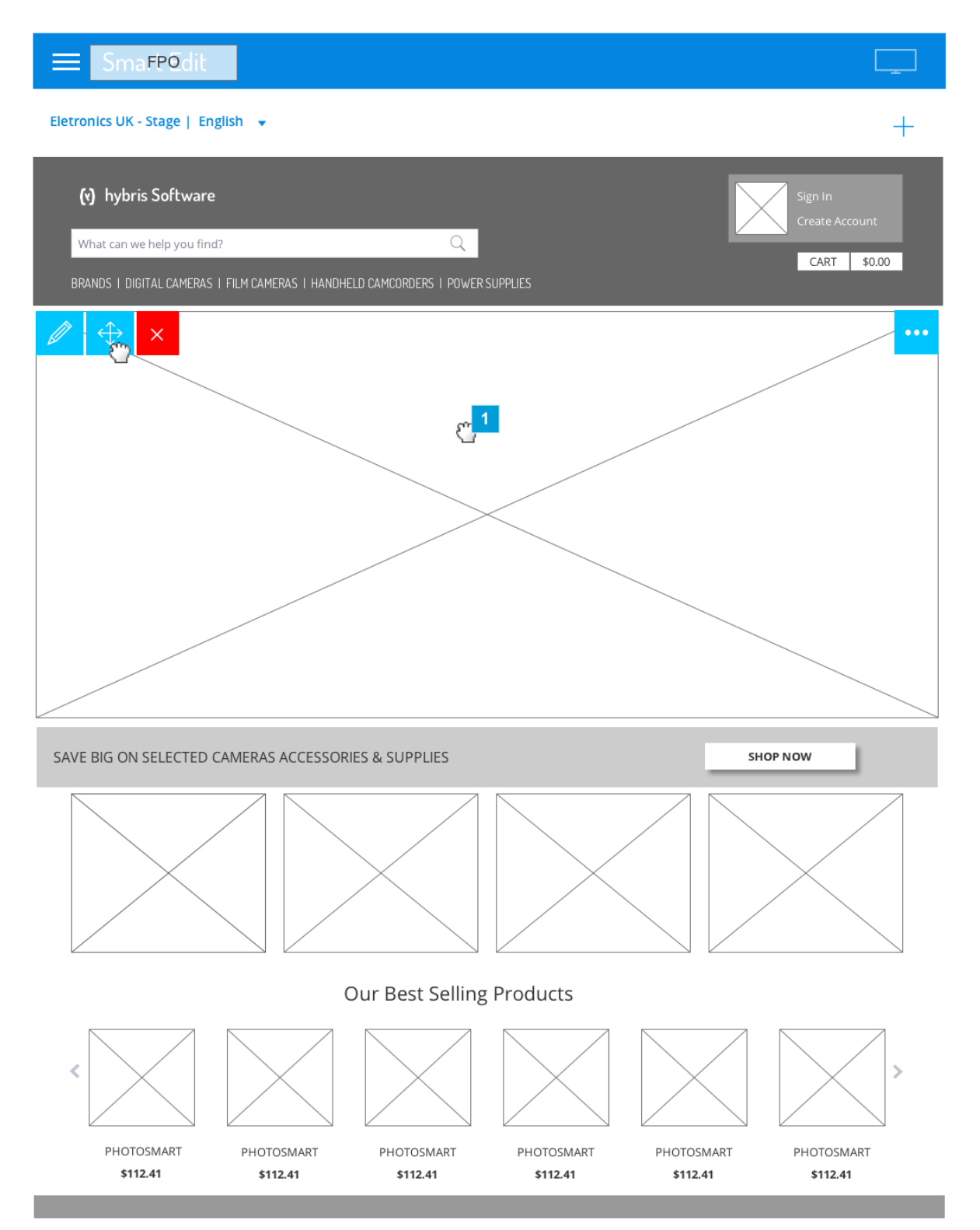

| Footnote | Name                     | Note                                                                                                    |
|----------|--------------------------|----------------------------------------------------------------------------------------------------|
| 1        | Drag & Drop<br>component | User has a choice to select the component anywhere inside its boundaries to grab it and then drag it across the page. |

# 27. D3. Slot adjust when component was moved out

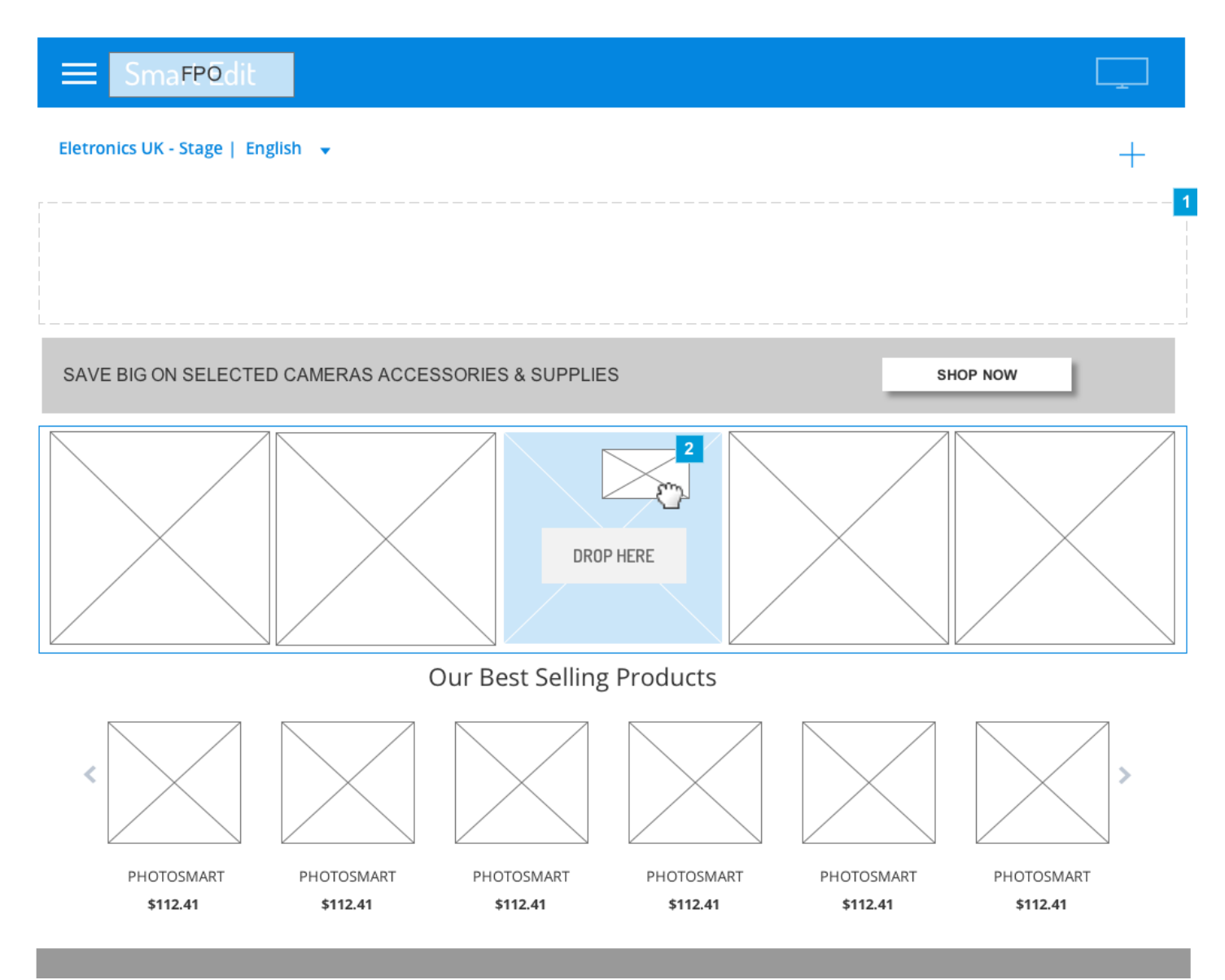

| Footnote | Name                 | Note                                                                                                    |
|----------|----------------------|----------------------------------------------------------------------------------------------------|
| 1        | Denied<br>Permission | The slot where the selected component belonged will refresh and show as an empty slot. If there are more components inside the slot the components will re-organize and accommodate accordingly.                                                                                                    |
| 2        | Drag & Drop<br>icon  | User drags the component to an allowed slot. The slot renders a box with the size of the component being dragged and adjusts the layout accordingly before the user drops the component. This gives the user an understanding of how the component will adjust on the slot related to the rest of components on the page. |

# 28. E. PREVIEW EXPERIENCE: Open Experience Selector Panel

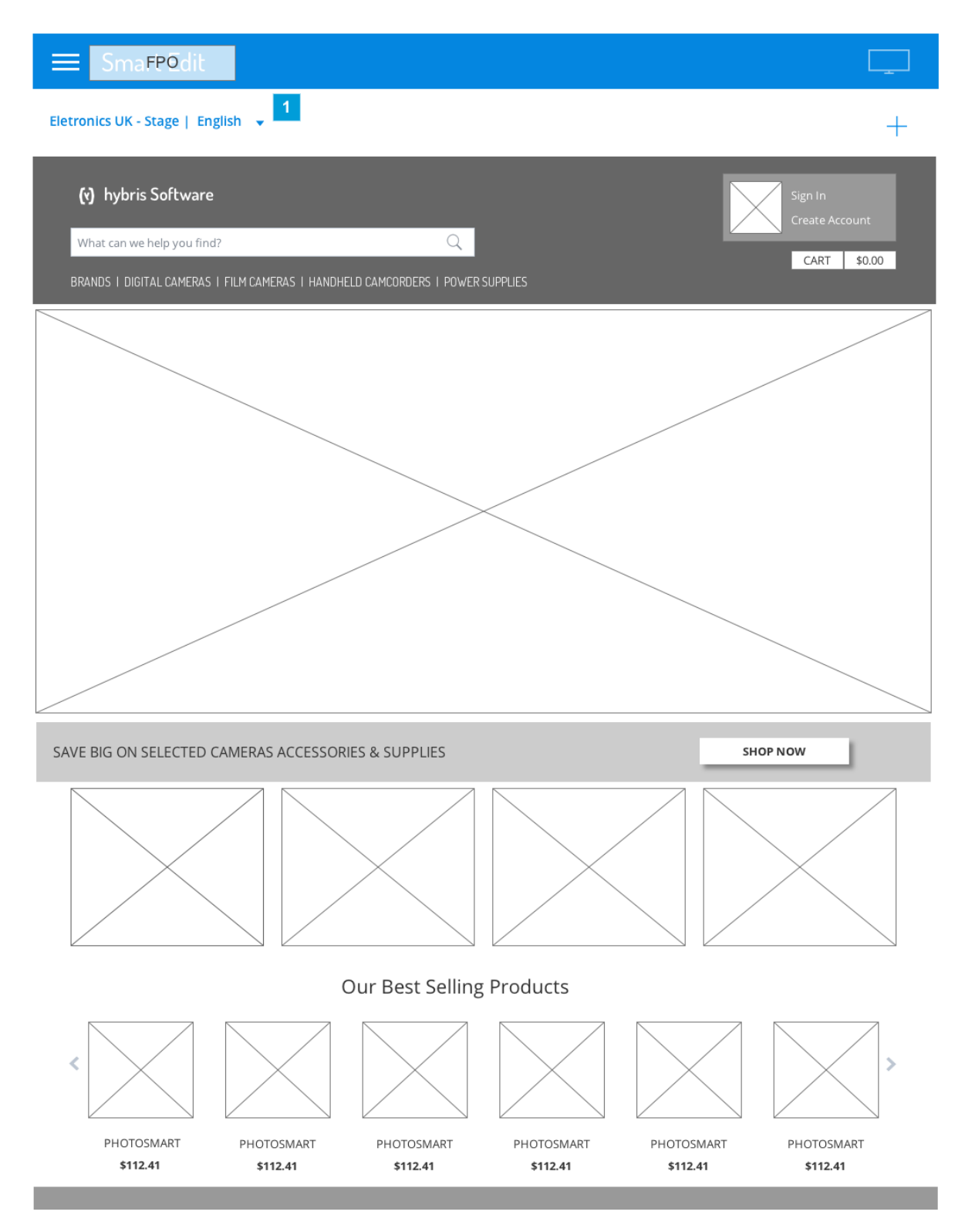

| Footnote | Name                | Note                                                                                                    | Content                                                             |
|----------|---------------------|----------------------------------------------------------------------------------------------------|---------------------------------------------------------------------|
| 1        | Preview<br>Selector | The "Experience Selector Panel" is accessible by clicking on the arrow. The user will then make the appropriate configuration and apply it to load pages as desired. The preview string will not show Date and Time when user is editing or managing a page because the page view for editing is time agnostic. However it is possible for the user to edit a component presented on language different from the default one. The modal will be the same with access to all localizations fields. | %Catalog Name -<br>%Catalog Version  <br>Language   %Date &<br>Time |

# 29. E1. Managing the page today

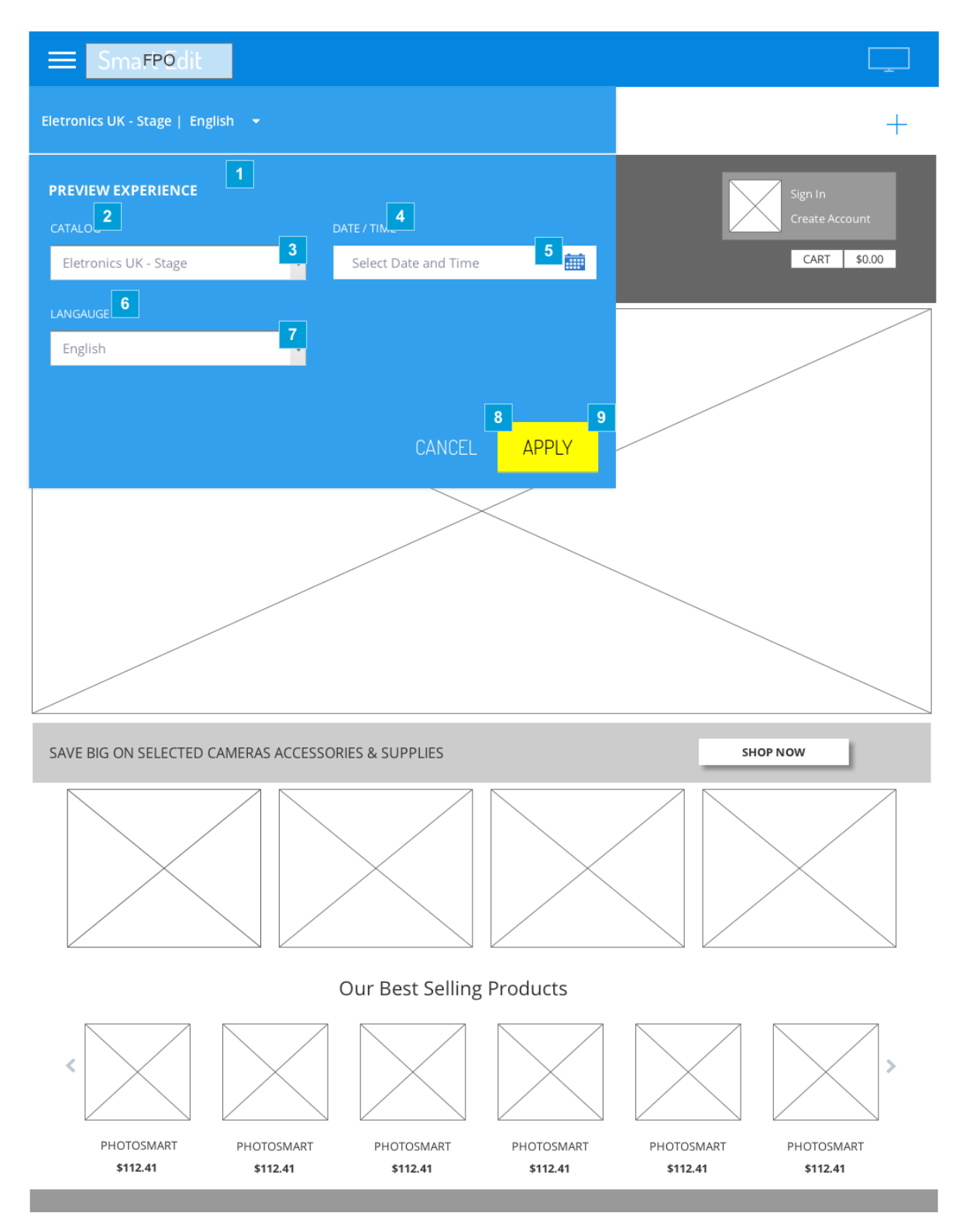

| Footnote | Name  | Note        | Content               |
|----------|-------|-------------|-----------------------|
| 1        | Title | Panel title | PREVIEW<br>EXPERIENCE |

| Footnote | Name              | Note                                                                                                    | Content                                                                                                    |
|----------|-------------------|----------------------------------------------------------------------------------------------------|----------------------------------------------------------------------------------------------------|
| 2        | Title for field   | Label 'Catalog'                                                                                                    | CATALOG                                                                                                    |
| 3        | Dropdown<br>field | This is the configuration for the page currently open. User can select another catalog from the drop down menu. Whenever the user selects a new catalog the language dropdown menu updates with a list of available languages.                                                                                                    | <%Catalog Name> -<br><%Catalog Version>                                                                                          |
| 4        | Title for field   | Label 'Date / Time'                                                                                                    | DATE/TIME                                                                                                    |
| 5        | Date field        | User selects the calendar icon to pick a day and time he wishes to visualize the page or catalog selected. User configures the date and time by opening the calendar selector and switching from calendar to time selector.                                                                                                    | Content before any<br>configuration:<br>Select Date and Time<br>Content after<br>configuration:<br><%mm/dd/YYYY><br><%timestamp> |
| 6        | Title for field   | Label 'Language'                                                                                                    | LANGUAGE                                                                                                    |
| 7        | Dropdown<br>field | Default language when editing the page is the default one assigned to the site/catalog. User can change language to navigate and preview the site using a special configuration. Available languages are dependent on the catalog selected. If user selects a catalog that does not match the current selected language, the system updates the language list and selects the default one for that catalog. While user is previewing a catalog on a specified language and he falls on a page with no content for the selected localized language, the system presents the fallback language.                                                        | <%Language>                                                                                                    |
| 8        | Cancel<br>button  | By clicking on "Cancel" the menu will close and no configuration will applied. No need to display a warning message.                                                                                                    | CANCEL                                                                                                    |
| 9        | Apply<br>button   | If no change is made on this panel the 'APPLY' button keeps disabled. When the button is enabled, by clicking on it the panel will close and the page will refresh to adjust to the configurations.<br>NOTE 1: If user selects another catalog the system will redirect user to the same reference page. If there is no reference page the system will show a 404 error message.<br>NOTE 2: If user keeps the same catalog, the system refreshes the page to display the components according to the configuration.<br>NOTE 3: If the page components are not supported on the selected language, the system fallback to the default language. APPLY | APPLY                                                                                                    |

# 30. E2. OUTCOME: Navigating using a configured Experience

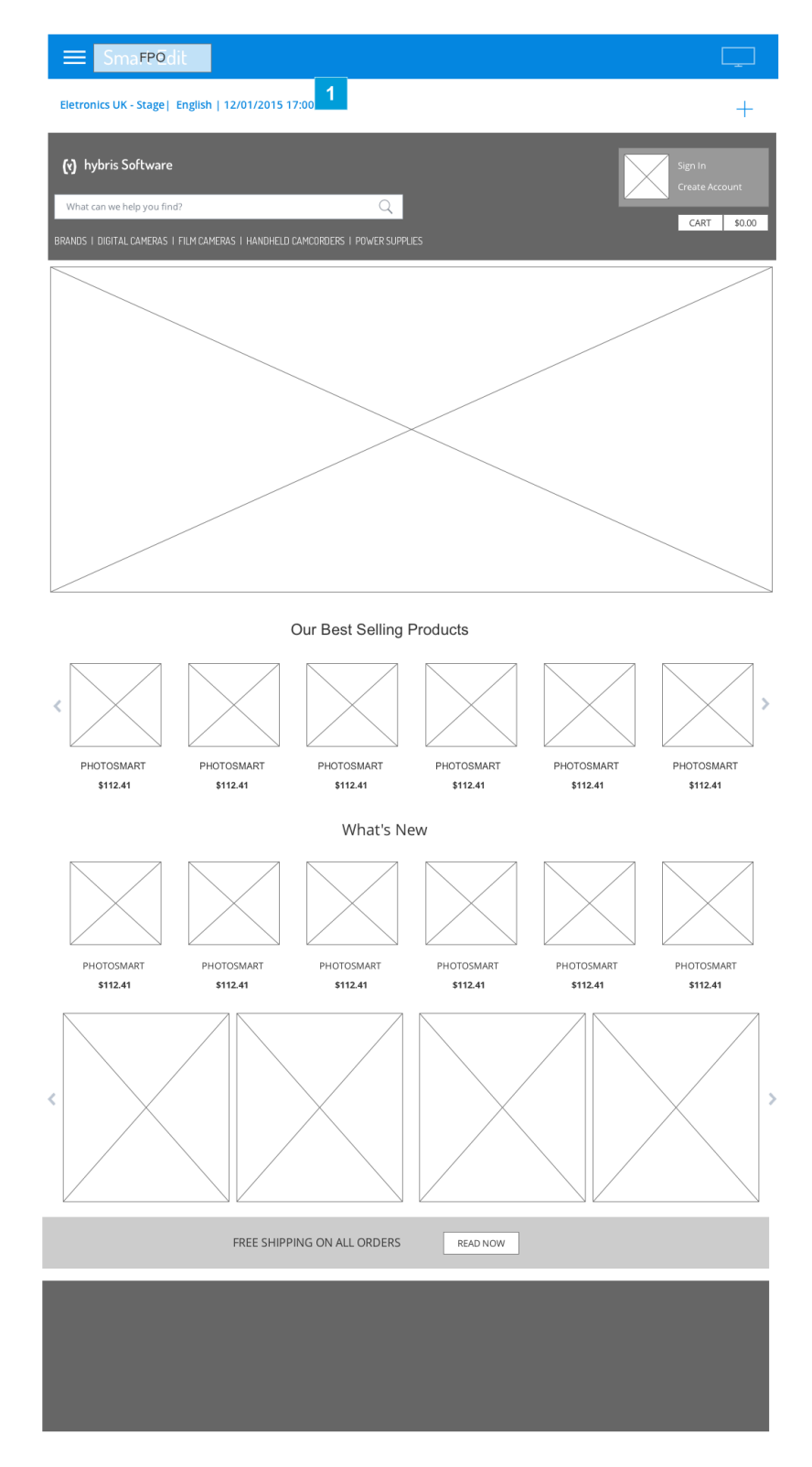

| Footnote | Name                | Note                                                                                                    | Content                                                                             |
|----------|---------------------|----------------------------------------------------------------------------------------------------|-------------------------------------------------------------------------------------|
| 1        | Preview<br>Selector | After user configured the experience and clicked 'Apply', the page refreshes to show the variations on the content for the specified configuration. If the user is previewing an experience on a language which is not default, for instance, and the user choses to edit a component, the system will trigger the modal assigned to the default (or master) component. | <%Catalog Name> - <%Catalog<br>Version>   <%Language>  <br><%mm/dd/YYYY %timestamp> |

# 31. F. YOUR SITES (Catalog Landing Page) & SYNCHRONIZATION

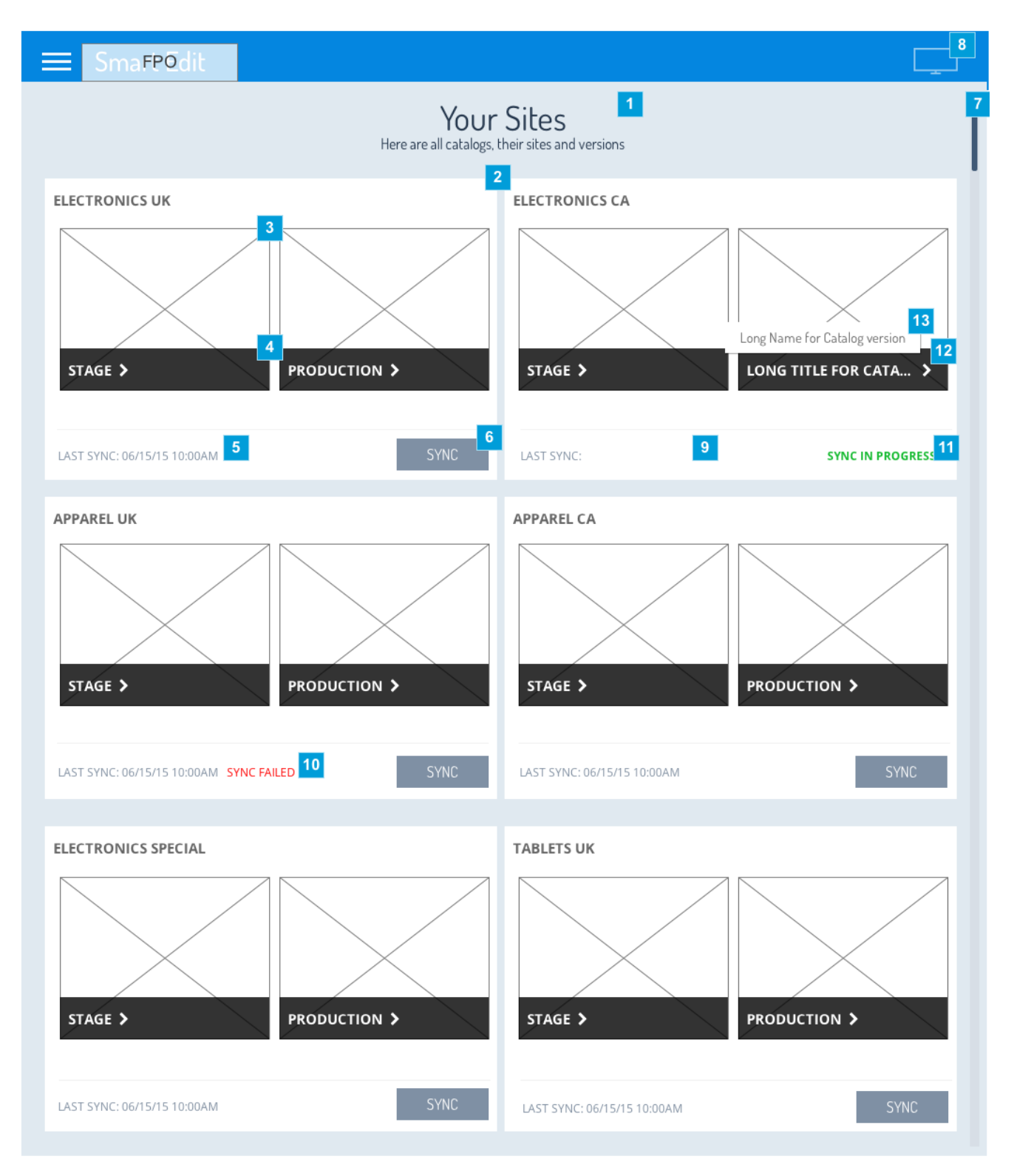

| Footnote | Name                                                  | Note                                                                                                    | Content                                                             |
|----------|-------------------------------------------------------|----------------------------------------------------------------------------------------------------|---------------------------------------------------------------------|
| 1        | Title of the page                                     | Page Title makes reference to sites and catalogs, the same terms currently used on Live Edit.                                                                                                    | Your Sites<br>Here are all<br>catalogs, their<br>sites and versions |
| 2        | Catalog title                                         | The title of this group of information is the name of the site / catalog.                                                                                                    | % <site name=""></site>                                             |
| 3        | Site Image<br>Thumbnail                               | This image refers to the catalog homepage. By clicking on the image or catalog version the system redirects the user to the Home Page of that catalog version. Thumbnail is an image of the home page configured on the system. If user clicks on the thumbnail he is redirected to the home page of this catalog.                                                                                                    |                                                                     |
| 4        | Version<br>name                                       | Version of the catalog. On click the system redirects user to the Default View of that catalog version (Home Page). If user clicks on the catalog version footer he is redirected to the home page of this catalog as well. Content is displayed in capital letters followed by an arrow.                                                                                                    | %Version-name                                                       |
| 5        | Last Sync informs when catalog was last synchronized. |                                                                                                    | LAST SYNC:<br>% <date> %<time-<br>Stamp&gt;</time-<br></date>       |
| 6        | Sync button                                           | There is only one way to synchronize a catalog: from Stage site to Production site. If changes are made to the Production they will not be synchronized with the Stage site and will be lost during the next synchronization. If user1 initiates a sync, the button on his screen will be replaced by a label informing "Sync in progress". User2 on the same page will not see the info "Sync in progress" until he reloads the page. As a result, if user2 initiate a sync he will be prompted with a message informing that this catalog has a sync in progress. No tests have been performed for catalogs with only one version or with more than two versions and synchronization cannot be predicted. | SYNC                                                                |
| 7        | Scroll                                                | All available catalogs or sites will be available in one unique page. The scroll will grow as needed and no pagination will be available.                                                                                                    |                                                                     |
| 8        | Inflection<br>Point                                   | The icon "Inflection Point" is disabled if user is on the Sites Page as the icon is not useful here.                                                                                                    |                                                                     |
| 9        | Last Sync<br>info                                     | If the catalog has never been updated the LAST SYNC info is empty.                                                                                                    |                                                                     |
| 10       | Sync failed<br>info                                   | The Sync fails message informs the user that the last Sync attempt failed and he can try again. The Last successful sync info is kept for reference with its timestamp. The Sync button is still available for the user to reinitiate the process. As soon the user clicks on the button again to re-initiate sync, the failed message disappears.                                                                                                    |                                                                     |
| 11       | Sync in<br>progress<br>info                           | After clicking on the SYNC button, it disappears and a label informs that this catalog is currently being synchronized.                                                                                                    | SYNC IN<br>PROGRESS                                                 |
| 12       | Catalog<br>Version<br>Name                            | If the catalog name version is too long do not wrap the name. Add ellipses and a tooltip to present the full name.                                                                                                    |                                                                     |
| 13       | Tooltip                                               | Tooltip presents the full name for the catalog.                                                                                                    | %Version-name                                                       |

# 32. F1. Confirmation Sync

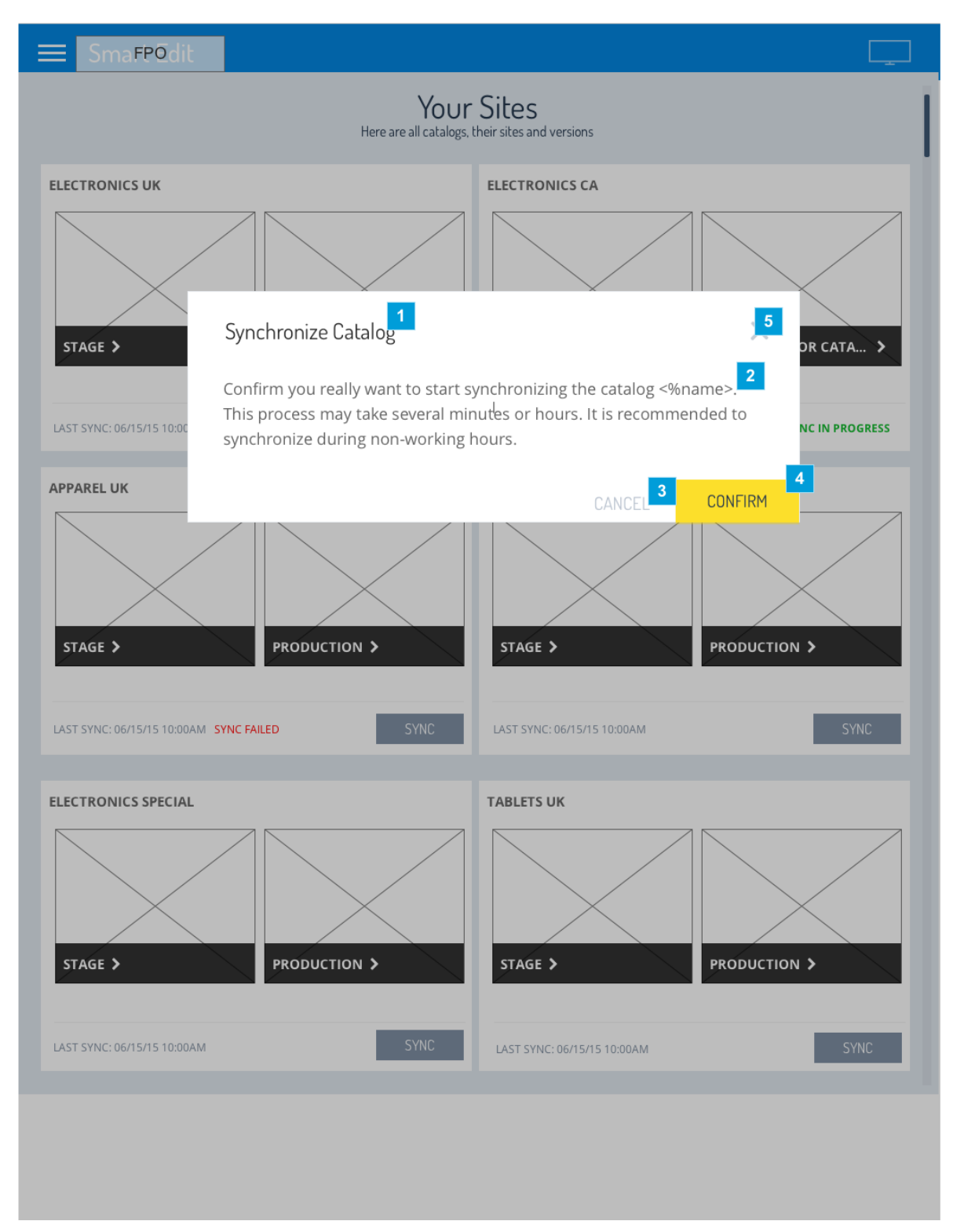

| Footnote | Name        | Note                                                                                                | Content             |
|----------|-------------|----------------------------------------------------------------------------------------------------|---------------------|
| 1        | Modal title | The confirmation message avoids user to initiate a process that might take several hours to finish. | Synchronize Catalog |

#### SmartEdit CMS

| Footnote | Name              | Note                                                                                                    | Content                                                                                                    |
|----------|-------------------|----------------------------------------------------------------------------------------------------|----------------------------------------------------------------------------------------------------|
| 2        | Message<br>body   | Message informs that the process may take some time.                                                                                                    | Confirm you really want to start synchronizing the catalog <%name>.<br>This process may take several minutes or hours. It is recommended to synchronize during non-working hours. |
| 3        | Cancel<br>Button  | Cancel will not allow the sync to begin.                                                                                                    | CANCEL                                                                                                    |
| 4        | Confirm<br>button | The confirmation message is presented to avoid a heavy task to be initiated which cannot be canceled. If the user clicks on CONFIRM the sync process begins. | CONFIRM                                                                                                    |
| 5        | Close sign        | If user closes the dialog box the synchronization does not start.                                                                                            |                                                                                                    |

\_

# 33. F2. Sync in Progress

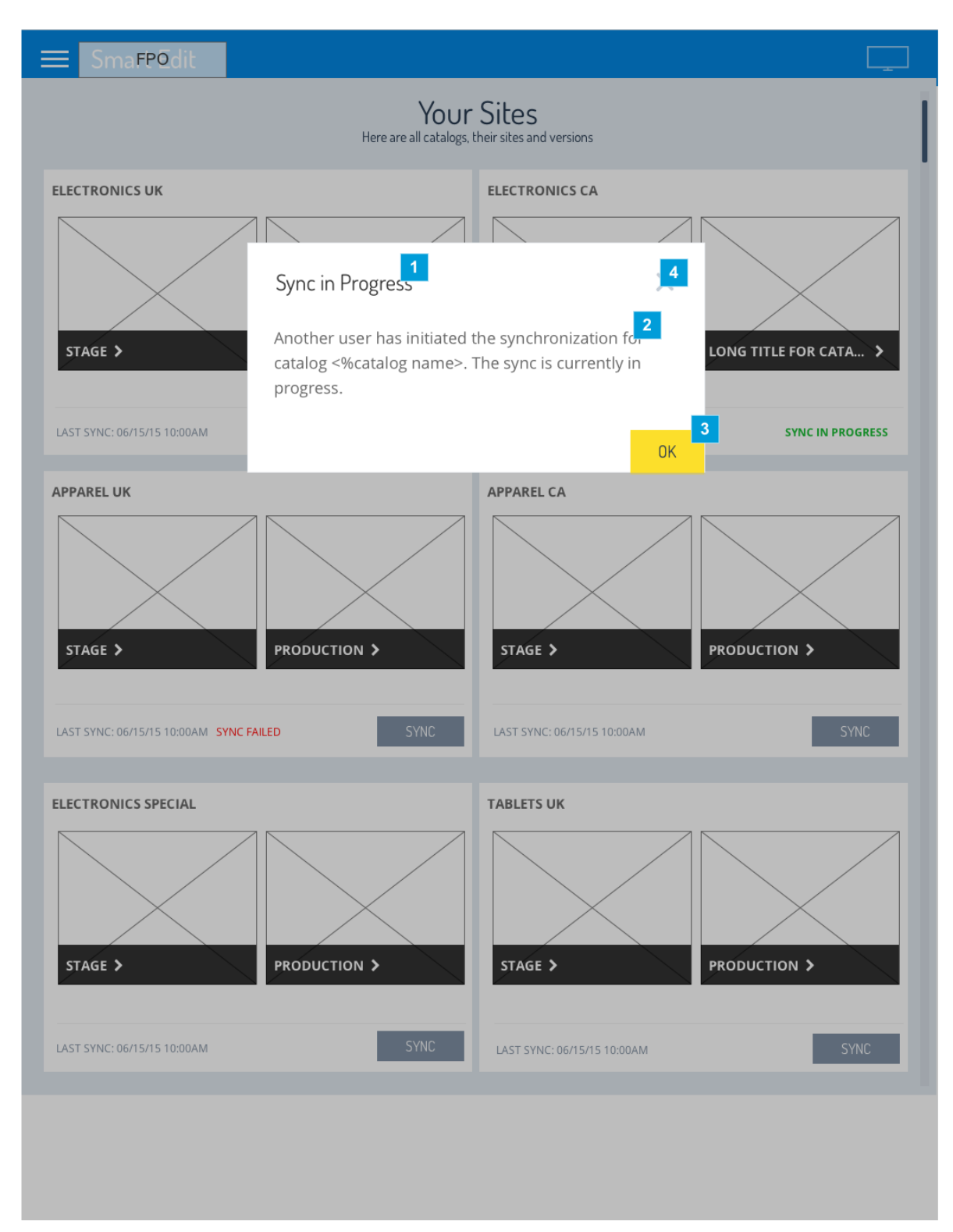

| Footnote | Name        | Note                                                                                   | Content          |
|----------|-------------|----------------------------------------------------------------------------------------|------------------|
| 1        | Modal title | The message informs the user that this catalog synchronization is already in progress. | Sync in Progress |

#### SmartEdit CMS

| Footnote | Name            | Note                                                                                                    | Content                                                                                                    |
|----------|-----------------|----------------------------------------------------------------------------------------------------|----------------------------------------------------------------------------------------------------|
| 2        | Message<br>body | Message informs that another user has initiated the sync process which is currently in progress. As soon the user acknowledges this message his page is updated and the Sync button is replaced by an info "Sync in progress". | Another user has initiated the<br>synchronization for catalog <%catalog<br>name>. The sync is currently in progress. |
| 3        | Ok button       | Once the user clicks on OK his page updates and the button is replaced by the sync status.                                                                                                    | ок                                                                                                    |
| 4        | Close sign      | If user closes the dialog box the page does not refresh and the button remains on the page.                                                                                                    |                                                                                                    |

# 34. F3. Loading Page Message

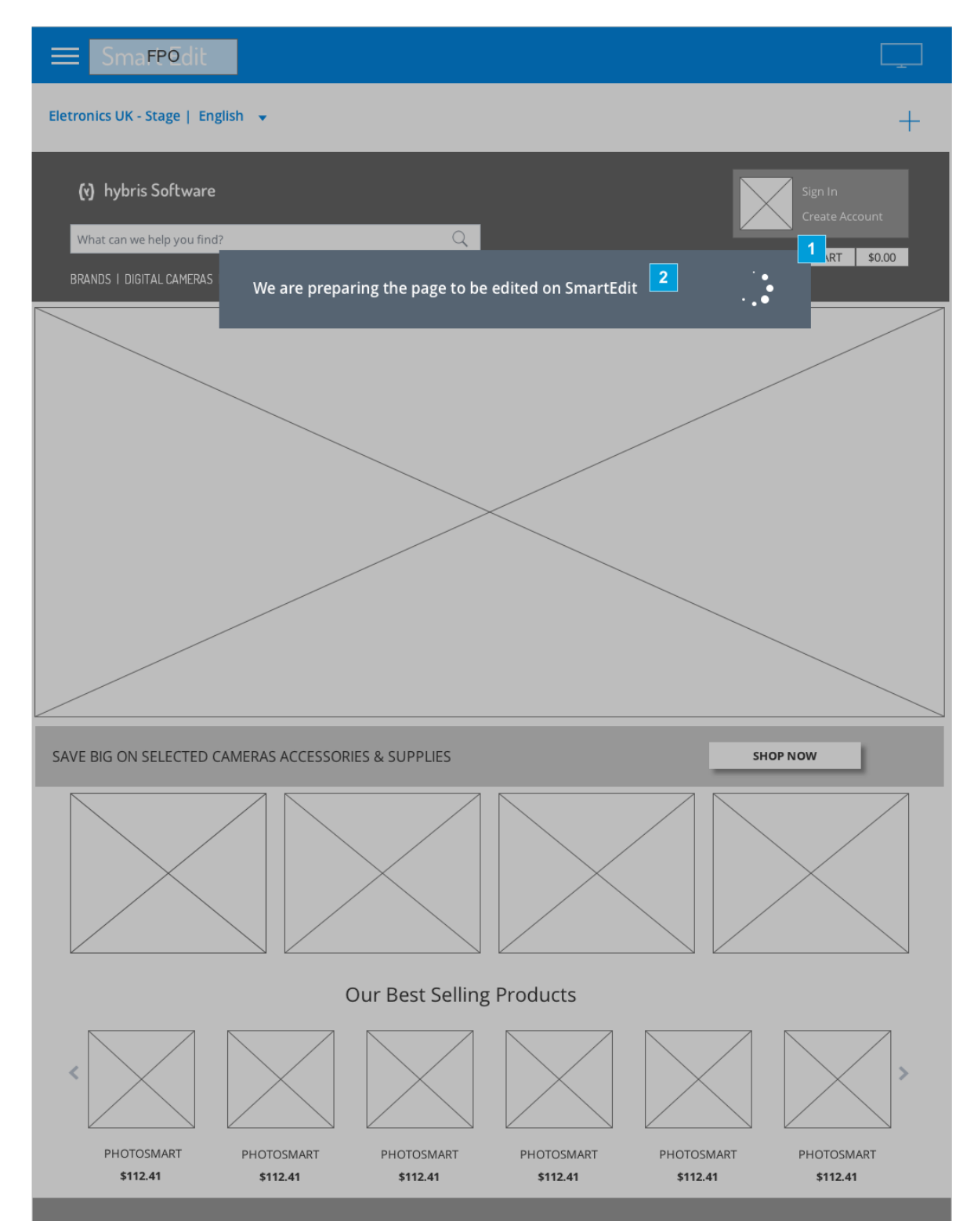

| Footnote | Name    | Note                                                                                                    | Content |
|----------|---------|----------------------------------------------------------------------------------------------------|---------|
| 1        | Message | The message will be presented until the page loads completely. During this time no functionality will be available and the message cannot be dismissed. |         |

| Footnote | Name    | Note            | Content                                             |
|----------|---------|-----------------|-----------------------------------------------------|
| 2        | Message | Message content | We are preparing the page to be edited on SmartEdit |

# 35. G. AUTHENTICATION: SSO for Desktop

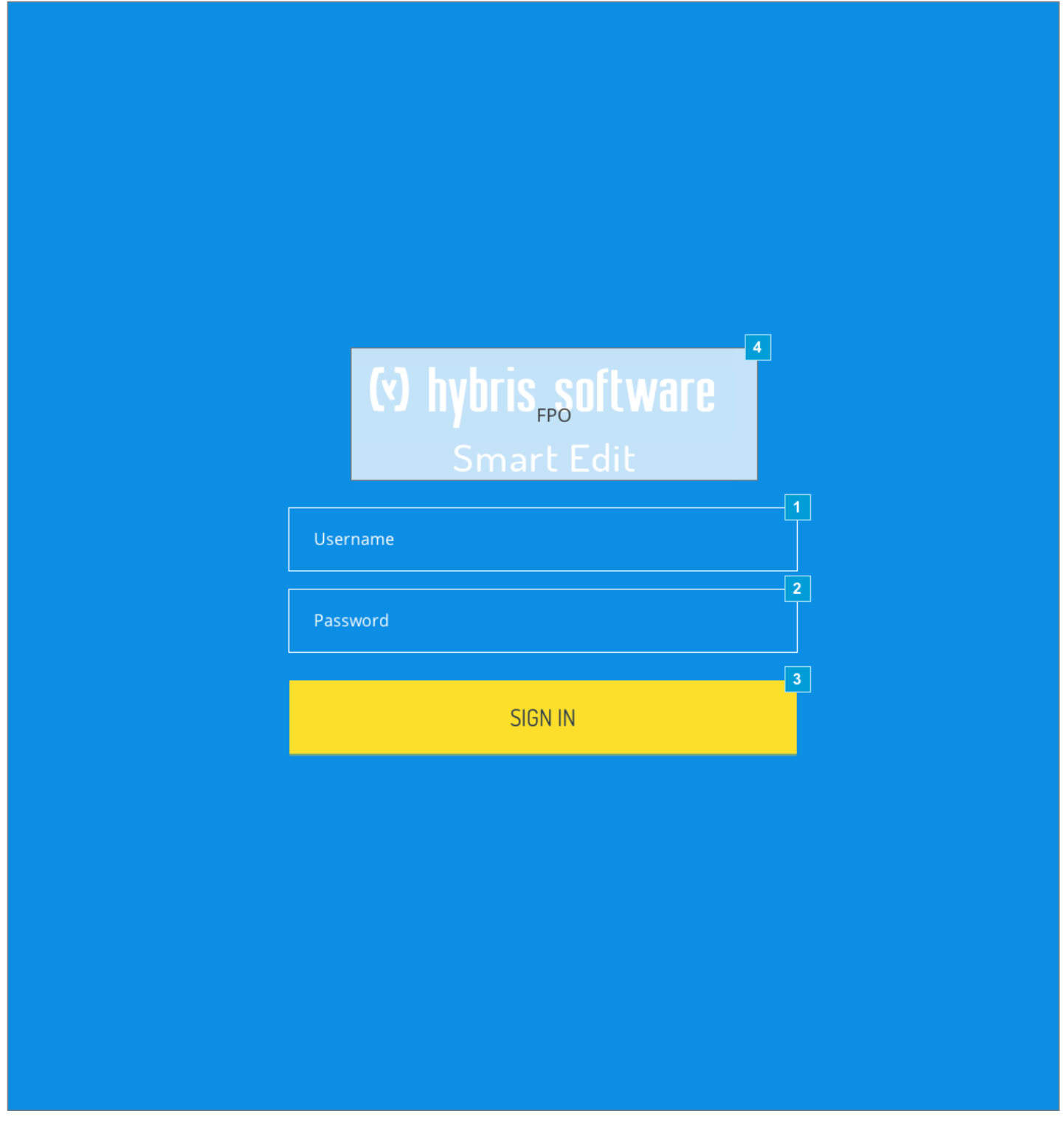

| Footnote | Name              | Note                                                                                                    | Content  |
|----------|-------------------|----------------------------------------------------------------------------------------------------|----------|
| 1        | Username<br>field | The user name field accepts any kind of username as dictated by the BackOffice user management, including email address. | Username |

#### SmartEdit CMS

| Footnote | Name              | Note                                                                                                    | Content  |
|----------|-------------------|----------------------------------------------------------------------------------------------------|----------|
| 2        | Password<br>field | The password is the same used on the CMSW solution.                                                             | Password |
| 3        | Sign in button    | If authentication is correct the user is redirected to the Sites page listing all available catalogs and sites. | SIGN IN  |
| 4        | SmartEdit<br>logo | SmartEdit logo is not final.                                                                                    |          |

# 36. G1. SSO Error Messages

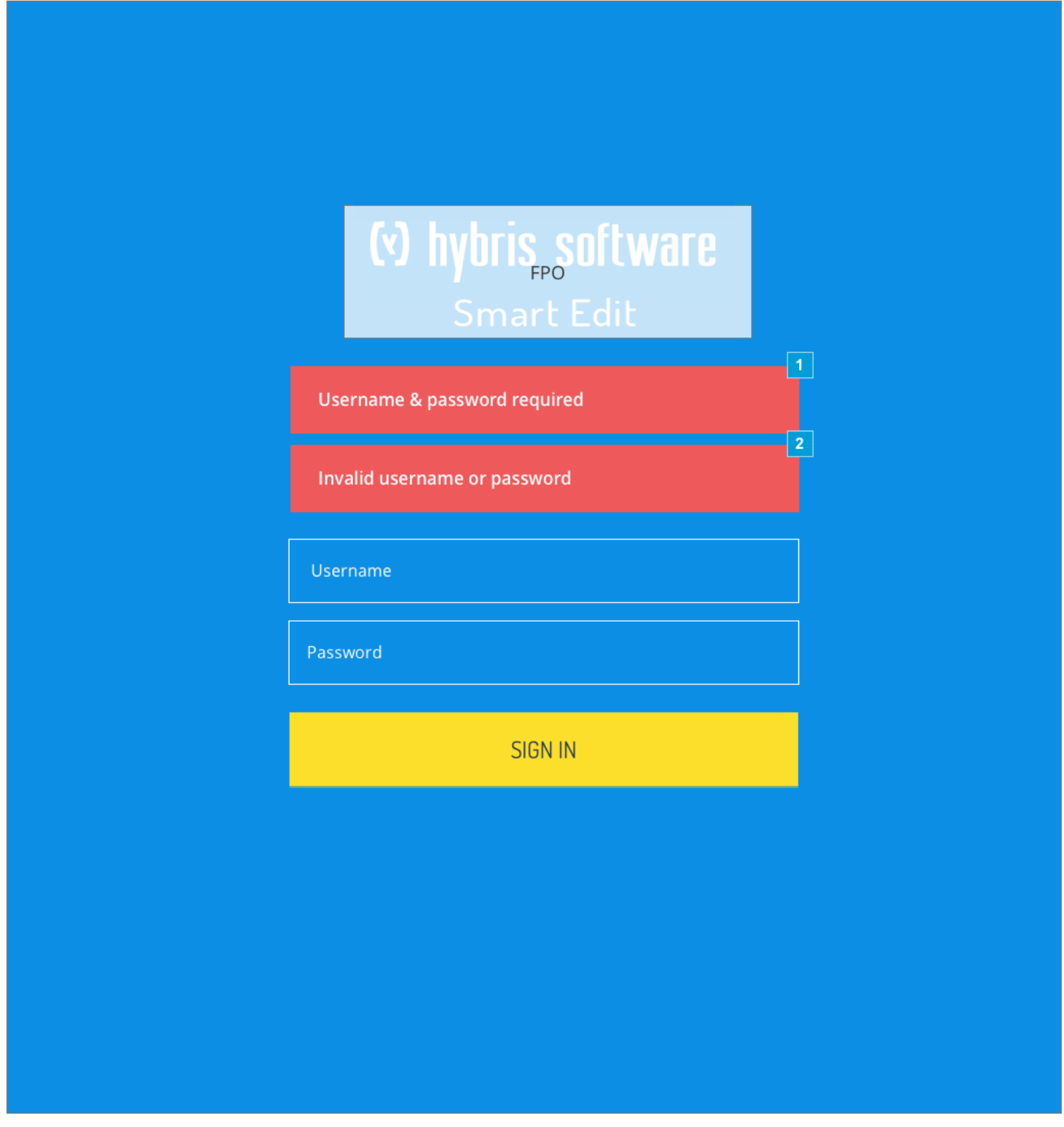

| Footnote | Name                        | Note                                                                                                    | Content                         |
|----------|-----------------------------|----------------------------------------------------------------------------------------------------|---------------------------------|
| 1        | Validation error<br>message | If users clicks on the button before populating the fields Name or Password field the system will return an error. | Username & password<br>required |

| Footnote | Name                     | Note                                                                                                    | Content                         |
|----------|--------------------------|----------------------------------------------------------------------------------------------------|---------------------------------|
| 2        | Validation error message | If some combination of user name/password is incorrect an error message "Invalid email address or password" is presented. | Invalid username or<br>password |

## 37. G2. ReAuth Modal

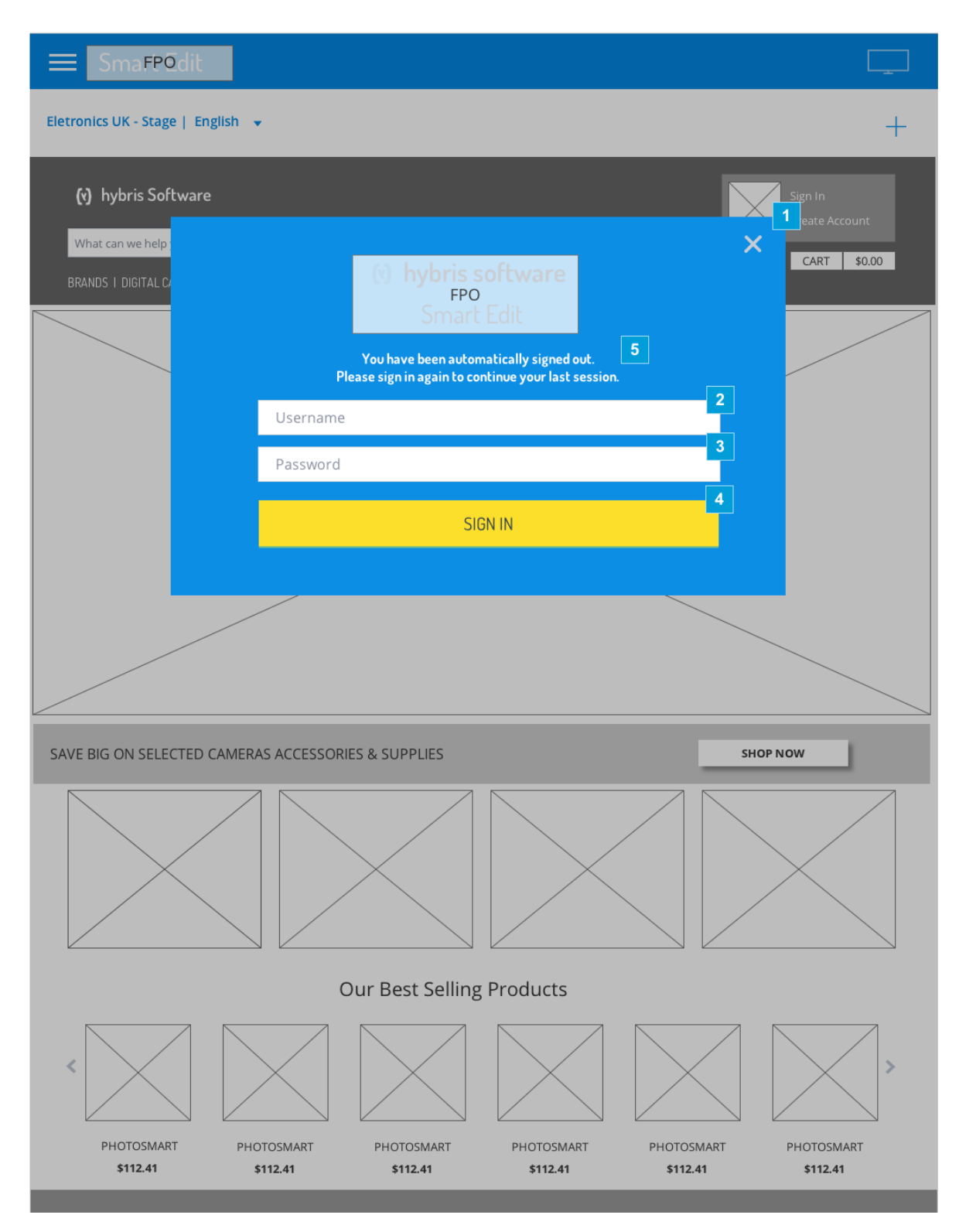

| Footnote | Name                            | Note                                                                                                    | Content                                                                                                    |
|----------|---------------------------------|----------------------------------------------------------------------------------------------------|----------------------------------------------------------------------------------------------------|
| 1        | Re-<br>authentication<br>window | Rules will trigger a session expiration and user will need to re-authenticate in order to continue working. If session expires the user will be prompted with a pop up to re-enter credentials. If user enters credentials successfully he will be redirect to where he was last and no work will be lost. The system will display the last page the user was working on (the greyed out screen on the background). NOTE: This same dialog box will also be used when user tries to access something that would require authorization. |                                                                                                    |
| 2        | Username field                  | This is the same field used to allow user to login on SmartEdit.                                                                                                    | Username                                                                                                   |
| 3        | Password field                  | This is the same field used to allow user to login on SmartEdit.                                                                                                    | Password                                                                                                   |
| 4        | Sign in button                  | Upon successful login the user is redirected to the page he was working before session expiration.                                                                                                    | SIGN IN                                                                                                    |
| 5        | Message                         | Message on this re-authorization screen invites the user to log in again and return to where he was before session expired.<br>There are 2 cases for this pop up to be presented<br>1. Session has expired<br>2. User is not authorized to access something                                                                                                    | You have been<br>automatically signed<br>out.<br>Please sign in again<br>to continue your last<br>session. |
#### 38. G3. Re-Auth Errors

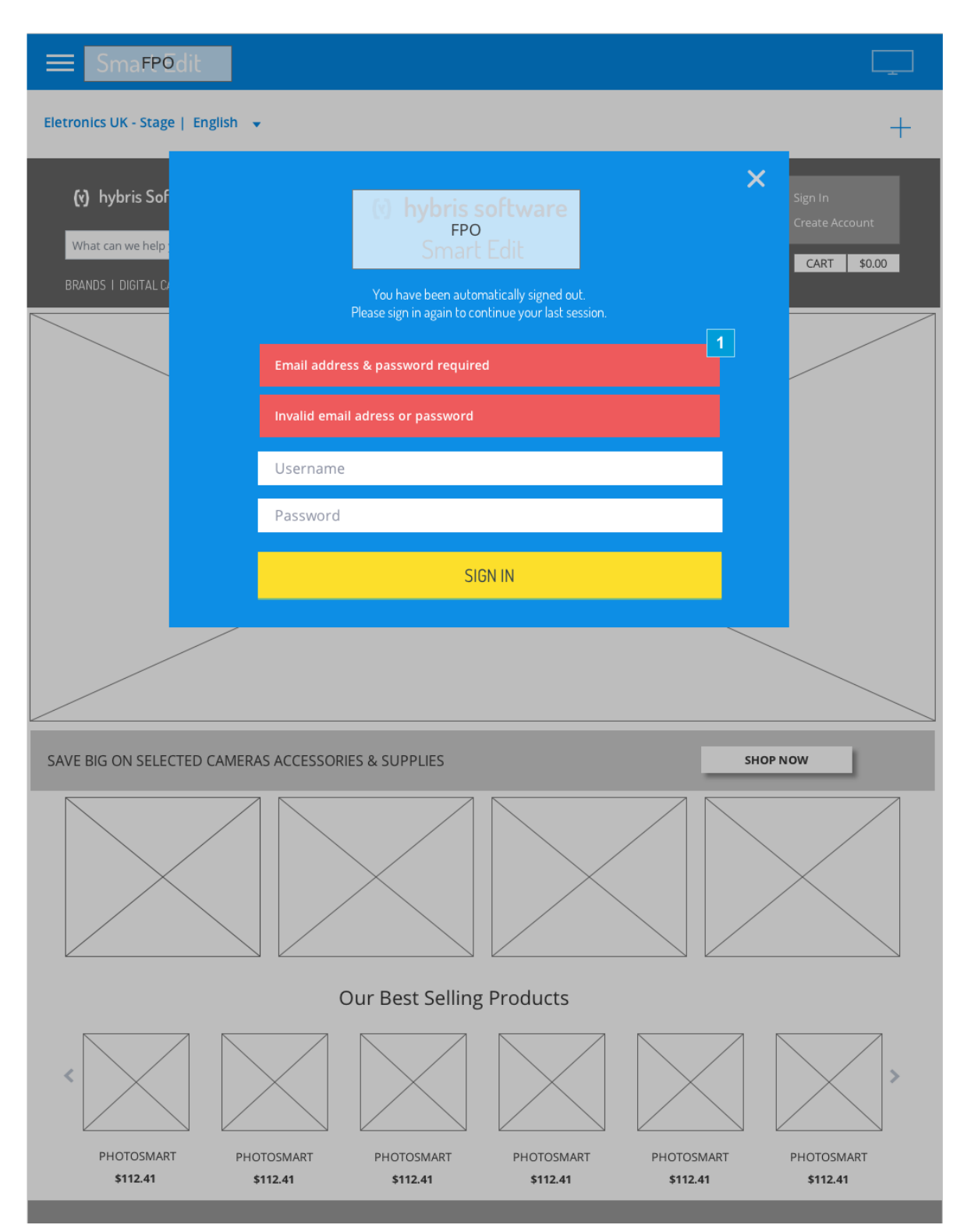

| Footnote | Name              | Note                                                          |
|----------|-------------------|---------------------------------------------------------------|
| 1        | Validation errors | The same error messages will be used during re-authorization. |

#### **39. H. INFLECTION POINTS: User Choses DESKTOP inflection point**

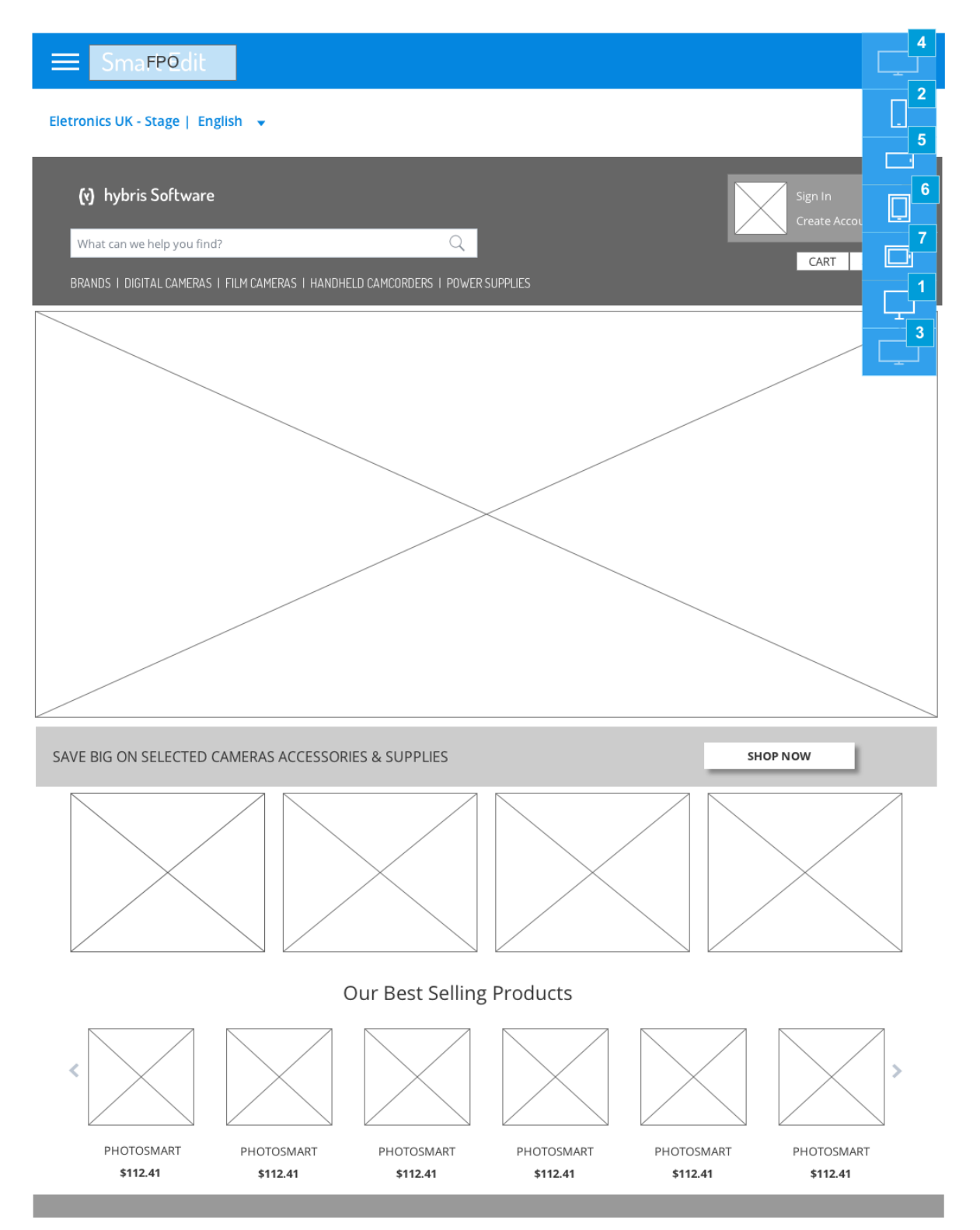

| Footnote Na | lame        | Note                                                                                                    |
|-------------|-------------|----------------------------------------------------------------------------------------------------|
| 1 De        | esktop view | User is viewing the page or site using the inflexion point Desktop.<br>RECOMMENDED WIDTH is based on accelerator's current measurements. |

| Footnote | Name                                            | Note                                                                                                    |
|----------|-------------------------------------------------|----------------------------------------------------------------------------------------------------|
| 2        | Mobile portrait view                            | User can select another inflexion point available: MOBILE Portrait.                                                                                                    |
| 3        | Wide desktop view                               | Wide Desktop inflection point is selected and is presented as a disabled icons on the list.                                                                                                    |
| 4        | Selected inflexion point :<br>Wide desktop view | User is viewing the page or site using the inflexion point Wide Desktop. When user selects one inflexion point, the page and its content adjusts to the size of the selected inflexion point. NOTE: SmartEdit should be smart to identify user's device and hide an option that won't bring value. If user's monitor is not wide this option will be disabled. |
| 5        | Mobile landscape view                           | MOBILE Landscape                                                                                                    |
| 6        | Tablet portrait view                            | Tablet Portrait                                                                                                    |
| 7        | Tablet landscape view                           | Tablet Landscape                                                                                                    |

### 40. H1. User Chooses TABLET Inflexion Point

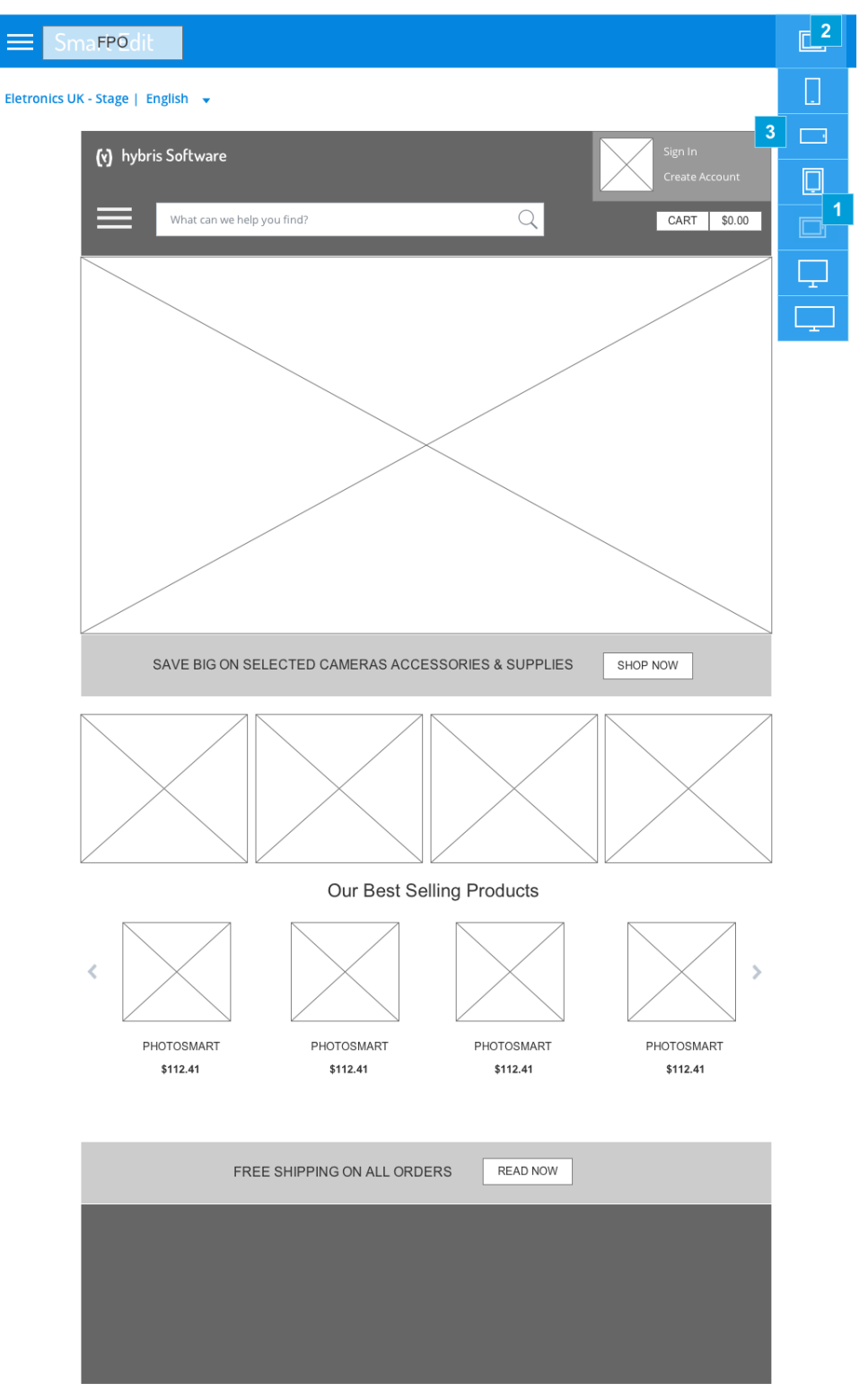

| Footnote | Name                     | Note                                                                                       |
|----------|--------------------------|--------------------------------------------------------------------------------------------|
| 1        | Selected inflexion point | Because user is viewing the page using the inflexion point TABLET this option is disabled. |

| Footnote | Name                                               | Note                                                                                                    |
|----------|----------------------------------------------------|----------------------------------------------------------------------------------------------------|
| 2        | Selected inflexion point                           | User is viewing the page or site using the inflexion point TABLET Landscape.                                                                                                    |
| 3        | Page content adjusted for selected inflexion point | The page and its content adjust to the size of a tablet landscape. The navigation can be performed normally. Contextual menus should be available only if the visual feedback and outcomes are visually acceptable. |

\_\_\_\_

#### 41. H2. User Chooses MOBILE Inflexion Point

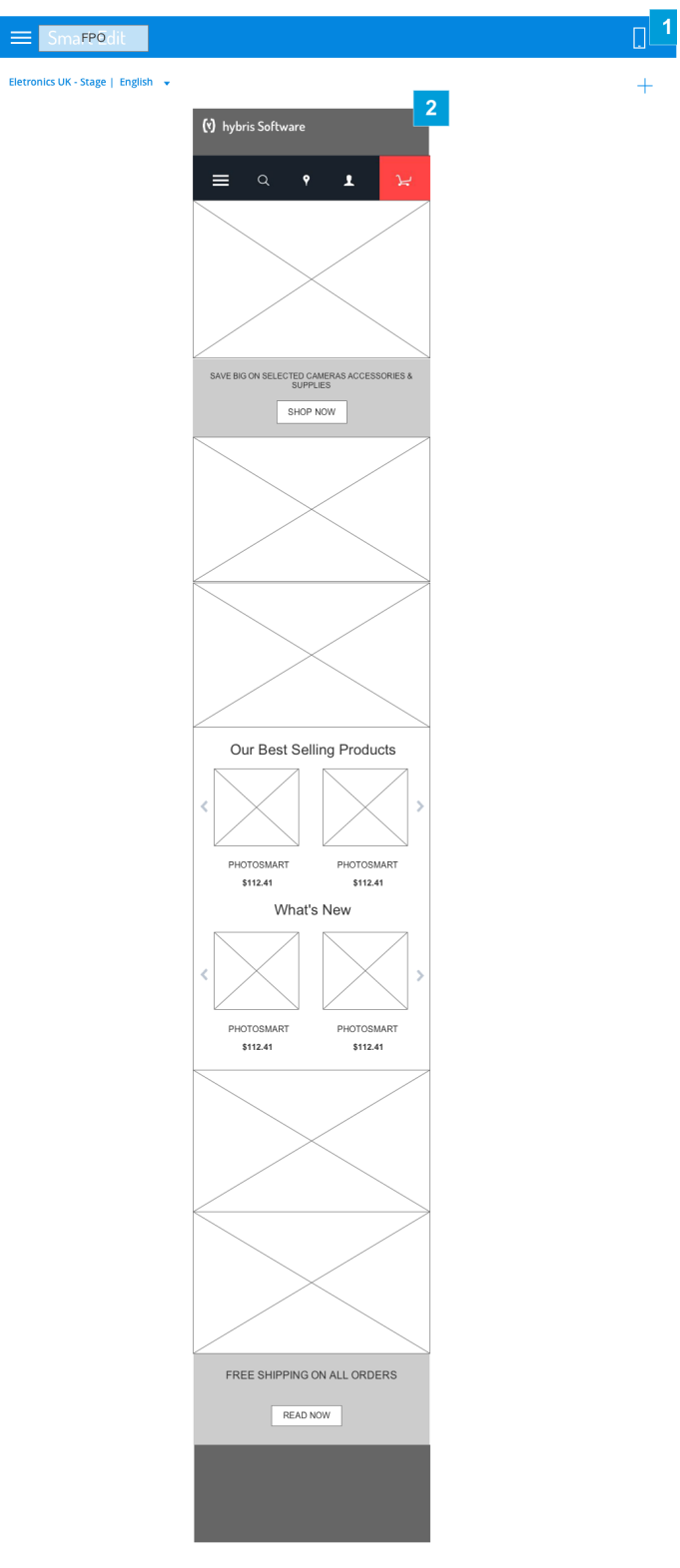

| Footnote | Name                     | Note                                                                                                    |
|----------|--------------------------|----------------------------------------------------------------------------------------------------|
| 1        | Selected inflexion point | User is viewing the page using the inflexion point MOBILE. If user clicks on this icon a dropdown will present other inflexion points available. |

| Footnote | Name                                                | Note                                                                     |
|----------|-----------------------------------------------------|--------------------------------------------------------------------------|
| 2        | Page content adjusted for selected inflexion point. | The page and its content adjust to the size of selected inflexion point. |

\_\_\_\_\_

# 42. I. GENERAL CONFIGURATION: Popup modal to manage SmartEdit General Configuration

| 4<br>General Configuration |                                                                                                    | 3      |
|----------------------------|----------------------------------------------------------------------------------------------------|--------|
| KEY 1                      | VALU_2                                                                                                 |        |
|                            | + ADD NEW                                                                                              | 9      |
| defaultStorefrontlocation  | "https://smartedit-cms.prod.wcms.b2c.ydev.hybris.com:9002/yacceleratorstorefront?<br>site=electronics" | 8<br>X |
| storefrontlocation         | "https://smartedit-cms.prod.wcms.b2c.ydev.hybris.com/storefront/previewServlet?<br>site=electronics"   | Х      |
| i18nAPIRoot                | "https://smartedit-cms.prod.wcms.b2c.ydev.hybris.com:9002/cmsapi/i18n/languages"                       | Х      |
| permissionsAPI             | "https://smartedit-cms.prod.wcms.b2c.ydev.hybris.com:9002/types/<br>SimpleCMSComponent"                | Х      |
| logoutURI                  | "j_spring_security_logout"                                                                             | Х      |
| previewTicketURI           | "https://smartedit-cms.prod.wcms.b2c.ydev.hybris.com/authorization/types/<br>SimpleCMSComponent"       | х      |
| Domain                     | "https://martadit.com.producers.b2suday.bybris.com:0000"                                               |        |
|                            | nctps//smarteoit-cms.prod.wcms.b2C.ydev.nybris.com.aouz                                                | X      |
|                            | CANCE                                                                                                  | SAVE   |
|                            | CANCE                                                                                                  | SAVE   |
|                            | CANCE<br>CANCE<br>Our Best Selling Products                                                            | SAVE   |

#### 42.1. Element Annotations

| Footnote | Name                                          | Note                                                                                                    | Content                  |
|----------|-----------------------------------------------|----------------------------------------------------------------------------------------------------|--------------------------|
| 1        | Column name                                   | Title                                                                                                    | KEY                      |
| 2        | Column name                                   | Title                                                                                                    | VALUE                    |
| 3        | Cancel sign                                   | By clicking on the 'x' the user closes the modal and nothing is saved. No warning message is required at this moment.                             |                          |
| 4        | Modal title                                   | Dialog box title                                                                                                    | General<br>Configuration |
| 5        | Save Button                                   | User clicks on this button to save all changes.                                                                                                   | SAVE                     |
| 6        | Cancel Button                                 | User clicks on cancel and the dialog box is closed. Nothing is saved. No warning message required at this moment.                                 | CANCEL                   |
| 7        | Modal: General configuration<br>for SmartEdit | Dialog box height grows according to the size of the list. No scroll is needed to accommodate the content.                                        |                          |
| 8        | Remove entry                                  | Any entry can be edited or deleted. No warning is need when item is removed. The user would need to cancel the modal to recover the removed item. | REMOVE                   |
| 9        | Add new button                                | User clicks on the button to add a new entry.                                                                                                    | ADD NEW                  |

\_\_\_\_\_

# 43. I1. Adding New General Configuration

| Key       VALUE         defaultStorefrontlocation       "https://smartedit.cms.prod.wcms.b2c.ydev.hybris.com/9002/yacceleratorstorefront?         defaultStorefrontlocation       "https://smartedit.cms.prod.wcms.b2c.ydev.hybris.com/storefront/previewServlet?         storefrontlocation       "https://smartedit.cms.prod.wcms.b2c.ydev.hybris.com/storefront/previewServlet?         i18nAPIRoot       "https://smartedit.cms.prod.wcms.b2c.ydev.hybris.com/9002/types/         ipermissionsAPI       "https://smartedit.cms.prod.wcms.b2c.ydev.hybris.com/9002/types/         iogoutURI       "j.spring.security_logout"         Domain       "https://smartedit.cms.prod.wcms.b2c.ydev.hybris.com/authorization/types/         impreviewTicketURI       "https://smartedit.cms.prod.wcms.b2c.ydev.hybris.com/authorization/types/         ipreviewTicketURI       "https://smartedit.cms.prod.wcms.b2c.ydev.hybris.com/authorization/types/         ipreviewTicketURI       "https://smartedit.cms.prod.wcms.b2c.ydev.hybris.com/authorization/types/         ipreviewTicketURI       "https://smartedit.cms.prod.wcms.b2c.ydev.hybris.com/authorization/types/         ipreviewTicketURI       "https://smartedit.cms.prod.wcms.b2c.ydev.hybris.com/authorization/types/         ipreviewTicketURI       "https://smartedit.cms.prod.wcms.b2c.ydev.hybris.com/authorization/types/         ipreviewTicketURI       "https://smartedit.cms.prod.wcms.b2c.ydev.hybris.com/authorization/types/         ipreviewTicketURI       "ht | KEY       VALUE         defaultStorefrontlocation       "https://smartedit.cms.prod.wcms.b2c.ydev.hybris.com/9002/yacceleratorstorefront?         defaultStorefrontlocation       "https://smartedit.cms.prod.wcms.b2c.ydev.hybris.com/storefront/previewServlet?         storefrontlocation       "https://smartedit.cms.prod.wcms.b2c.ydev.hybris.com/storefront/previewServlet?         iBnAPIRoot       "https://smartedit.cms.prod.wcms.b2c.ydev.hybris.com/9002/types/         iIBnAPIRoot       "https://smartedit.cms.prod.wcms.b2c.ydev.hybris.com/9002/types/         permissionsAPI       "https://smartedit.cms.prod.wcms.b2c.ydev.hybris.com/9002/types/         iIgoutURI       "1.spring_security_logout"         *       "https://smartedit.cms.prod.wcms.b2c.ydev.hybris.com/authorization/types/         SimpleCMSComponent"       >         Domain       "https://smartedit.cms.prod.wcms.b2c.ydev.hybris.com/authorization/types/         Enter key       *                                                                                                    | General Configuration       xaue         Key       value         defaultStorefrontlocation       "https://smartedit-cms.prod.wcms.b2c.ydev.hybris.com/9002/yacceleratorstorefront?       X         storefrontlocation       "https://smartedit-cms.prod.wcms.b2c.ydev.hybris.com/9002/yacceleratorstorefront?       X         iter=dectronics"       X         iter=dectronics       X         iterperiod       "https://smartedit-cms.prod.wcms.b2c.ydev.hybris.com/9002/types/       X         permissionsAPI       "https://smartedit-cms.prod.wcms.b2c.ydev.hybris.com/9002/types/       X         perwiewTicketURI       "https://smartedit-cms.prod.wcms.b2c.ydev.hybris.com/9002/types/       X         previewTicketURI       "https://smartedit-cms.prod.wcms.b2c.ydev.hybris.com/9002/types/       X         Domain       "https://smartedit-cms.prod.wcms.b2c.ydev.hybris.com/9002/types/       X         Enter key       Intervalue       2       X                                                                                                    | General Configuration       xaue         Exer       value         defaultStorefrontlocation       "https://smartedit.cms.prod.wcms.b2c.ydev.hybris.com/9002/yacceleratorstorefront?       x         storefrontlocation       "https://smartedit.cms.prod.wcms.b2c.ydev.hybris.com/9002/yacceleratorstorefront?       x         interps://smartedit.cms.prod.wcms.b2c.ydev.hybris.com/9002/types/       x         interps://smartedit.cms.prod.wcms.b2c.ydev.hybris.com/9002/types/       x         interps://smartedit.cms.prod.wcms.b2c.ydev.hybris.com/9002/types/       x         interps://smartedit.cms.prod.wcms.b2c.ydev.hybris.com/9002/types/       x         ingoutURI       "1.spring_security_logout"       x         preview/TicketURI       "https://smartedit.cms.prod.wcms.b2c.ydev.hybris.com/authorization/types/       x         Domain       "https://smartedit.cms.prod.wcms.b2c.ydev.hybris.com/9002/types/       x         Enter key       Interps:/smartedit.cms.prod.wcms.b2c.ydev.hybris.com/authorization/types/       x         CANCEL       SAVE       SAVE                                                                                                    | Seneral Configuration     vLUE       Image: Configuration     Image: Configuration       defaultStorefrontlocation     Image: Configuration       Image: Configuration     Image: Configuration       Image: Configuration     Image: Config                                                                                                    | Seneral Configuration     viue       IFY     VIUE       defaultScorefrontlocation     "https://smartedit-cms.prod.wcms.b2c.ydev.hybris.com/9002/yacceleratorstorefront/     ×       storefrontlocation     "https://smartedit-cms.prod.wcms.b2c.ydev.hybris.com/9002/yacceleratorstorefront/     ×       iteraperior     "https://smartedit-cms.prod.wcms.b2c.ydev.hybris.com/9002/yacceleratorstorefront/     ×       iteraperior     "https://smartedit-cms.prod.wcms.b2c.ydev.hybris.com/9002/types/     ×       iteraperior     "https://smartedit-cms.prod.wcms.b2c.ydev.hybris.com/9002/types/     ×       permissionsAPI     "https://smartedit-cms.prod.wcms.b2c.ydev.hybris.com/9002/types/     ×       iteraperior     "https://smartedit-cms.prod.wcms.b2c.ydev.hybris.com/9002/types/     ×       iteraperior     "https://smartedit-cms.prod.wcms.b2c.ydev.hybris.com/9002/types/     ×       iteraperior     "https://smartedit-cms.prod.wcms.b2c.ydev.hybris.com/9002"     ×       iteraperior     "https://smartedit-cms.prod.wcms.b2c.ydev.hybris.com/9002"     ×       iteraperior     "https://smartedit-cms.prod.wcms.b2c.ydev.hybris.com/9002"     ×       iteraperior     "https://smartedit-cms.prod.wcms.b2c.ydev.hybris.com/9002"     ×       iteraperior     "https://smartedit-cms.prod.wcms.b2c.ydev.hybris.com/9002"     ×       iteraperior     "https://smartedit-cms.prod.wcms.b2c.ydev.hybris.com/9002"     ×       iterary <th>×</th> <th></th> <th></th>                                                                                                    | ×                         |                                                                                                    |      |
|----------------------------------------------------------------------------------------------------|----------------------------------------------------------------------------------------------------|----------------------------------------------------------------------------------------------------|----------------------------------------------------------------------------------------------------|----------------------------------------------------------------------------------------------------|----------------------------------------------------------------------------------------------------|---------------------------|----------------------------------------------------------------------------------------------------|------|
| KEY     VALUE       defaultStorefrontlocation     "https://smartedit-cms.prod.wcms.b2c.ydev.hybris.com/9002/yacceleratorstorefront?       storefrontlocation     "https://smartedit-cms.prod.wcms.b2c.ydev.hybris.com/9002/yacceleratorstorefront?       storefrontlocation     "https://smartedit-cms.prod.wcms.b2c.ydev.hybris.com/9002/yacceleratorstorefront?       itBnAPIRoot     "https://smartedit-cms.prod.wcms.b2c.ydev.hybris.com/9002/types/       iPermissionsAPI     "https://smartedit-cms.prod.wcms.b2c.ydev.hybris.com/9002/types/       ipreviewTicketURI     "https://smartedit-cms.prod.wcms.b2c.ydev.hybris.com/9002/types/       impleCMSComponent"     2       Domain     "https://smartedit-cms.prod.wcms.b2c.ydev.hybris.com/9002"       1     "https://smartedit-cms.prod.wcms.b2c.ydev.hybris.com/9002"       previewTicketURI     "https://smartedit-cms.prod.wcms.b2c.ydev.hybris.com/9002"       1     "https://smartedit-cms.prod.wcms.b2c.ydev.hybris.com/9002"       1     "https://smartedit-cms.prod.wcms.b2c.ydev.hybris.com/9002"                                                                                                    | KEY     VALUE                                                                                                    | KEY     VALUE       defaultStorefrontlocation     "https://smartedit-cms.prod.wcms.b2c.ydev.hybris.com;9002/yacceleratorstorefront?     X       storefrontlocation     "https://smartedit-cms.prod.wcms.b2c.ydev.hybris.com/storefront/previewServlet?     X       itBnAPIRoot     "https://smartedit-cms.prod.wcms.b2c.ydev.hybris.com/s002/types/     X       iBnAPIRoot     "https://smartedit-cms.prod.wcms.b2c.ydev.hybris.com/9002/types/     X       iogoutURI     "j.spring.security.logout"     X       iogoutURI     "https://smartedit-cms.prod.wcms.b2c.ydev.hybris.com/authorization/types/     X       impleCMSComponent"     X       iogoutURI     "https://smartedit-cms.prod.wcms.b2c.ydev.hybris.com/authorization/types/     X       impleCMSComponent"     X       iogoutURI     "https://smartedit-cms.prod.wcms.b2c.ydev.hybris.com/authorization/types/     X       impleCMSComponent"     X       iogoutURI     "https://smartedit-cms.prod.wcms.b2c.ydev.hybris.com/authorization/types/     X       impleCMSComponent"     X       iomain     "https://smartedit-cms.prod.wcms.b2c.ydev.hybris.com/authorization/types/     X       icter Key     Inter value     X                                                                                                    | KEY     VALUE       defaultStorefrontlocation     "https://smartedit.cms.prod.wcms.b2c.ydev.hybris.com.9002/yacceleratorstorefront?     X       storefrontlocation     "https://smartedit.cms.prod.wcms.b2c.ydev.hybris.com.9002/rypes/exeleratorstorefront?     X       iBnAPIRoot     "https://smartedit.cms.prod.wcms.b2c.ydev.hybris.com.9002/rypes/<br>SimpleCMSComponent"     X       iogoutURI     "1.spring.security.logout"     X       iomain     "https://smartedit.cms.prod.wcms.b2c.ydev.hybris.com.9002/rypes/<br>SimpleCMSComponent"     X       iomain     "https://smartedit.cms.prod.wcms.b2c.ydev.hybris.com.9002/rypes/<br>SimpleCMSComponent"     X       iomain     "https://smartedit.cms.prod.wcms.b2c.ydev.hybris.com.9002/rypes/<br>SimpleCMSComponent"     X       iomain     "https://smartedit.cms.prod.wcms.b2c.ydev.hybris.com.9002/rypes/<br>SimpleCMSComponent"     X       iomain     "https://smartedit.cms.prod.wcms.b2c.ydev.hybris.com.9002/rypes/<br>SimpleCMSComponent"     X       iomain     "https://smartedit.cms.prod.wcms.b2c.ydev.hybris.com.9002/rypes/<br>SimpleCMSComponent"     X       iomain     "https://smartedit.cms.prod.wcms.b2c.ydev.hybris.com.9002/rypes/<br>SimpleCMSComponent"     X       iomain     "https://smartedit.cms.prod.wcms.b2c.ydev.hybris.com.9002/rypes/<br>SimpleCMSComponent"     X                                                                                                    | KY     VALUE       defaultStorefrontlocation     "https:/smartedit.cms.prod.wcms.b2c.ydev.hybris.com/9002/yacceleratorstorefront?     ×       storefrontlocation     "https:/smartedit.cms.prod.wcms.b2c.ydev.hybris.com/9002/yacceleratorstorefront?     ×       storefrontlocation     "https:/smartedit.cms.prod.wcms.b2c.ydev.hybris.com/9002/yacceleratorstorefront?     ×       iBRAPIRoot     "https:/smartedit.cms.prod.wcms.b2c.ydev.hybris.com/9002/yacceleratorstorefront?     ×       iBraPIRoot     "https:/smartedit.cms.prod.wcms.b2c.ydev.hybris.com/9002/ypmse/!     ×       ipportuRit     "j.spring_security_logout"     ×       iopoutURit     "j.spring_security_logout"     ×       inter.key     1     *     *                                                                                                    | KEY     VALUE       Image: construction in the second second secon                                                 | General Configuration     |                                                                                                    | >    |
| defaultStorefrontlocation     "https://smartedit-cms.prod.wcms.b2c.ydev.hybris.com.9002/yacceleratorstorefront?       storefrontlocation     "https://smartedit-cms.prod.wcms.b2c.ydev.hybris.com/storefront/previewServlet?       storefrontlocation     "https://smartedit-cms.prod.wcms.b2c.ydev.hybris.com/storefront/previewServlet?       i18nAPIRoot     "https://smartedit-cms.prod.wcms.b2c.ydev.hybris.com.9002/types/       permissionsAPI     "https://smartedit-cms.prod.wcms.b2c.ydev.hybris.com.9002/types/       jogoutURI     "j_spring_security_logout"       previewTicketURI     "https://smartedit-cms.prod.wcms.b2c.ydev.hybris.com/authorization/types/       SimpleCMSComponent"     2       Domain     "https://smartedit-cms.prod.wcms.b2c.ydev.hybris.com.9002"       thttps://smartedit-cms.prod.wcms.b2c.ydev.hybris.com/authorization/types/     2                                                                                                    | defaultStorefrontlocation     "https://smartedit-cms.prod.wcms.b2c.ydev.hybris.com;9002/yacceleratorstorefront?       storefrontlocation     "https://smartedit-cms.prod.wcms.b2c.ydev.hybris.com/9002/yacceleratorstorefront?       istorefrontlocation     "https://smartedit-cms.prod.wcms.b2c.ydev.hybris.com/9002/cmsapi/i18n/languages"       i18nAPIRoot     "https://smartedit-cms.prod.wcms.b2c.ydev.hybris.com;9002/cmsapi/i18n/languages"       permissionsAPI     "https://smartedit-cms.prod.wcms.b2c.ydev.hybris.com;9002/types/       ilogoutURI     "j_spring_security_logout"       previewTicketURI     "https://smartedit-cms.prod.wcms.b2c.ydev.hybris.com/authorization/types/       SimpleCMSComponent"     >       Domain     "https://smartedit-cms.prod.wcms.b2c.ydev.hybris.com/authorization/types/       Enter key     1                                                                                                    | LDD NEW  defaultStorefrontlocation     "https://smartedit-cms.prod.wcms.b2c.ydev.hybris.com;9002/yacceleratorstorefront?      sterelectronics"  sterelectronics  inttps://smartedit-cms.prod.wcms.b2c.ydev.hybris.com;9002/cmsapi/i18n/languages"     x  permissionsAPI     "https://smartedit-cms.prod.wcms.b2c.ydev.hybris.com;9002/types/     SimpleCMSComponent"     igoutURI     "j_spring_security_logout"     isimpleCMSComponent     thttps://smartedit-cms.prod.wcms.b2c.ydev.hybris.com;9002/types/     simpleCMSComponent     thttps://smartedit-cms.prod.wcms.b2c.ydev.hybris.com;9002/types/     simpleCMSComponent     thttps://smartedit-cms.prod.wcms.b2c.ydev.hybris.com;9002/types/     simpleCMSComponent     thttps://smartedit-cms.prod.wcms.b2c.ydev.hybris.com;9002/types/     x  previewTicketURI     "https://smartedit-cms.prod.wcms.b2c.ydev.hybris.com;9002/types/     thttps://smartedit-cms.prod.wcms.b2c.ydev.hybris.com;9002/types/     thtttps://smartedit-cms.prod.wcms.b2c.ydev.hybris.com;9002/types/ | + ADD NEW       defaultStorefrontlocation     "https://smartedit.cms.prod.wcms.b2c.ydev.hybris.com.9002/yacceleratorstorefront?     ×       storefrontlocation     "https://smartedit.cms.prod.wcms.b2c.ydev.hybris.com/storefront/previewServlet?     ×       itBnAPiRoot     "https://smartedit.cms.prod.wcms.b2c.ydev.hybris.com.9002/rmsapi/itBn/languages"     ×       itBnAPiRoot     "https://smartedit.cms.prod.wcms.b2c.ydev.hybris.com.9002/rmsapi/itBn/languages"     ×       permissionsAPI     "https://smartedit.cms.prod.wcms.b2c.ydev.hybris.com.9002/rmsapi/itBn/languages"     ×       ilgoutURI     "j.spring.security_logout"     ×       Domain     "https://smartedit.cms.prod.wcms.b2c.ydev.hybris.com/authorization/types/     ×       Inter.value     *     *                                                                                                    | + ADD NEW         defaultStorefrontlocation       *https://smartedit.cms.prod.wcms.b2c.ydev.hybris.com/9002/yacceleratorstorefront?       X         storefrontlocation       *https://smartedit.cms.prod.wcms.b2c.ydev.hybris.com/storefront/previewServlet?       X         itBnAPIRoot       *https://smartedit.cms.prod.wcms.b2c.ydev.hybris.com/9002/runsapi/118n/languages*       X         permissionsAPI       *https://smartedit.cms.prod.wcms.b2c.ydev.hybris.com/9002/types/       X         logourURI       *I.spring_security_logout*       X         preview/TicketURI       *https://smartedit.cms.prod.wcms.b2c.ydev.hybris.com/authorization/types/       X         Domain       *https://smartedit.cms.prod.wcms.b2c.ydev.hybris.com/authorization/types/       X         inter.key       1       Enter value       2         Marte value       *https://smartedit.cms.prod.wcms.b2c.ydev.hybris.com/authorization/types/       X         Domain       *https://smartedit.cms.prod.wcms.b2c.ydev.hybris.com/authorization/types/       X         Marte key       1       Enter value       X                                                                                                    | default/Storefrontlocation     "https://smartedit-cms.prod.wcms.b2c.ydev.hybris.com/9002/yacceleratorstorefront?     X       storefrontlocation     "https://smartedit-cms.prod.wcms.b2c.ydev.hybris.com/storefront/previewServlet?     X       itanAPIRoot     "https://smartedit-cms.prod.wcms.b2c.ydev.hybris.com/9002/types/     X       permissionsAPI     "https://smartedit-cms.prod.wcms.b2c.ydev.hybris.com/9002/types/     X       logoutURI     "j.spring_security_logout"     X       Domain     "https://smartedit-cms.prod.wcms.b2c.ydev.hybris.com/authorization/types/     X       ner key     1     "https://smartedit-cms.prod.wcms.b2c.ydev.hybris.com/authorization/types/     X                                                                                                    | KEY                       | VALUE                                                                                                  |      |
| defaultStorefrontlocation       "https://smartedit-cms.prod.wcms.b2c.ydev.hybris.com;9002/yacceleratorstorefront? site=electronics"         storefrontlocation       "https://smartedit-cms.prod.wcms.b2c.ydev.hybris.com/storefront/previewServlet? site=electronics"         i18nAPIRoot       "https://smartedit-cms.prod.wcms.b2c.ydev.hybris.com;9002/types/         permissionsAPI       "https://smartedit-cms.prod.wcms.b2c.ydev.hybris.com;9002/types/         logoutURI       "j_spring_security_logout"         previewTicketURI       "https://smartedit-cms.prod.wcms.b2c.ydev.hybris.com/authorization/types/         Domain       "https://smartedit-cms.prod.wcms.b2c.ydev.hybris.com?9002"         1       "https://smartedit-cms.prod.wcms.b2c.ydev.hybris.com/authorization/types/         impleCMSComponent"       2         Inter key       1                                                                                                    | defaultStorefrontlocation       "https://smartedit-cms.prod.wcms.b2c.ydev.hybris.com:9002/yacceleratorstorefront?       )         storefrontlocation       "https://smartedit-cms.prod.wcms.b2c.ydev.hybris.com/storefront/previewServlet?       )         interselectronics"       )         interselectronics"       )         interselectronics"       )         interselectronics       )         interselectronics"       )         interselectronics       )         interselectronics       )         interselectronic                                                                                                    | defaultStorefrontlocation       "https://smartedit-cms.prod.wcms.b2c.ydev.hybris.com/9002/yacceleratorstorefront?       X         storefrontlocation       "https://smartedit-cms.prod.wcms.b2c.ydev.hybris.com/storefront/previewServlet?       X         i18nAPIRoot       "https://smartedit-cms.prod.wcms.b2c.ydev.hybris.com/9002/cmsapi/i18n/languages"       X         permissionsAPI       "https://smartedit-cms.prod.wcms.b2c.ydev.hybris.com/9002/cmsapi/i18n/languages"       X         iogoutURI       "j.spring_security_logout"       X         previewTicketURI       "https://smartedit-cms.prod.wcms.b2c.ydev.hybris.com/authorization/types/       X         Domain       "https://smartedit-cms.prod.wcms.b2c.ydev.hybris.com/authorization/types/       X         inter key       1       "https://smartedit-cms.prod.wcms.b2c.ydev.hybris.com/authorization/types/       X         inter key       1       "https://smartedit-cms.prod.wcms.b2c.ydev.hybris.com/authorization/types/       X         inter key       1       "https://smartedit-cms.prod.wcms.b2c.ydev.hybris.com/authorization/types/       X         inter key       1       Enter value       X       X                                                                                                    | defaultStorefrontlocation       "https://smartedit.cms.prod.wcms.b2c.ydev.hybris.com/9002/yacceleratorstorefront?       X         storefrontlocation       "https://smartedit.cms.prod.wcms.b2c.ydev.hybris.com/storefront/previewServlet?       X         i18nAPIRoot       "https://smartedit.cms.prod.wcms.b2c.ydev.hybris.com/9002/types/       X         permissionsAPI       "https://smartedit.cms.prod.wcms.b2c.ydev.hybris.com/9002/types/       X         logoutURI       "j.spring_security_logout"       X         Domain       "https://smartedit.cms.prod.wcms.b2c.ydev.hybris.com/authorization/types/       X         Inter key       1       "https://smartedit.cms.prod.wcms.b2c.ydev.hybris.com/authorization/types/       X         Domain       "https://smartedit.cms.prod.wcms.b2c.ydev.hybris.com/authorization/types/       X         Inter key       1       "https://smartedit.cms.prod.wcms.b2c.ydev.hybris.com/authorization/types/       X         Domain       "https://smartedit.cms.prod.wcms.b2c.ydev.hybris.com/authorization/types/       X         Domain       "https://smartedit.cms.prod.wcms.b2c.ydev.hybris.com/authorization/types/       X         Domain       "https://smartedit.cms.prod.wcms.b2c.ydev.hybris.com/authorization/types/       X         Domain       "https://smartedit.cms.prod.wcms.b2c.ydev.hybris.com/authorization/types/       X         Inter key       Enter value       X <td< td=""><td>defaultStorefrontlocation       "https://smartedit.cms.prod.wcms.b2c.ydev.hybris.com/storefront/previewServlet?       X         storefrontlocation       "https://smartedit.cms.prod.wcms.b2c.ydev.hybris.com/storefront/previewServlet?       X         itBnAPIRoot       "https://smartedit.cms.prod.wcms.b2c.ydev.hybris.com/storefront/previewServlet?       X         permissionsAPI       "https://smartedit.cms.prod.wcms.b2c.ydev.hybris.com/s002/tmsapi/i18n/languages"       X         ismelectMSComponent*       X         logoutURI       "j.spring.security_logout"       X         previewTicketURI       "https://smartedit.cms.prod.wcms.b2c.ydev.hybris.com/authorization/types/       X         Domain       "https://smartedit.cms.prod.wcms.b2c.ydev.hybris.com/authorization/types/       X         Inter Key       1       "Lettre value       X         CANCEL       SAVE</td><td>defaultStorefrontlocation       "https://smartedit.cms.prod.wcms.b2c.ydev.hybris.com/3002/yacceleratorstorefront?       X         storefrontlocation       "https://smartedit.cms.prod.wcms.b2c.ydev.hybris.com/storefront/previewServlet?       X         i18nAPIRoot       "https://smartedit.cms.prod.wcms.b2c.ydev.hybris.com/9002/types/       X         permissionsAPI       "https://smartedit.cms.prod.wcms.b2c.ydev.hybris.com/9002/types/       X         logoutURI       "i_spring_security_logout"       X         preview/TicketURI       "https://smartedit.cms.prod.wcms.b2c.ydev.hybris.com/9002/types/       X         Domain       "https://smartedit.cms.prod.wcms.b2c.ydev.hybris.com/3002/types/       X         nter key       1       Enter value       2         X       X       X       X</td><td></td><td>+ ADD NEW</td><td></td></td<> | defaultStorefrontlocation       "https://smartedit.cms.prod.wcms.b2c.ydev.hybris.com/storefront/previewServlet?       X         storefrontlocation       "https://smartedit.cms.prod.wcms.b2c.ydev.hybris.com/storefront/previewServlet?       X         itBnAPIRoot       "https://smartedit.cms.prod.wcms.b2c.ydev.hybris.com/storefront/previewServlet?       X         permissionsAPI       "https://smartedit.cms.prod.wcms.b2c.ydev.hybris.com/s002/tmsapi/i18n/languages"       X         ismelectMSComponent*       X         logoutURI       "j.spring.security_logout"       X         previewTicketURI       "https://smartedit.cms.prod.wcms.b2c.ydev.hybris.com/authorization/types/       X         Domain       "https://smartedit.cms.prod.wcms.b2c.ydev.hybris.com/authorization/types/       X         Inter Key       1       "Lettre value       X         CANCEL       SAVE                                                                                                    | defaultStorefrontlocation       "https://smartedit.cms.prod.wcms.b2c.ydev.hybris.com/3002/yacceleratorstorefront?       X         storefrontlocation       "https://smartedit.cms.prod.wcms.b2c.ydev.hybris.com/storefront/previewServlet?       X         i18nAPIRoot       "https://smartedit.cms.prod.wcms.b2c.ydev.hybris.com/9002/types/       X         permissionsAPI       "https://smartedit.cms.prod.wcms.b2c.ydev.hybris.com/9002/types/       X         logoutURI       "i_spring_security_logout"       X         preview/TicketURI       "https://smartedit.cms.prod.wcms.b2c.ydev.hybris.com/9002/types/       X         Domain       "https://smartedit.cms.prod.wcms.b2c.ydev.hybris.com/3002/types/       X         nter key       1       Enter value       2         X       X       X       X                                                                                                    |                           | + ADD NEW                                                                                              |      |
| storefrontlocation       "https://smartedit-cms.prod.wcms.b2c.ydev.hybris.com/storefront/previewServlet?         i18nAPIRoot       "https://smartedit-cms.prod.wcms.b2c.ydev.hybris.com:9002/cmsapi/i18n/languages"          permissionsAPI       "https://smartedit-cms.prod.wcms.b2c.ydev.hybris.com:9002/types/         logoutURI       "j_spring_security_logout"         previewTicketURI       "https://smartedit-cms.prod.wcms.b2c.ydev.hybris.com/authorization/types/         Domain       "https://smartedit-cms.prod.wcms.b2c.ydev.hybris.com/authorization/types/         Ittps://smartedit-cms.prod.wcms.b2c.ydev.hybris.com/authorization/types/       2                                                                                                    | storefrontlocation       "https://smartedit-cms.prod.wcms.b2c.ydev.hybris.com/storefront/previewServlet?       )         i18nAPIRoot       "https://smartedit-cms.prod.wcms.b2c.ydev.hybris.com:9002/cmsapi/i18n/languages"       )         permissionsAPI       "https://smartedit-cms.prod.wcms.b2c.ydev.hybris.com:9002/types/       )         logoutURI       "j.spring_security_logout"       )         previewTicketURI       "https://smartedit-cms.prod.wcms.b2c.ydev.hybris.com/authorization/types/       )         Domain       "https://smartedit-cms.prod.wcms.b2c.ydev.hybris.com/authorization/types/       )         Enter key       1       Enter value       2                                                                                                    | storefrontlocation       "https://smartedit-cms.prod.wcms.b2c.ydev.hybris.com/storefront/previewServlet?       X         i18nAPIRoot       "https://smartedit-cms.prod.wcms.b2c.ydev.hybris.com.9002/cmsapi/i18n/languages"]       X         permissionsAPI       "https://smartedit-cms.prod.wcms.b2c.ydev.hybris.com.9002/types/       X         logoutURI       "j_spring_security_logout"       X         previewTicketURI       "https://smartedit-cms.prod.wcms.b2c.ydev.hybris.com/authorization/types/       X         Domain       "https://smartedit-cms.prod.wcms.b2c.ydev.hybris.com/authorization/types/       X         Enter key       1       Enter value       CANCEL       SAVE                                                                                                    | storefrontlocation       "https://smartedit.cms.prod.wcms.b2c.ydev.hybris.com/storefront/previewServlet?       X         I18nAPIRoot       "https://smartedit.cms.prod.wcms.b2c.ydev.hybris.com/9002/cmsapi/I18n/languages"]       X         permissionsAPI       "https://smartedit.cms.prod.wcms.b2c.ydev.hybris.com/9002/trypes/       X         iogoutURI       "j.spring_security_logout"       X         previewTicketURI       "https://smartedit.cms.prod.wcms.b2c.ydev.hybris.com/authorization/types/       X         Domain       "https://smartedit.cms.prod.wcms.b2c.ydev.hybris.com/authorization/types/       X         Enter key       1       Enter value       2         CANCEL       SAVE                                                                                                    | storefrontlocation   "https://smartedit.cms.prod.wcms.b2c.ydev.hybris.com/storefront/previewServlet?   X<br>it8nAPIRoot   "https://smartedit.cms.prod.wcms.b2c.ydev.hybris.com.9002/trypes/   X<br>permissionsAPI   "https://smartedit.cms.prod.wcms.b2c.ydev.hybris.com.9002/types/   X<br>ingoutURI   "j_spring_security_logout"   X<br>previewTicketURI   "https://smartedit.cms.prod.wcms.b2c.ydev.hybris.com/authorization/types/   X<br>inter key   1<br>Enter value   2<br>CANCEL SAVE                                                                                                    | storefrontlocation integs://smartedit.cms.prod.wcms.b2c.ydev.hybris.com/storefront/previewServlet? X it8nAPIRoot integs://smartedit.cms.prod.wcms.b2c.ydev.hybris.com/9002/cmsapi/i18n/languages* X permissionsAPI integs://smartedit.cms.prod.wcms.b2c.ydev.hybris.com/9002/types/ ismplecMSComponent* logoutURI i_l_spring_security_logout* previewTicketURI integs://smartedit.cms.prod.wcms.b2c.ydev.hybris.com/authorization/types/ ismplecMSComponent* Domain integs://smartedit.cms.prod.wcms.b2c.ydev.hybris.com/s002* terr key integs://smartedit.cms.prod.wcms.b2c.ydev.hybris.com/authorization/types/ ismplecMSComponent* Domain integs://smartedit.cms.prod.wcms.b2c.ydev.hybris.com/authorization/types/ ismplecMSComponent* Domain integs://smartedit.cms.prod.wcms.b2c.ydev.hybris.com/authorization/types/ ismplecMSComponent* Domain integs://smartedit.cms.prod.wcms.b2c.ydev.hybris.com/authorization/types/ ismplecMSComponent* Domain integs://smartedit.cms.prod.wcms.b2c.ydev.hybris.com/authorization/types/ ismplecMSComponent* Domain integs://smartedit.cms.prod.wcms.b2c.ydev.hybris.com/authorization/types/ ismplecMSComponent* Domain integs://smartedit.cms.prod.wcms.b2c.ydev.hybris.com/authorization/types/ ismplecMSComponent* Domain integs://smartedit.cms.prod.wcms.b2c.ydev.hybris.com/authorization/types/ ismplecMSComponent* Domain integs://smartedit.cms.prod.wcms.b2c.ydev.hybris.com/authorization/types/ ismplecMSComponent* Domain integs://smartedit.cms.prod.wcms.b2c.ydev.hybris.com/authorization/types/ ismplecMSComponent* Domain integs://smartedit.cms.prod.wcms.b2c.ydev.hybris.com/authorization/types/ ismplecMSComponent* Domain integs://smartedit.cms.prod.wcms.b2c.ydev.hybris.com/authorization/types/ ismplecMSComponent* Domain integs://smartedit.cms.prod.wcms.b2c.ydev.hybris.com/authorization/types/ ismplecMSComponent* Domain integrity.prod.ucms.prod.wcms.b2c.ydev.hybris.com/authorization/types/ ismplecMSComponent* Domain integrity.prod.ucms.prod.ucms.prod.ucms.prod.ucms.prod.ucms.prod.ucms.prod.ucms.prod.ucms.prod.ucms.prod.ucms.prod. | defaultStorefrontlocation | "https://smartedit-cms.prod.wcms.b2c.ydev.hybris.com:9002/yacceleratorstorefront?<br>site=electronics" | Х    |
| i18nAPIRoot       "https://smartedit-cms.prod.wcms.b2c.ydev.hybris.com:9002/cmsapi/i18n/languages"]       ;         permissionsAPI       "https://smartedit-cms.prod.wcms.b2c.ydev.hybris.com:9002/types/<br>SimpleCMSComponent"       ;         logoutURI       "j_spring_security_logout"       ;         previewTicketURI       "https://smartedit-cms.prod.wcms.b2c.ydev.hybris.com/authorization/types/<br>SimpleCMSComponent"       ;         Domain       "https://smartedit-cms.prod.wcms.b2c.ydev.hybris.com/authorization/types/<br>SimpleCMSComponent"       ;         Image: SimpleCMSComponent       *       ;         Image: SimpleCMSComponent       *       ;         Image: SimpleCMSComponent       *       ;         Image: SimpleCMSComponent       *       ;         Image: SimpleCMSComponent       *       ;         Image: SimpleCMSComponent       *       ;         Image: SimpleCMSComponent       *       ;         Image: SimpleCMSComponent       *       ;         Image: SimpleCMSComponent       *       ;         Image: SimpleCMSComponent       *       ;         Image: SimpleCMSComponent       *       ;         Image: SimpleCMSComponent       *       ;         Image: SimpleCMSComponent       *       ;         Image: SimpleCMSComp                                                                                                    | I18nAPIRoot       "https://smartedit-cms.prod.wcms.b2c.ydev.hybris.com:9002/cmsapi/i18n/languages"]       >         permissionsAPI       "https://smartedit-cms.prod.wcms.b2c.ydev.hybris.com:9002/types/       >         logoutURI       "j_spring_security_logout"       >         previewTicketURI       "https://smartedit-cms.prod.wcms.b2c.ydev.hybris.com/authorization/types/       >         Domain       "https://smartedit-cms.prod.wcms.b2c.ydev.hybris.com/authorization/types/       >         Enter key       1       Enter value       2         CANCEL       SAW                                                                                                    | I1BnAPIRoot       "https://smartedit-cms.prod.wcms.b2c.ydev.hybris.com:9002/cmsapi/i18n/languages"        X         permissionsAPI       "https://smartedit-cms.prod.wcms.b2c.ydev.hybris.com:9002/types/       X         logoutURI       "j_spring_security_logout"       X         previewTicketURI       "https://smartedit-cms.prod.wcms.b2c.ydev.hybris.com/authorization/types/       X         Domain       "https://smartedit-cms.prod.wcms.b2c.ydev.hybris.com/authorization/types/       X         Enter key       1       Enter value       2         CANCEL       SAVE                                                                                                    | i18nAPIRoot       "https://smartedit-cms.prod.wcms.b2c.ydev.hybris.com:9002/cmsapi/i18n/languages"        X         permissionsAPI       "https://smartedit-cms.prod.wcms.b2c.ydev.hybris.com:9002/types/       X         logoutURI       "j_spring_security_logout"       X         previewTicketURI       "https://smartedit-cms.prod.wcms.b2c.ydev.hybris.com/authorization/types/       X         Domain       "https://smartedit-cms.prod.wcms.b2c.ydev.hybris.com/authorization/types/       X         Enter key       1       Enter value       X         CANCEL       SAVE                                                                                                    | I1BnAPIRoot       "https://smartedit-cms.prod.wcms.b2c.ydev.hybris.com:9002/cmsapi/i1Bn/languages"        X         permissionsAPI       "https://smartedit-cms.prod.wcms.b2c.ydev.hybris.com:9002/types/       X         logoutURI       "j.spring.security_logout"       X         previewTicketURI       "https://smartedit-cms.prod.wcms.b2c.ydev.hybris.com/authorization/types/       X         Domain       "https://smartedit-cms.prod.wcms.b2c.ydev.hybris.com/authorization/types/       X         Inter key       1       Enter value       2         CANCEL       SAVE                                                                                                    | i18nAPIRoot <ul> <li>https://smartedit.cms.prod.wcms.b2c.ydev.hybris.com.9002/cmsapi/i18n/languages*i</li> <li>X</li> <li>permissionsAPI</li> <li>'https://smartedit.cms.prod.wcms.b2c.ydev.hybris.com.9002/types/</li> <li>X</li> <li>logoutURI</li> <li>'j.spring_security_logout"</li> <li>X</li> <li>previewTicketURI</li> <li>''https://smartedit.cms.prod.wcms.b2c.ydev.hybris.com/authorization/types/</li> <li>X</li> <li>Domain</li> <li>''https://smartedit.cms.prod.wcms.b2c.ydev.hybris.com/authorization/types/</li> <li>X</li> <li>main</li> <li>''https://smartedit.cms.prod.wcms.b2c.ydev.hybris.com/authorization/types/</li> <li>X</li> <li>Enter value</li> <li>2</li> <li>X</li> <li>CANCEL</li> <li>SAVE</li> <li>CANCEL</li> <li>SAVE</li> <li>CANCEL</li> <li>SAVE</li> <li>CANCEL</li> <li>SAVE</li> <li>CANCEL</li> <li>SAVE</li> <li>CANCEL</li> <li>SAVE</li> <li>CANCEL</li> <li>SAVE</li> <li>CANCEL</li> <li>SAVE</li> <li>CANCEL</li> <li>SAVE</li> <li>SAVE</li></ul>                                                                                                    | storefrontlocation        | "https://smartedit-cms.prod.wcms.b2c.ydev.hybris.com/storefront/previewServlet?<br>site=electronics"   | Х    |
| permissionsAPI       "https://smartedit-cms.prod.wcms.b2c.ydev.hybris.com:9002/types/       ?         logoutURI       "j_spring_security_logout"       ?         previewTicketURI       "https://smartedit-cms.prod.wcms.b2c.ydev.hybris.com/authorization/types/       ?         Domain       "https://smartedit-cms.prod.wcms.b2c.ydev.hybris.com/authorization/types/       ?         Enter key       1       Enter value       2                                                                                                    | permissionsAPI       "https://smartedit-cms.prod.wcms.b2c.ydev.hybris.com:9002/types/       >         logoutURI       "j_spring_security_logout"       >         previewTicketURI       "https://smartedit-cms.prod.wcms.b2c.ydev.hybris.com/authorization/types/       >         Domain       "https://smartedit-cms.prod.wcms.b2c.ydev.hybris.com/9002"       >         Enter key       1       Enter value       2         XANCEL       SAN                                                                                                    | permissionsAPI       "https://smartedit-cms.prod.wcms.b2c.ydev.hybris.com.9002/types/       X         logoutURI       "j_spring_security_logout"       X         previewTicketURI       "https://smartedit-cms.prod.wcms.b2c.ydev.hybris.com/authorization/types/       X         Domain       "https://smartedit-cms.prod.wcms.b2c.ydev.hybris.com/authorization/types/       X         Enter key       1       Enter value       2         Enter key       1       Enter value       X                                                                                                    | permissionsAPI       "https://smartedit-cms.prod.wcms.b2c.ydev.hybris.com/9002/types/       X         logoutURI       "j_spring_security_logout"       X         previewTicketURI       "https://smartedit-cms.prod.wcms.b2c.ydev.hybris.com/authorization/types/       X         Domain       "https://smartedit-cms.prod.wcms.b2c.ydev.hybris.com/3002"       X         Enter key       1       Enter value       2         CANCEL       SAVE                                                                                                    | permissionsAPI "https://smartedit-cms.prod.wcms.b2c.ydev.hybris.com/9002/types/ X<br>logoutURI "j_spring_security_logout" X<br>previewTicketURI "https://smartedit-cms.prod.wcms.b2c.ydev.hybris.com/authorization/types/<br>SimpleCMSComponent" X<br>Domain "https://smartedit-cms.prod.wcms.b2c.ydev.hybris.com/9002" X<br>Enter value Enter value CANCEL SAVE                                                                                                    | permissionsAPI "https://smartedit.cms.prod.wcms.b2c.ydev.hybris.com/3002/types/<br>SimpleCMSComponent" X<br>previewTicketURI "https://smartedit.cms.prod.wcms.b2c.ydev.hybris.com/authorization/types/<br>SimpleCMSComponent" X<br>Domain "https://smartedit.cms.prod.wcms.b2c.ydev.hybris.com/3002" X<br>nter.key Inter value 2 X                                                                                                    | i18nAPIRoot               | "https://smartedit-cms.prod.wcms.b2c.ydev.hybris.com:9002/cmsapi/i18n/languages"                       | Х    |
| logoutURI       "j_spring_security_logout"       )         previewTicketURI       "https://smartedit-cms.prod.wcms.b2c.ydev.hybris.com/authorization/types/<br>SimpleCMSComponent"       )         Domain       "https://smartedit-cms.prod.wcms.b2c.ydev.hybris.com:9002"       )         Inter key       1       2                                                                                                    | logoutURI       "j_spring_security_logout"       >         previewTicketURI       "https://smartedit-cms.prod.wcms.b2c.ydev.hybris.com/authorization/types/<br>SimpleCMSComponent"       >         Domain       "https://smartedit-cms.prod.wcms.b2c.ydev.hybris.com:9002"       >         Inter key       1       Enter value         CANCEL       SAV                                                                                                    | logoutURI       "j_spring_security_logout"       X         previewTicketURI       "https://smartedit-cms.prod.wcms.b2c.ydev.hybris.com/authorization/types/       X         Domain       "https://smartedit-cms.prod.wcms.b2c.ydev.hybris.com?9002"       X         inter key       1       Enter value       2         CANCEL       SAVE                                                                                                    | logoutURI "j_spring_security_logout" X<br>previewTicketURI "https://smartedit-cms.prod.wcms.b2c.ydev.hybris.com/authorization/types/<br>SimpleCMSComponent" X<br>Domain "https://smartedit-cms.prod.wcms.b2c.ydev.hybris.com:9002" X<br>Enter key Enter value 2 X                                                                                                    | logoutURI "j.spring_security_logout" X<br>previewTicketURI "https://smartedit-cms.prod.wcms.b2c.ydev.hybris.com/authorization/types/<br>SimpleCMSComponent" X<br>Domain "https://smartedit-cms.prod.wcms.b2c.ydev.hybris.com;9002" X<br>Inter key I Enter value Z<br>CANCEL SAVE                                                                                                    | logoutURI "j_spring_security_logout" X<br>previewTicketURI "https://smartedit-cms.prod.wcms.b2c.ydev.hybris.com/authorization/types/<br>SimpleCMSComponent" X<br>Domain "https://smartedit-cms.prod.wcms.b2c.ydev.hybris.com.9002" X<br>nter key Prter value 2 X<br>CANCEL SAVE                                                                                                    | permissionsAPI            | "https://smartedit-cms.prod.wcms.b2c.ydev.hybris.com:9002/types/<br>SimpleCMSComponent"                | Х    |
| previewTicketURI "https://smartedit-cms.prod.wcms.b2c.ydev.hybris.com/authorization/types/<br>SimpleCMSComponent" Domain "https://smartedit-cms.prod.wcms.b2c.ydev.hybris.com:9002" 2 Enter key Enter value                                                                                                    | previewTicketURI  PreviewTicketURI  Phttps://smartedit-cms.prod.wcms.b2c.ydev.hybris.com/authorization/types/ SimpleCMSComponent"  Phttps://smartedit-cms.prod.wcms.b2c.ydev.hybris.com:9002"  Phttps://smartedit-cms.prod.wcms.b2c.ydev.hybris.com:9002"  Phttps://smartedit-cms.prod.wcms.b2c.ydev.hybris.com?9002"  Phttps://smartedit-cms.prod.wcms.b2c.ydev.hybris.com?9002  Phttps://smartedit-cms.prod.wcms.b2c.ydev.hybris.com?9002  Phttps://smartedit-cms.prod.wcms.b2c.ydev.hybris.com?9002  Phttps://smartedit-cms.prod.wcms.b2c.ydev.hybris.com?9002  Phttps://smartedit-cms.prod.wcms.b2c.ydev.hybris.com?9002  Phttps://smartedit-cms.prod.wcms.b2c.ydev.hybris.com?9002  Phttps://smartedit-cms.prod.wcms.b2c.ydev.hybris.com?9002  Phttps://smartedit-cms.prod.wcms.b2c.ydev.hybris.com?9002  Phttps://smartedit-cms.prod.wcms.b2c.ydev.hybris.com?9002  Phttps://smartedit-cms.prod.wcms.b2c.ydev.hybris.com?9002  Phttps://smartedit-cms.prod.wcms.b2c.ydev.hybris.com?9002  Phttps | previewTicketURI "https://smartedit-cms.prod.wcms.b2c.ydev.hybris.com/authorization/types/<br>SimpleCMSComponent" X<br>Thttps://smartedit-cms.prod.wcms.b2c.ydev.hybris.com:9002" X<br>Enter key Enter value 2 X                                                                                                    | previewTicketURI "https://smartedit-cms.prod.wcms.b2c.ydev.hybris.com/authorization/types/ X Domain "https://smartedit-cms.prod.wcms.b2c.ydev.hybris.com:9002" X Enter key Enter value 2 X CANCEL SAVE                                                                                                    | previewTicketURI "https://smartedit-cms.prod.wcms.b2c.ydev.hybris.com/authorization/types/<br>SimpleCMSComponent"<br>"https://smartedit-cms.prod.wcms.b2c.ydev.hybris.com.9002"<br>"https://smartedit-cms.prod.wcms.b2c.ydev.hybris.com.9002"<br>"https://smartedit-cms.prod.wcms.b2c.ydev.hybri | previewTicketURI "https://smartedit-cms.prod.wcms.b2c.ydev.hybris.com/authorization/types/ x Domain "https://smartedit-cms.prod.wcms.b2c.ydev.hybris.com:9002" x Inter key Inter value 2 x CANCEL SAVE                                                                                                    | logoutURI                 | "j_spring_security_logout"                                                                             | Х    |
| Domain     "https://smartedit-cms.prod.wcms.b2c.ydev.hybris.com:9002"     2       Enter key     Enter value     2                                                                                                    | Domain     "https://smartedit-cms.prod.wcms.b2c.ydev.hybris.com:9002"     >       Enter key     Enter value     2       CANCEL     SAV                                                                                                    | Domain     "https://smartedit-cms.prod.wcms.b2c.ydev.hybris.com:9002"     X       Enter key     Enter value     2       CANCEL     SAVE                                                                                                    | Domain  "https://smartedit-cms.prod.wcms.b2c.ydev.hybris.com:9002"  Enter key  CANCEL SAVE                                                                                                    | Domain  • https://smartedit-cms.prod.wcms.b2c.ydev.hybris.com:9002"  • teter key  • teter value  CANCEL SAVE                                                                                                    | Domain  "https://smartedit-cms.prod.wcms.b2c.ydev.hybris.com.9002"  Inter key  Enter value  CANCEL SAVE                                                                                                    | previewTicketURI          | "https://smartedit-cms.prod.wcms.b2c.ydev.hybris.com/authorization/types/<br>SimpleCMSComponent"       | Х    |
| Enter key Enter value                                                                                                    | Enter key Enter value CANCEL SAV                                                                                                    | Enter key Enter value                                                                                                    | Enter key Enter value CANCEL SAVE                                                                                                    | nter key Enter value                                                                                                    | Inter key Enter value Z                                                                                                    | Domain                    | "https://smartedit-cms.prod.wcms.b2c.ydev.hybris.com:9002"                                             | Х    |
|                                                                                                    | CANCEL SAV                                                                                                    | CANCEL SAVE                                                                                                    | CANCEL SAVE                                                                                                    | CANCEL SAVE                                                                                                    | CANCEL SAVE                                                                                                    | Enter key 1               | Franciska                                                                                              | 2    |
| CANCEL SA                                                                                                    |                                                                                                    |                                                                                                    |                                                                                                    |                                                                                                    |                                                                                                    |                           | CANCEL                                                                                                 | SAVE |
|                                                                                                    |                                                                                                    |                                                                                                    |                                                                                                    |                                                                                                    |                                                                                                    |                           |                                                                                                    |      |
|                                                                                                    |                                                                                                    |                                                                                                    |                                                                                                    |                                                                                                    |                                                                                                    |                           |                                                                                                    |      |
|                                                                                                    |                                                                                                    |                                                                                                    |                                                                                                    |                                                                                                    |                                                                                                    |                           |                                                                                                    |      |

| Footnote | Name      | Note                                                                                                    | Content   |
|----------|-----------|----------------------------------------------------------------------------------------------------|-----------|
| 1        | Key field | The 2 fields appear when the button Add General Configuration is clicked. This field allows user to enter a new key. | Enter key |

#### SmartEdit CMS

| Footnote | Name           | Note                                                         | Content        |
|----------|----------------|--------------------------------------------------------------|----------------|
| 2        | Value field    | This field allows user to enter a new value.                 | Enter<br>value |
| 3        | Remove<br>sign | User can click the "x" sign and remove the line at any time. |                |

## 44. I2. Editing configuration entry from the list

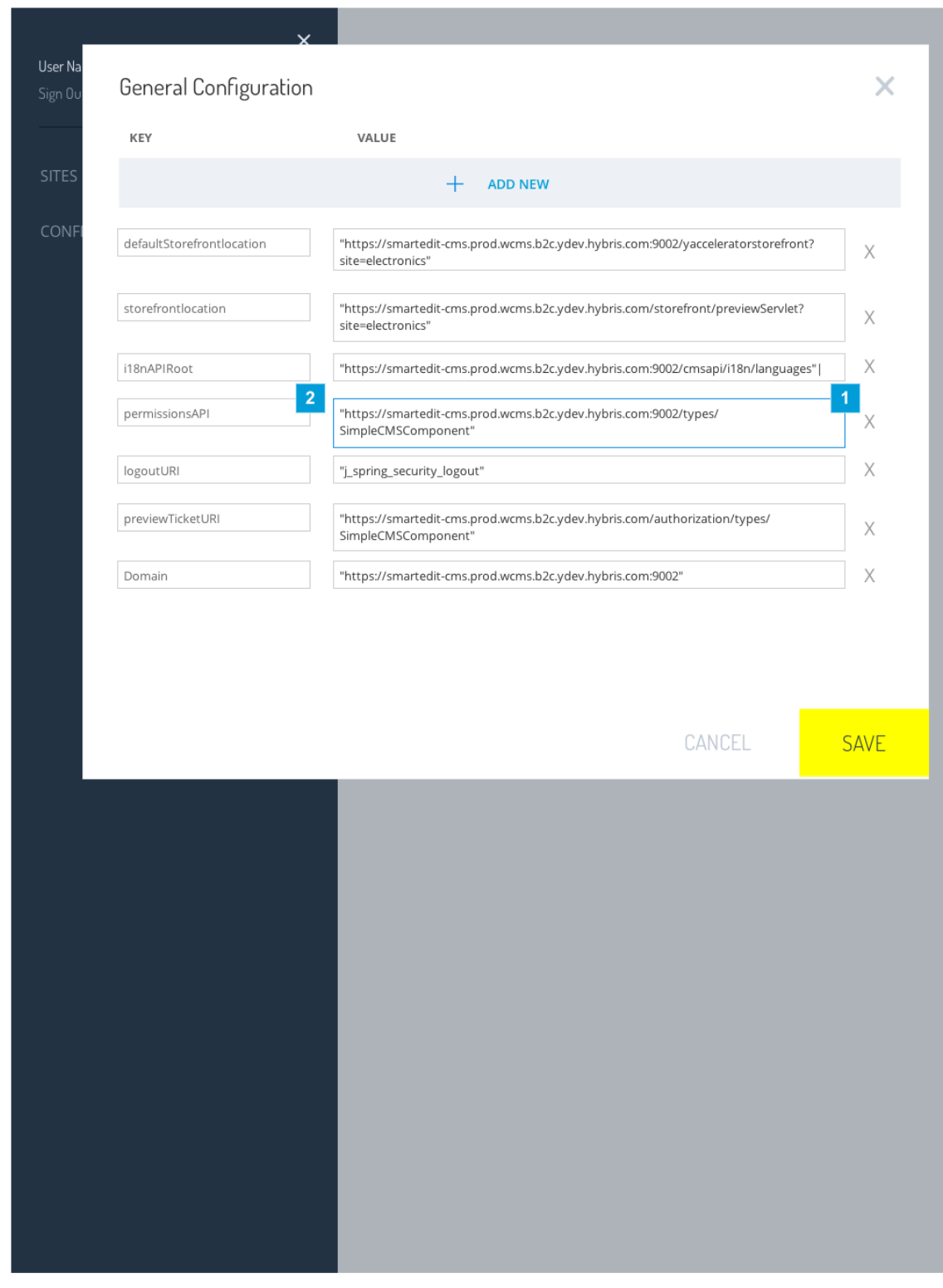

| Footnote | Name        | Note                                                                                                |
|----------|-------------|----------------------------------------------------------------------------------------------------|
| 1        | Value field | The user can edit entry for Values. The box turns blue to suggest the user he is editing the field. |

| Footnote | Name      | Note                        |
|----------|-----------|-----------------------------|
| 2        | Key field | Key values are not editable |

# 45. I3. Security check for external URL

| defaultStorefrontlocation       "https://smartedit-cms.prod.wcms.b2c.ydev.hybris.com.9002/yacceleratorstorefront?         storefrontlocation       "https://smartedit-cms.prod.wcms.b2c.ydev.hybris.com/storefront/previewServlet?         iste=electronics"       "https://smartedit-cms.prod.wcms.b2c.ydev.hybris.com/storefront/previewServlet?         i18nAPIRoot       "https://smartedit-cms.prod.wcms.b2c.ydev.hybris.com.9002/cmsapi/i18n/languages"          permissionsAPI       "https://smartedit-cms.prod.wcms.b2c.ydev.hybris.com.9002/types/         SimpleCMSComponent"       ``You have to accept the absolute URL as it can be considered dangerous to the system         logoutURI       "'_Ispring_security_logout"         previewTicketURI       "https://smartedit-cms.prod.wcms.b2c.ydev.hybris.com/authorization/types/         SimpleCMSComponent"       SimpleCMSComponent"         Domain       "https://smartedit-cms.prod.wcms.b2c.ydev.hybris.com/authorization/types/                      | defaultStorefrontlocation       "https://smartedit-cms.prod.wcms.b2c.ydev.hybris.com/9002/yacceleratorstorefront?         storefrontlocation       "https://smartedit-cms.prod.wcms.b2c.ydev.hybris.com/storefront/previewServlet?         itse=electronics"       "https://smartedit-cms.prod.wcms.b2c.ydev.hybris.com/9002/cmsapi/i18n/languages"          permissionsAPI       "https://smartedit-cms.prod.wcms.b2c.ydev.hybris.com/9002/types/         SimpleCMSComponent"       "https://smartedit-cms.prod.wcms.b2c.ydev.hybris.com/9002/types/         IogoutURI       "L.spring_security_logout"         "You have to accept the absolute URL as it can be considered dangerous to the system       2         previewTicketURI       "https://smartedit-cms.prod.wcms.b2c.ydev.hybris.com/authorization/types/         SimpleCMSComponent"       "Intps://smartedit-cms.prod.wcms.b2c.ydev.hybris.com/authorization/types/         previewTicketURI       "https://smartedit-cms.prod.wcms.b2c.ydev.hybris.com/authorization/types/         SimpleCMSComponent"       "https://smartedit-cms.prod.wcms.b2c.ydev.hybris.com/authorization/types/         Domain       "https://smartedit-cms.prod.wcms.b2c.ydev.hybris.com/authorization/types/ | KEY                       | VALUE                                                                                                  |
|----------------------------------------------------------------------------------------------------|----------------------------------------------------------------------------------------------------|---------------------------|----------------------------------------------------------------------------------------------------|
| defaultStorefrontlocation       "https://smartedit-cms.prod.wcms.b2c.ydev.hybris.com:9002/yacceleratorstorefront? site=electronics"         storefrontlocation       "https://smartedit-cms.prod.wcms.b2c.ydev.hybris.com/storefront/previewServlet? site=electronics"         I18nAPIRoot       "https://smartedit-cms.prod.wcms.b2c.ydev.hybris.com:9002/cmsapi/i18n/languages"          permissionsAPI       "https://smartedit-cms.prod.wcms.b2c.ydev.hybris.com:9002/types/         SimpleCMSComponent"       "https://smartedit-cms.prod.wcms.b2c.ydev.hybris.com:9002/types/         logoutURI       "j.spring_security_logout"       1         previewTicketURI       "https://smartedit-cms.prod.wcms.b2c.ydev.hybris.com/authorization/types/       2         previewTicketURI       "https://smartedit-cms.prod.wcms.b2c.ydev.hybris.com/authorization/types/       2         Domain       "https://smartedit-cms.prod.wcms.b2c.ydev.hybris.com/authorization/types/       2         CANCEL       CANCEL       1 | defaultStorefrontlocation       "https://smartedit-cms.prod.wcms.b2c.ydev.hybris.com;9002/yacceleratorstorefront?         storefrontlocation       "https://smartedit-cms.prod.wcms.b2c.ydev.hybris.com/storefront/previewServlet?         iste=electronics"       "https://smartedit-cms.prod.wcms.b2c.ydev.hybris.com;9002/cmsapi/i18n/languages"          permissionsAPI       "https://smartedit-cms.prod.wcms.b2c.ydev.hybris.com;9002/cmsapi/i18n/languages"          permissionsAPI       "https://smartedit-cms.prod.wcms.b2c.ydev.hybris.com;9002/types/         SimpleCMSComponent"       "         logoutURI       "j_spring_security_logout"       2         previewTicketURI       "https://smartedit-cms.prod.wcms.b2c.ydev.hybris.com/authorization/types/       2         Domain       "https://smartedit-cms.prod.wcms.b2c.ydev.hybris.com/authorization/types/       2                                                                                                    |                           | + ADD NEW                                                                                              |
| storefrontlocation       "https://smartedit-cms.prod.wcms.b2c.ydev.hybris.com/storefront/previewServlet?         i18nAPIRoot       "https://smartedit-cms.prod.wcms.b2c.ydev.hybris.com:9002/cmsapi/i18n/languages"          permissionsAPI       "https://smartedit-cms.prod.wcms.b2c.ydev.hybris.com:9002/types/<br>SimpleCMSComponent"         IogoutURI       "j_spring_security_logout"         previewTicketURI       "https://smartedit-cms.prod.wcms.b2c.ydev.hybris.com/authorization/types/<br>SimpleCMSComponent"         Domain       "https://smartedit-cms.prod.wcms.b2c.ydev.hybris.com/authorization/types/<br>SimpleCMSComponent"                                                                                                    | storefrontlocation       "https://smartedit-cms.prod.wcms.b2c.ydev.hybris.com/storefront/previewServlet?         i18nAPIRoot       "https://smartedit-cms.prod.wcms.b2c.ydev.hybris.com.9002/cmsapi/i18n/languages"          permissionsAPI       "https://smartedit-cms.prod.wcms.b2c.ydev.hybris.com.9002/types/         SimpleCMSComponent"       "         Vou have to accept the absolute URL as it can be considered dangerous to the system       1         logoutURI       "j.spring_security_logout"       2         previewTicketURI       "https://smartedit-cms.prod.wcms.b2c.ydev.hybris.com/authorization/types/       2         Domain       "https://smartedit-cms.prod.wcms.b2c.ydev.hybris.com/authorization/types/       2                                                                                                    | defaultStorefrontlocation | "https://smartedit-cms.prod.wcms.b2c.ydev.hybris.com:9002/yacceleratorstorefront?<br>site=electronics" |
| i18nAPIRoot       "https://smartedit-cms.prod.wcms.b2c.ydev.hybris.com:9002/cmsapi/i18n/languages"]         permissionsAPI       "https://smartedit-cms.prod.wcms.b2c.ydev.hybris.com:9002/types/         SimpleCMSComponent"       "         Vou have to accept the absolute URL as it can be considered dangerous to the system       1         logoutURI       "j_spring_security_logout"       2         previewTicketURI       "https://smartedit-cms.prod.wcms.b2c.ydev.hybris.com/authorization/types/       2         Domain       "https://smartedit-cms.prod.wcms.b2c.ydev.hybris.com/authorization/types/       2         CANCEL       CANCEL       0                                                                                                    | I18nAPIRoot       "https://smartedit-cms.prod.wcms.b2c.ydev.hybris.com:9002/cmsapi/I18n/languages"]         permissionsAPI       "https://smartedit-cms.prod.wcms.b2c.ydev.hybris.com:9002/types/         SimpleCMSComponent"       "         Vou have to accept the absolute URL as it can be considered dangerous to the system       1         logoutURI       "j_spring_security_logout"       2         previewTicketURI       "https://smartedit-cms.prod.wcms.b2c.ydev.hybris.com/authorization/types/       2         Domain       "https://smartedit-cms.prod.wcms.b2c.ydev.hybris.com/authorization/types/       2         CANCEL       CANCEL       1                                                                                                    | storefrontlocation        | "https://smartedit-cms.prod.wcms.b2c.ydev.hybris.com/storefront/previewServlet?<br>site=electronics"   |
| permissionsAPI       "https://smartedit-cms.prod.wcms.b2c.ydev.hybris.com:9002/types/         SimpleCMSComponent"       []         IogoutURI       "j_spring_security_logout"         Ivou have to accept the absolute URL as it can be considered dangerous to the system       2         previewTicketURI       "https://smartedit-cms.prod.wcms.b2c.ydev.hybris.com/authorization/types/         Domain       "https://smartedit-cms.prod.wcms.b2c.ydev.hybris.com/authorization/types/         CANCEL       CANCEL                                                                                                    | permissionsAPI       "https://smartedit-cms.prod.wcms.b2c.ydev.hybris.com:9002/types/         SimpleCMSComponent"       1         IogoutURI       "j_spring_security_logout"       1         previewTicketURI       "https://smartedit-cms.prod.wcms.b2c.ydev.hybris.com/authorization/types/       2         Domain       "https://smartedit-cms.prod.wcms.b2c.ydev.hybris.com/authorization/types/       2                                                                                                    | i18nAPIRoot               | "https://smartedit-cms.prod.wcms.b2c.ydev.hybris.com:9002/cmsapi/i18n/languages"                       |
| IogoutURI       "j_spring_security_logout"       2         Inview TicketURI       "https://smartedit-cms.prod.wcms.b2c.ydev.hybris.com/authorization/types/       2         Domain       "https://smartedit-cms.prod.wcms.b2c.ydev.hybris.com/authorization/types/       2         CANCEL       CANCEL       1                                                                                                    | IogoutURI       "j_spring_security_logout"       2         Inview TicketURI       "https://smartedit-cms.prod.wcms.b2c.ydev.hybris.com/authorization/types/       2         Domain       "https://smartedit-cms.prod.wcms.b2c.ydev.hybris.com/authorization/types/       2                                                                                                    | permissionsAPI            | "https://smartedit-cms.prod.wcms.b2c.ydev.hybris.com:9002/types/<br>SimpleCMSComponent"                |
| logoutURI       "j_spring_security_logout"       2         PreviewTicketURI       "https://smartedit-cms.prod.wcms.b2c.ydev.hybris.com/authorization/types/<br>SimpleCMSComponent"       2         Domain       "https://smartedit-cms.prod.wcms.b2c.ydev.hybris.com/authorization/types/<br>SimpleCMSComponent"       2                                                                                                    | logoutURI       "j_spring_security_logout"       2         PreviewTicketURI       "https://smartedit-cms.prod.wcms.b2c.ydev.hybris.com/authorization/types/<br>SimpleCMSComponent"       2         Domain       "https://smartedit-cms.prod.wcms.b2c.ydev.hybris.com/authorization/types/       3                                                                                                    |                           | ✓ You have to accept the absolute URL as it can be considered dangerous to the system                  |
| You have to accept the absolute URL as it can be considered dangerous to the system       2         previewTicketURI       "https://smartedit-cms.prod.wcms.b2c.ydev.hybris.com/authorization/types/         SimpleCMSComponent"         Domain       "https://smartedit-cms.prod.wcms.b2c.ydev.hybris.com:9002"         CANCEL                                                                                                    | You have to accept the absolute URL as it can be considered dangerous to the system       2         previewTicketURI       "https://smartedit-cms.prod.wcms.b2c.ydev.hybris.com/authorization/types/<br>SimpleCMSComponent"         Domain       "https://smartedit-cms.prod.wcms.b2c.ydev.hybris.com:9002"         CANCEL       Cancel                                                                                                    | logoutURI                 | "j_spring_security_logout"                                                                             |
| previewTicketURI  "https://smartedit-cms.prod.wcms.b2c.ydev.hybris.com/authorization/types/ SimpleCMSComponent"  Domain  "https://smartedit-cms.prod.wcms.b2c.ydev.hybris.com:9002"  CANCEL                                                                                                    | previewTicketURI  "https://smartedit-cms.prod.wcms.b2c.ydev.hybris.com/authorization/types/ SimpleCMSComponent"  Domain  "https://smartedit-cms.prod.wcms.b2c.ydev.hybris.com:9002"  CANCEL                                                                                                    |                           | ☐ You have to accept the absolute URL as it can be considered dangerous to the system 2                |
| Domain "https://smartedit-cms.prod.wcms.b2c.ydev.hybris.com:9002"                                                                                                    | Domain "https://smartedit-cms.prod.wcms.b2c.ydev.hybris.com:9002" CANCEL                                                                                                    | previewTicketURI          | "https://smartedit-cms.prod.wcms.b2c.ydev.hybris.com/authorization/types/<br>SimpleCMSComponent"       |
| CANCEL                                                                                                    | CANCEL                                                                                                    | Domain                    | "https://smartedit-cms.prod.wcms.b2c.ydev.hybris.com:9002"                                             |
|                                                                                                    |                                                                                                    |                           | CANCEL                                                                                                 |
|                                                                                                    |                                                                                                    |                           |                                                                                                    |
|                                                                                                    |                                                                                                    |                           |                                                                                                    |
|                                                                                                    |                                                                                                    |                           |                                                                                                    |
|                                                                                                    |                                                                                                    |                           |                                                                                                    |
|                                                                                                    |                                                                                                    |                           |                                                                                                    |
|                                                                                                    |                                                                                                    |                           |                                                                                                    |
|                                                                                                    |                                                                                                    |                           |                                                                                                    |

| Footnote | Name                        | Note                                                                                                    | Content                                                                              |
|----------|-----------------------------|----------------------------------------------------------------------------------------------------|--------------------------------------------------------------------------------------|
| 1        | Checkbox<br>message         | As soon the user starts typing an absolute URL the system present a checkbox so that the user acknowledges this type of URL before saving General Configuration.           | You have to accept the absolute URL as it can be considered dangerous to the system. |
| 2        | Validation error<br>message | If the user tries to save an absolute URL without checking of the acknowledgement, the save is not allowed and the message is highlighted in red to call user's attention. |                                                                                      |